User Manual

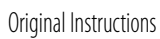

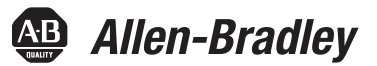

# **Encoder Output Module**

Catalog Number 2198-ABQE

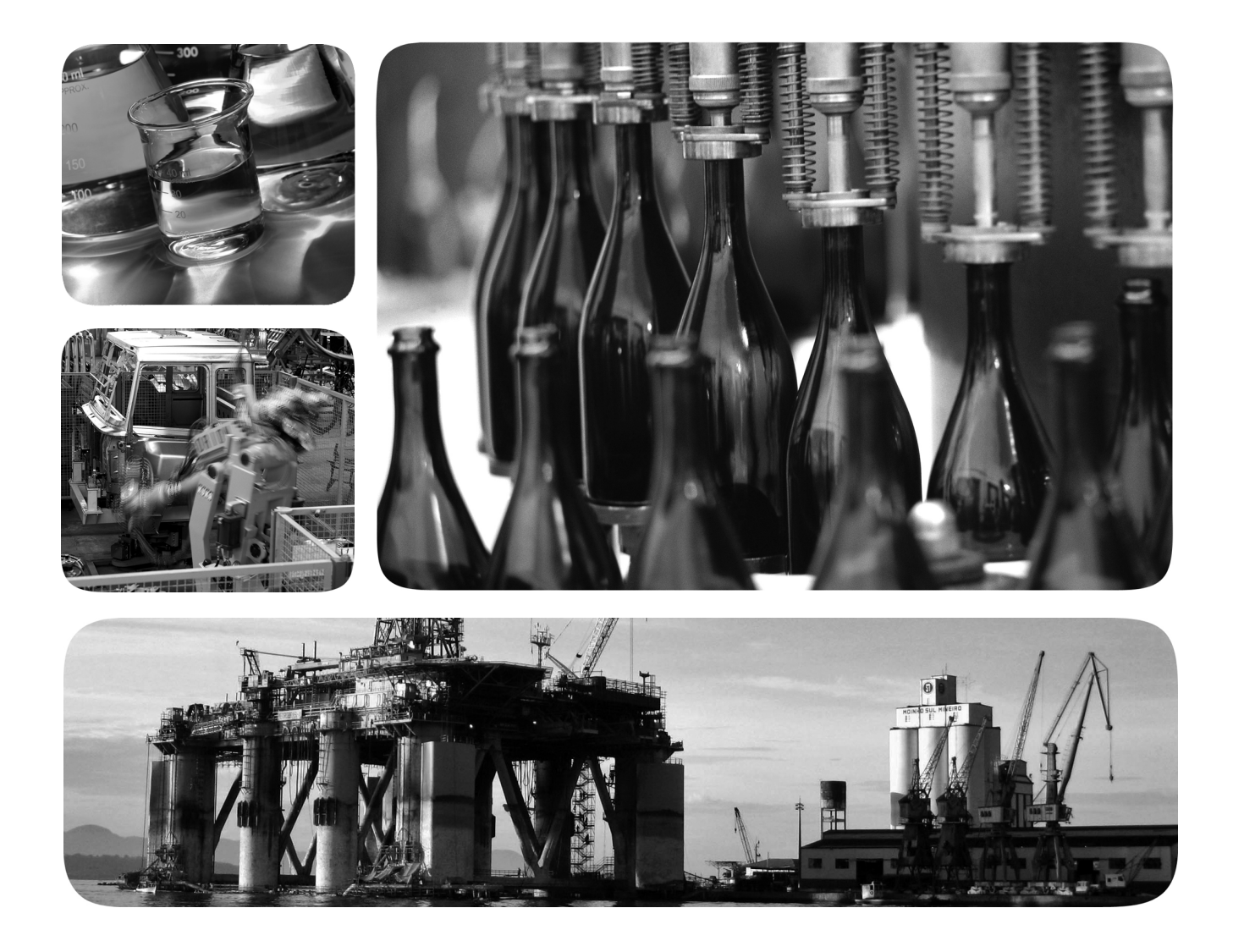

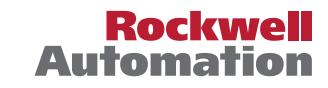

# **Important User Information**

Read this document and the documents listed in the additional resources section about installation, configuration, and operation of this equipment before you install, configure, operate, or maintain this product. Users are required to familiarize themselves with installation and wiring instructions in addition to requirements of all applicable codes, laws, and standards.

Activities including installation, adjustments, putting into service, use, assembly, disassembly, and maintenance are required to be carried out by suitably trained personnel in accordance with applicable code of practice.

If this equipment is used in a manner not specified by the manufacturer, the protection provided by the equipment may be impaired.

In no event will Rockwell Automation, Inc. be responsible or liable for indirect or consequential damages resulting from the use or application of this equipment.

The examples and diagrams in this manual are included solely for illustrative purposes. Because of the many variables and requirements associated with any particular installation, Rockwell Automation, Inc. cannot assume responsibility or liability for actual use based on the examples and diagrams.

No patent liability is assumed by Rockwell Automation, Inc. with respect to use of information, circuits, equipment, or software described in this manual.

Reproduction of the contents of this manual, in whole or in part, without written permission of Rockwell Automation, Inc., is prohibited.

Throughout this manual, when necessary, we use notes to make you aware of safety considerations.

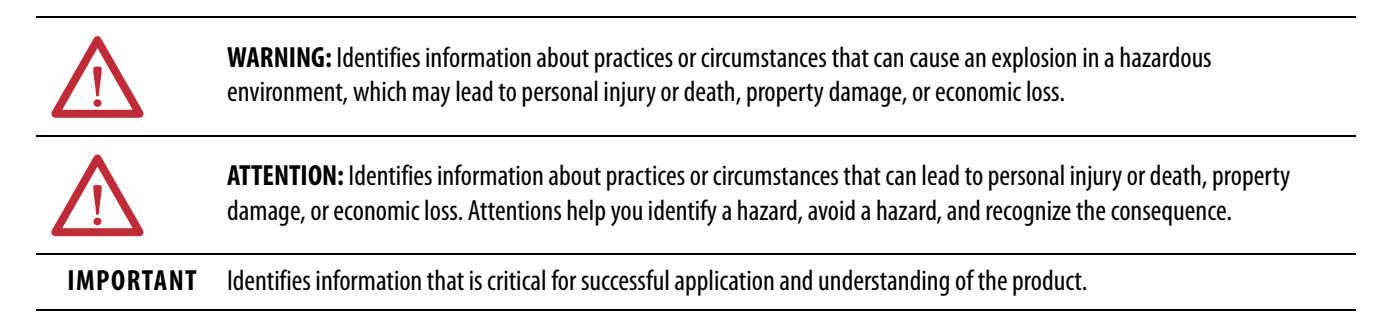

Labels may also be on or inside the equipment to provide specific precautions.

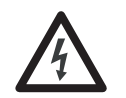

**SHOCK HAZARD:** Labels may be on or inside the equipment, for example, a drive or motor, to alert people that dangerous voltage may be present.

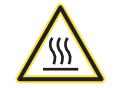

**BURN HAZARD:** Labels may be on or inside the equipment, for example, a drive or motor, to alert people that surfaces may reach dangerous temperatures.

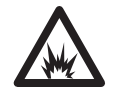

**ARC FLASH HAZARD:** Labels may be on or inside the equipment, for example, a motor control center, to alert people to potential Arc Flash. Arc Flash will cause severe injury or death. Wear proper Personal Protective Equipment (PPE). Follow ALL Regulatory requirements for safe work practices and for Personal Protective Equipment (PPE).

# Preface

| Summary of Changes              | 7 |
|---------------------------------|---|
| Conventions Used in This Manual | 7 |
| Additional Resources            | 8 |

# Chapter 1

| Catalog Number Explanation |   | 9  |
|----------------------------|---|----|
| Typical Configurations     | ] | 10 |
| Linear Topology            | ] | 10 |
| Ring Topology              | ] | 11 |
| Star Topology              | ] | 12 |

# Chapter 2

| Startup Methods                                   | 13 |
|---------------------------------------------------|----|
| Incremental Startup                               | 13 |
| Absolute Startup                                  | 13 |
| Encoder Types                                     | 15 |
| Digital AqB                                       | 15 |
| Step/Direction                                    | 15 |
| Signal Types                                      | 16 |
| Other Parameters and Tags                         | 16 |
| Resolution                                        | 16 |
| RelativePosition                                  | 17 |
| Marker Position                                   | 17 |
| Resolution, RelativePosition, and Marker Position |    |
| Relationships                                     | 18 |
| SetMarkerPosition                                 | 18 |
| SetZeroPosition                                   | 18 |
| OutputEN                                          | 19 |
| FaultReset                                        | 19 |
| Frequency Limit                                   | 19 |
| Frequency Limit Fault Time                        | 19 |
| Specifications                                    | 20 |
| Product Dimensions                                | 20 |
| Environmental Specifications                      | 21 |
| General Specifications                            | 21 |
| 1                                                 |    |

# Chapter 3

| Basic Wiring Requirements             | 23 |
|---------------------------------------|----|
| Routing the Power and Signal Cables   | 23 |
| Features Description                  | 24 |
| Ethernet Communication Specifications | 25 |
| Control Power Specifications          | 26 |
| Output Signal Specifications          | 26 |

# **Overview**

# **Functional Description**

| Z-pulse Specifications                     | . 26 |
|--------------------------------------------|------|
| Differential Output Signals                | . 27 |
| Single-ended Output Signals                | . 27 |
| Output Cable Specifications                | . 28 |
| Wire the 24V Control Power Input Connector | . 29 |
| Wire the Output Connectors                 | . 29 |
| Interconnect Diagrams                      | . 30 |
| =                                          |      |

## **Chapter 4**

# **Chapter 5**

| Safety Precautions          | 59 |
|-----------------------------|----|
| Interpret Status Indicators | 60 |
| Module Fault Codes          | 61 |
| Module Fault Behavior       | 64 |
| Add-On Instruction Errors   | 65 |

# **Appendix A**

| 1 | Module-defined Data Types | 67 |
|---|---------------------------|----|
| 1 | AOI Tag Definitions       | 71 |

# **Appendix B**

| System Scaling              | 73 |
|-----------------------------|----|
| MAG Ratio Format = Real     | 74 |
| MAG Ratio Format = Fraction | 76 |

## Configure the Encoder Output Module

Troubleshoot the Encoder Output Module

Module Tag and AOI Tag Definitions

**Scaling Parameter Relationships** 

|                            | Appendix C                                      |      |
|----------------------------|-------------------------------------------------|------|
| Web Server Interface       | Overview                                        | . 79 |
|                            | Web Server Interface Categories                 | . 79 |
|                            | Home Category                                   | . 80 |
|                            | Diagnostics Category                            | . 81 |
|                            | Device Information                              | . 81 |
|                            | Network Settings                                | . 82 |
|                            | Ethernet Statistics                             | . 83 |
|                            | Network Statistics                              | . 84 |
|                            | Fault Logs Category                             | . 84 |
|                            | Appendix D                                      |      |
| Set the Network IP Address | Overview                                        | . 85 |
|                            | Enable DHCP in Your Module                      | . 86 |
|                            | Set the Network IP Address with the DHCP Server | . 89 |
|                            | Reset the Module to Factory Default Settings    | . 93 |
|                            | Appendix E                                      |      |
| EC Certifications          | European Union Directives                       | . 95 |
|                            | CE Conformity                                   | . 95 |
|                            | EMC Directive                                   | . 95 |
|                            | Index                                           | 97   |

# Notes:

This manual provides high-level system configuration diagrams and detailed instructions on how to implement the Add-on Instructions (AOI) for the Allen-Bradley<sup>®</sup> encoder output module. Also included is module configuration with the Studio 5000 Logix Designer<sup>®</sup> application, and troubleshooting.

This manual is intended for engineers or technicians that are directly involved in the installation and wiring of the module, and programmers who are directly involved in the operation, field maintenance, and integration of these modules with the EtherNet/IP communication module or controller.

If you do not have a basic understanding of the encoder output module, contact your local Rockwell Automation sales representative for information on available training courses.

Summary of Changes

# Conventions Used in This Manual

This manual contains new and updated information as indicated in the following table.

| Торіс                                                                       | Page      |
|-----------------------------------------------------------------------------|-----------|
| Added footnote for Output Frequency attribute to define Frequency Accuracy. | <u>27</u> |

These conventions are used throughout this manual:

- The encoder output module is often referred to as 'the module' throughout this manual to simplify the text
- Terms that are composed of two or more words with initial capital letters, but have spacing between the words, are referencing a parameter that is configured in the Logix Designer application. For example, Conversion Constant.
- Terms that are composed of two or more words with initial capital letters, but have no spacing between the words, are referencing a tag or bit. For example, PositionTrackingStatus.
- Bulleted lists such as this one provide information, not procedural steps
- Numbered lists provide steps or hierarchical information

# **Additional Resources**

These documents contain additional information concerning related products from Rockwell Automation.

| Resource                                                                                                    | Description                                                                                                    |  |
|----------------------------------------------------------------------------------------------------|----------------------------------------------------------------------------------------------------|--|
| ControlLogix Communication Module Specifications Technical Data, publication <u>1756-TD003</u>               | Provides ControlLogix <sup>®</sup> communication module product specifications.                                                                                                    |  |
| Kinetix Servo Drives Specifications Technical Data, publication <u>KNX-TD003</u>                             | Product specifications for Kinetix <sup>®</sup> Integrated Motion over the EtherNet/IP network,<br>Integrated Motion over sercos interface, EtherNet/IP networking, and component<br>servo drive families.      |  |
| PowerFlex <sup>®</sup> 750-Series AC Drives Technical Data, publication <u>750-TD001</u>                     | <ul> <li>Provides detailed information on:</li> <li>Drive specifications</li> <li>Option specifications</li> <li>Fuse and circuit breaker ratings</li> </ul>                                                    |  |
| Encoder Output Module Installation Instructions, publication 2198-IN013                                      | Provides information to mount and install your Allen-Bradley encoder output module.                                                                                                    |  |
| Kinetix 5500 Servo Drives User Manual, publication 2198-UM001                                                |                                                                                                    |  |
| Kinetix 5700 Servo Drives User Manual, publication 2198-UM002                                                | Provides information to install, configure, startup, and troubleshoot your Kinetix drive system on the EtherNet/IP network.                                                                                     |  |
| Kinetix 6500 Multi-axis Modular Servo Drives User Manual, publication 2094-UM002                             |                                                                                                    |  |
| Kinetix 350 Single-axis EtherNet/IP Servo Drives User Manual, publication 2097-UM002                         |                                                                                                    |  |
| PowerFlex 750-Series AC Drives Programming Manual, publication 750-PM001                                     | Provides detailed information on:<br>• I/O, control, and feedback options<br>• Parameters and programming<br>• Faults, alarms, and troubleshooting                                                              |  |
| Universal Feedback Connector Kit Installation Instructions, publication 2198-IN010                           | Provides information to wire and install the 2198-K57CK-D15M connector kit.                                                                                                    |  |
| System Design for Control of Electrical Noise Reference Manual, publication <u>GMC-RM001</u>                 | Information, examples, and techniques that are designed to minimize system failures that are caused by electrical noise.                                                                                        |  |
| Kinetix Motion Control Selection Guide, publication KNX-SG001                                                | Overview of Kinetix servo drives, motors, actuators, and motion accessories that are designed to help make initial decisions for the motion control products that are best suited for your system requirements. |  |
| Integrated Motion on the EtherNet/IP Network Configuration and Startup User Manual, publication MOTION-UM003 | Information on configuring and troubleshooting your ControlLogix and CompactLogix™ EtherNet/IP network modules.                                                                                                 |  |
| Integrated Motion on the EtherNet/IP Network Reference Manual, publication MOTION-RM003                      | Information on the AXIS_CIP_DRIVE attributes and the Studio 5000 Logix Designer application control modes and methods.                                                                                          |  |
| Rockwell Automation Industrial Automation Glossary, publication AG-7.1                                       | A glossary of industrial automation terms and abbreviations.                                                                                                    |  |
| Industrial Automation Wiring and Grounding Guidelines, publication <u>1770-4.1</u>                           | Provides general guidelines for installing a Rockwell Automation® industrial system.                                                                                                    |  |

You can view or download publications at

http://www.rockwellautomation.com/global/literature-library/overview.page. To order paper copies of technical documentation, contact your local

Allen-Bradley distributor or Rockwell Automation sales representative.

# **Overview**

Use this chapter to become familiar with the encoder output module in configurations with integrated motion over EtherNet/IP drive systems.

| Торіс                      | Page |
|----------------------------|------|
| Catalog Number Explanation | 9    |
| Typical Configurations     | 10   |

The Allen-Bradley<sup>\*</sup> encoder output module is a DIN-rail mounted EtherNet/IP network-based standalone module capable of generating output pulses in multiple encoder protocols to a customer-supplied peripheral device (cameras, for example, used in line-scan vision systems). The encoder output module supports real and virtual axes for systems using the integrated motion on EtherNet/IP network.

# **Catalog Number Explanation**

The encoder output module and these accessory kits are available for your EtherNet/IP network installation.

#### Table 1 - Encoder Output Module Catalog Number

| Cat. No.  | Output<br>Channels | Encoder Output Connectors                          | Cable Length, max                                                                                 |
|-----------|--------------------|----------------------------------------------------|---------------------------------------------------------------------------------------------------|
| 2198-ABQE | 2                  | D-sub, 15 pins, female<br>• Output A<br>• Output B | <ul> <li>100 m (328 ft) Differential</li> <li>30 m (98 ft) single-ended <sup>(1)</sup></li> </ul> |

(1) Cable length and/or signal frequency must be de-rated when output supply voltage is above 19V.

#### **Table 2 - Accessory Kit Catalog Numbers**

| ltem                               | Cat. No.         | Description                                                                                                    |  |
|------------------------------------|------------------|----------------------------------------------------------------------------------------------------|--|
| Universal connector kit            | 2198-K57CK-D15M  | D-sub, 15 pins, male. Connects to encoder output connector and provides camera terminations.                                                                              |  |
| Spare connector and end-anchor set | 2198-KITCON-ABQE | <ul> <li>DIN-rail end-anchor set (2 per module)</li> <li>Replacement 24V wiring plug for control power</li> <li>Replacement label for recording the IP address</li> </ul> |  |

# **Typical Configurations**

These example diagrams illustrate how the encoder output module fits into the typical integrated motion over the EtherNet/IP network drive configuration. Ethernet topology including linear, ring, and star by using ControlLogix<sup>®</sup>, GuardLogix<sup>®</sup>, or CompactLogix<sup>™</sup> controllers is supported.

These examples feature the ControlLogix 5570 programmable automation controllers. Other Allen-Bradley controllers, Kinetix<sup>®</sup> drives, and PowerFlex<sup>®</sup> drive families with support for integrated motion over the EtherNet/IP network are also compatible with the encoder output module.

See ControlLogix Communication Module Specifications Technical Data, publication <u>1756-TD003</u>, for more information on ControlLogix 1756-EN2T, 1756-EN2TR, and 1756-EN3TR communication modules.

## **Linear Topology**

In this example, all devices are connected in linear topology. Kinetix 5700 drives and the encoder output module include dual-port connectivity, however, if any device becomes disconnected, all devices downstream of that device lose communication. Devices without dual ports must include the 1783-ETAP module or be connected at the end of the line.

#### Figure 1 - Linear Communication Installation

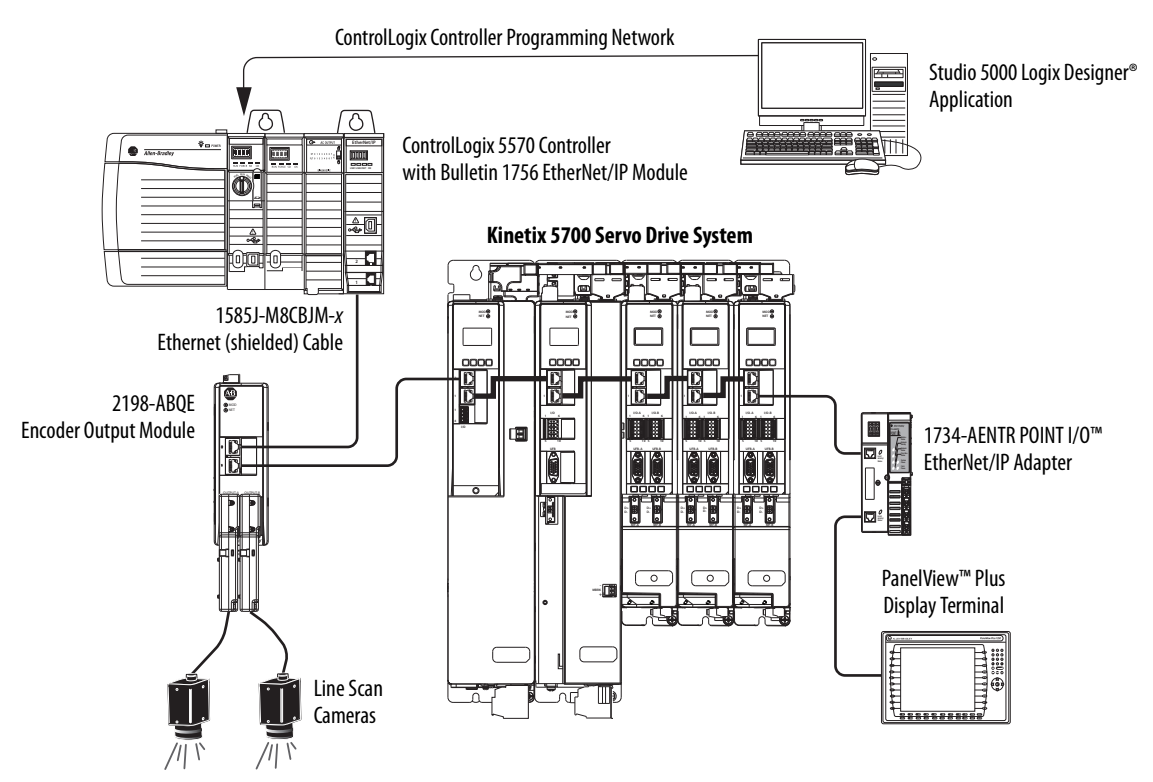

#### **Ring Topology**

In this example, the devices are connected by using ring topology. If only one device in the ring is disconnected, the rest of the devices continue to communicate. For ring topology to work correctly, a device level ring (DLR) supervisor is required (for example, the Bulletin 1783 ETAP device). DLR is an ODVA standard. For more information, see the EtherNet/IP Embedded Switch Technology Application Guide, publication <u>ENET-AP005</u>.

Devices without dual ports, for example the display terminal, require a 1783-ETAP module to complete the network ring.

#### Figure 2 - Ring Communication Installation

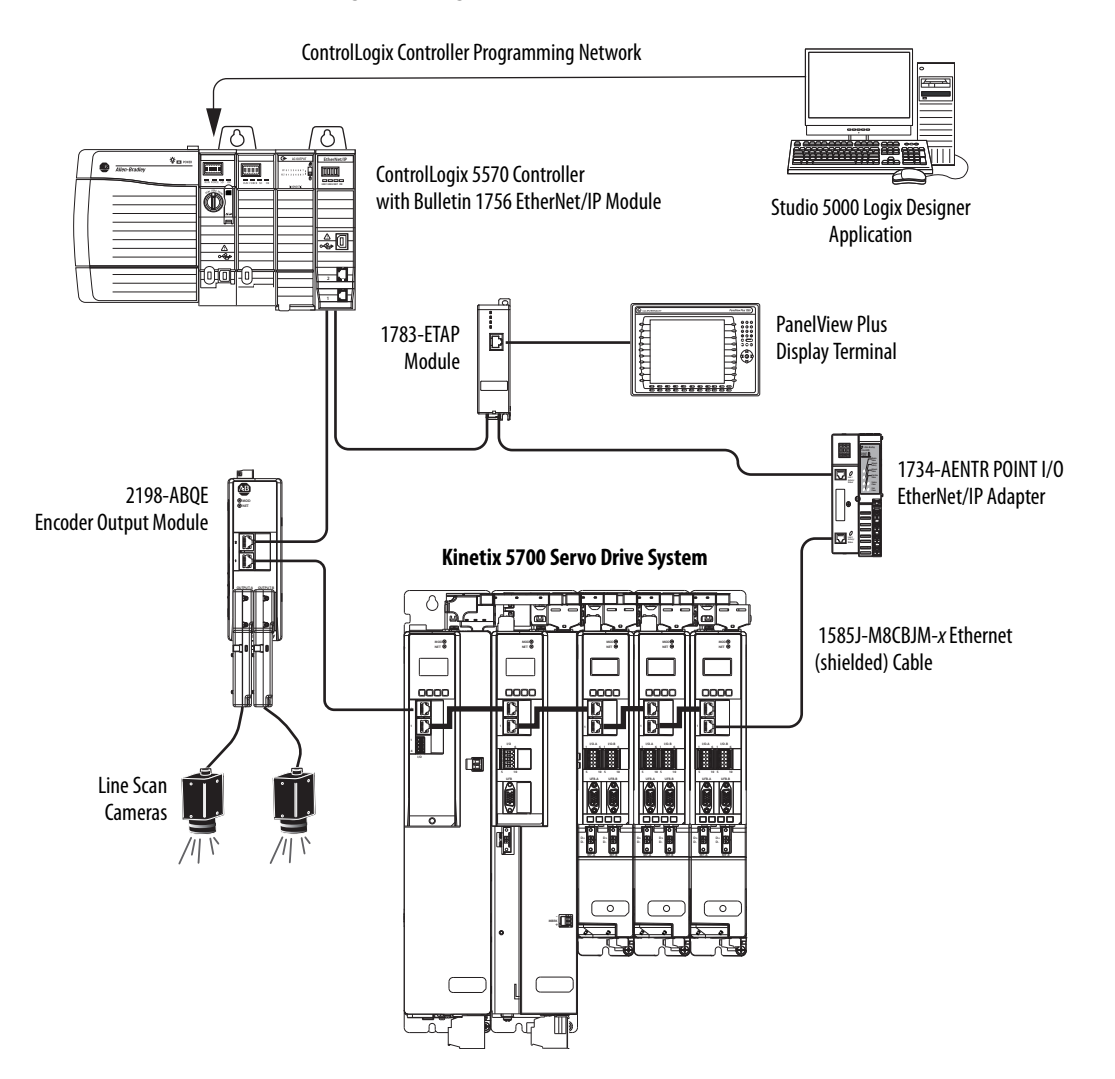

### **Star Topology**

In this example, the devices are connected by using star topology. Each device is connected directly to the switch.

Kinetix 5700 drives and the encoder output module include dual Ethernet ports, so linear topology is maintained from one module to another, but each module operates independently. The loss of one device does not impact the operation of the other devices.

#### Figure 3 - Star Communication Installation

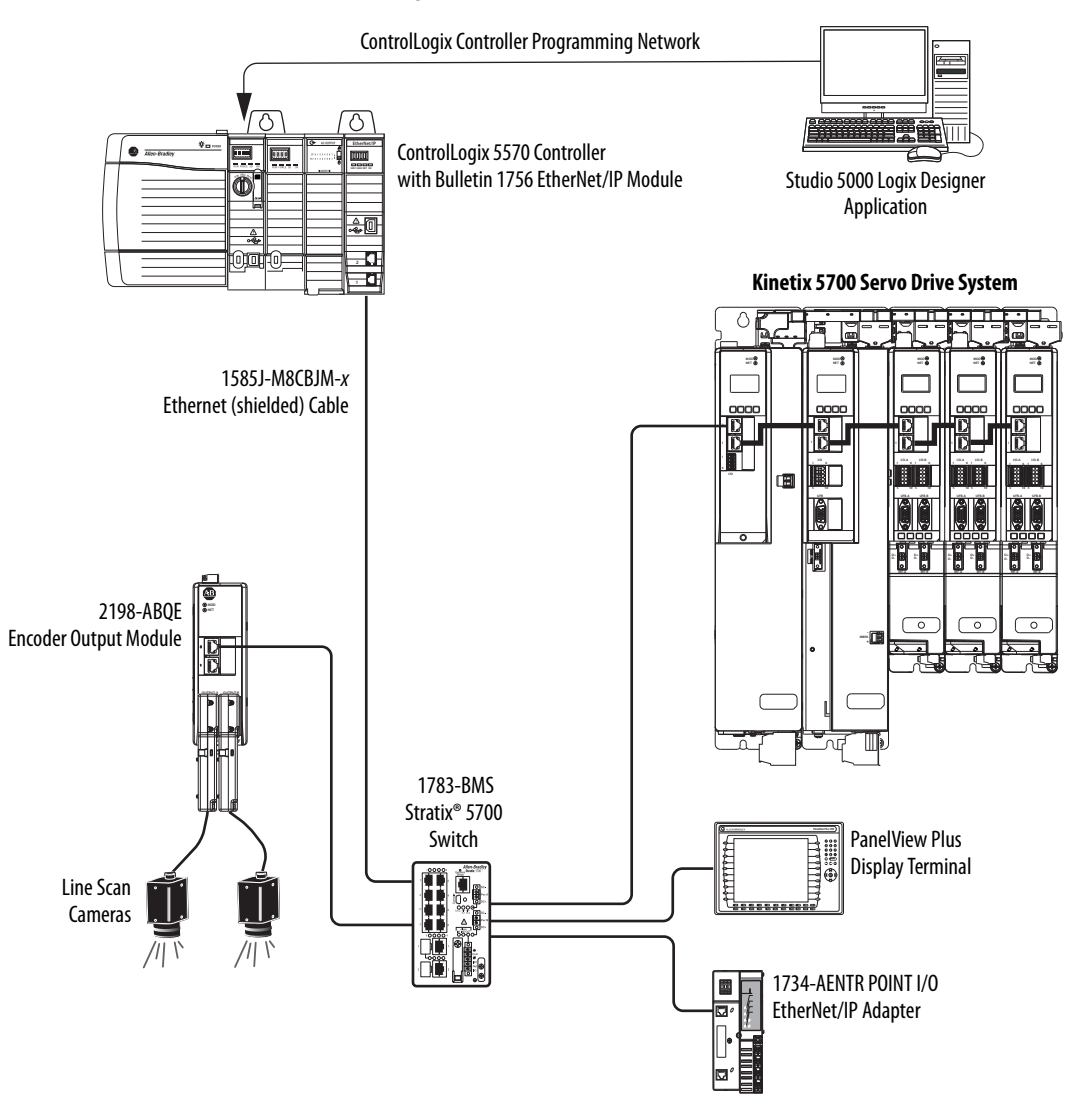

# **Functional Description**

This chapter introduces the key functions of the encoder output module and the related configurable parameters. For the complete list of module tags, including parameters, see <u>Module Tag and AOI Tag Definitions</u> on <u>67</u>.

| Topic                     | Page |
|---------------------------|------|
| Startup Methods           | 13   |
| Encoder Types             | 15   |
| Signal Types              | 16   |
| Other Parameters and Tags | 16   |
| Specifications            | 20   |

## **Startup Methods**

The encoder output module supports absolute and incremental startup methods to configure the output channels and initiate pulse creation.

#### **Incremental Startup**

With incremental startup, PositionTrackingStatus is always true and the module generates pulses in response to any change in the input position.

#### **Absolute Startup**

Absolute startup provides the ability for the encoder output module to generate pulses corresponding to the absolute position of the application axis. However, the module generates pulses based on the position of the module channel axis, not the actual application-axis position. See <u>System Overview</u> on page 34, for an explanation of the channel and application axes. The module generates the correct number of pulses if the relationship between the channel axis and the application axis is the following:

Channel axis position = Application axis position \* MAG ratio

However, if there is an offset between the channel axis and the application-axis, then the module does not correctly generate the absolute position of the application axis. For example, an offset can be created if a Motion Redefine Position instruction is executed on the application axis. Once initiated, the module generates pulses at the Frequency Limit to match the absolute position of the channel axis. Pulse generation is initiated by setting the StartAbsPositionOutput bit to the active state. When the output pulse count matches the absolute position of the channel axis, the module sets PositionTrackingStatus to the active state.

The module pauses pulse generation if the StartAbsPositionOutput bit is cleared and PositionTrackingStatus is not yet active. The module resumes pulse generation when the StartAbsPositionOutput bit is set again. Once the module output pulses have caught up with the absolute position of the channel axis and PositionTrackingStatus is true, the module operates incrementally. The StartAbsPositionOutput bit no longer has any effect on the module output.

| IMPORTANT | You can initiate this startup sequence only once per power cycle or prog    |  |  |
|-----------|-----------------------------------------------------------------------------|--|--|
|           | download. You must reset or cycle power to re-initiate an Absolute Startup. |  |  |

**IMPORTANT** The channel axis position must not change during the time period when the output pulses are catching up to the channel axis position. The channel axis position can change after PositionTrackingStatus is active.

#### Figure 4 - Absolute Startup Method

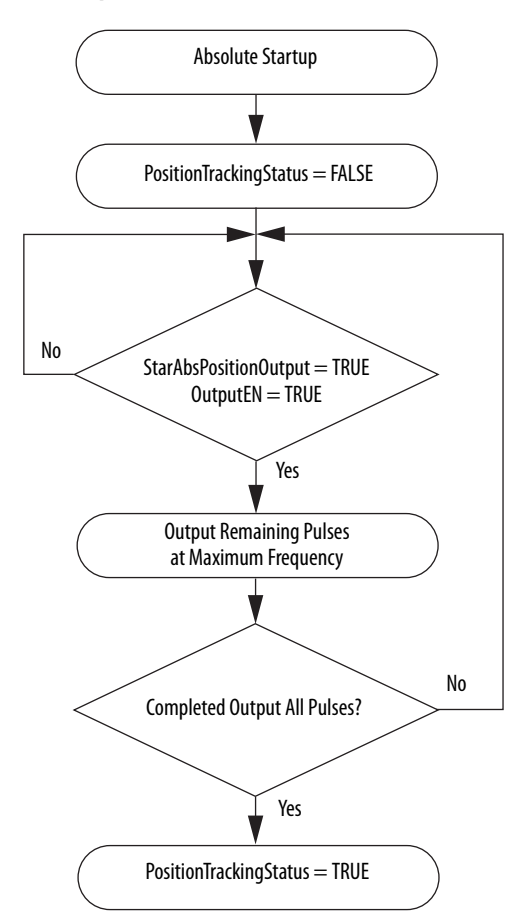

## **Encoder Types**

You can configure the encoder output module output channels to generate digital AqB or step/direction encoder types. The encoder type is selected on the Channels dialog box and the individual Ch0x dialog box in the Logix Designer application.

#### **Digital AqB**

Digital AqB provides traditional AqB signals consisting of A, B, and Z. The module generates one edge in the A and B signals for one count change in application position input. Signal A leads signal B for positive change in application position input. The marker pulse is generated on the Z signal.

Figure 5 - Digital AqB Timing Diagram

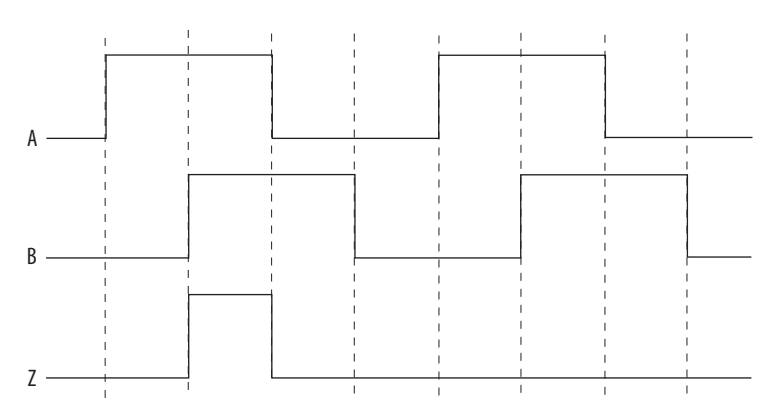

#### Step/Direction

Step/Direction provides traditional step and direction output signals consisting of Step and Direction. The module generates one edge on the Step signal for one count change in application position input. The Direction signal indicates which direction the application axis is moving. A high-level signal indicates a positive change in the application-axis position input. The Z signal is not active and no marker pulse is generated for the Step/Direction type.

**TIP** There is no Z signal in Step/Direction mode.

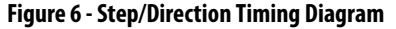

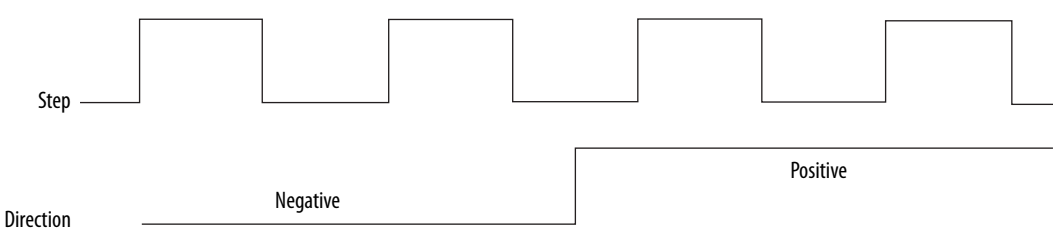

# Signal Types

The encoder output module supports differential and single-ended signal types.

| Signal Type                           | Description                                                                                                    |  |  |
|---------------------------------------|----------------------------------------------------------------------------------------------------|--|--|
| Differential (default)                | Differential mode uses two connections to drive each signal differentially (not referenced to COM). This provides common-mode rejection, enabling longer cable lengths and higher frequencies than single-ended signal types. Differential output signals are powered by an internal 5V DC supply. Differential outputs are RS422 compatible.                                                                                                    |  |  |
| Single-ended                          | Single-ended mode uses a single connection to drive each signal that is referenced to COM. This provides poorer signal integrity compared to differential mode, requiring shorter cable lengths, and lower frequencies. However, some devices that are connected to the module may require single-ended signals. Single-ended outputs are High Threshold Logic (HTL) signal types. The single-ended output drivers are powered by a customer-supplied 1230V DC power supply. |  |  |
|                                       |                                                                                                    |  |  |
| <b>IMPORTANT</b> Pi<br>pi<br>Fi<br>th | <b>STANT</b> Providing an external 1230V supply for differential outputs or failure to provide 1230V power for single-ended outputs can result in a FieldlPowerFault. You can observe the 1230V power supply status from the FieldPowerOff bit.                                                                                                    |  |  |

#### Table 3 - Signal Type Descriptions

## **Other Parameters and Tags**

Parameters for the encoder output module are configured in the Studio 5000 Logix Designer<sup>®</sup> application. For procedures, see <u>Configure the Encoder</u>. <u>Output Module</u> on page 33.

#### Resolution

Each channel of the encoder output module supports a Resolution parameter that is configured in the Logix Designer application. The Resolution is defined as the number of output counts to repeatedly generate the marker pulse on the Z signal for the channel. This is similar to having a marker pulse once per revolution on a rotary encoder.

- The default value is 8,000
- Valid values for this setting are between 4...1,000,000,000 (inclusive)
- This value cannot be blank
  - **TIP** The marker pulse is generated only when the encoder type is configured for Digital AqB in the Logix Designer application.

 IMPORTANT
 The Resolution value must be an integer multiple of 4 to properly create the marker pulse. Otherwise, the module does not configure properly and asserts the ConnectionFaulted fault.

 IMPORTANT
 The Resolution parameter is used for defining the Z signal behavior, and does not affect the A and B output signals.

#### **RelativePosition**

Each channel of the encoder output module reports a RelativePosition in the input assembly. The RelativePosition is the current position within the Resolution and has a range of (0...Resolution -1). The module reports RelativePosition for both encoder types. RelativePosition is reset to 0 when the module is reconfigured by the Logix 5000<sup>™</sup> controller or the module is power cycled.

#### **Marker Position**

Each channel of the encoder output module supports a Marker Position parameter that is configured in the Logix Designer application. This parameter sets the location of the marker pulse within the Resolution parameter. The marker pulse is located at the marker position relative to the zero position of the Resolution parameter. <u>Figure 7</u> illustrates how the marker pulse is always gated by the A and B signals and has a width corresponding to one output count.

**TIP** The marker pulse is also referred to as the Z-signal.

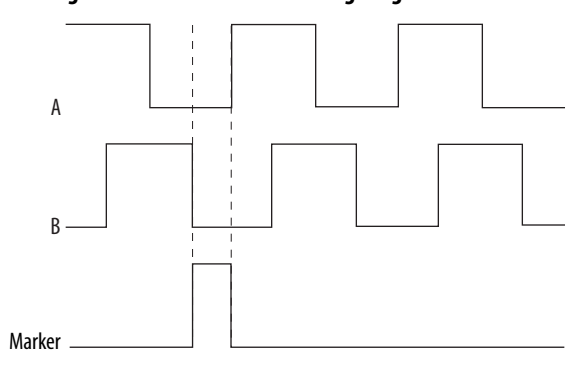

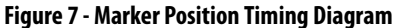

#### **Resolution, RelativePosition, and Marker Position Relationships**

Figure 8 illustrates the relationships between the Resolution, RelativePosition, and Marker Position. It includes a linear representation of the repeating cycle where RelativePosition changes from 0 to Resolution -1 and repeats. It also shows Marker Position and Zero Position reference within the Resolution. A rotary representation is also included.

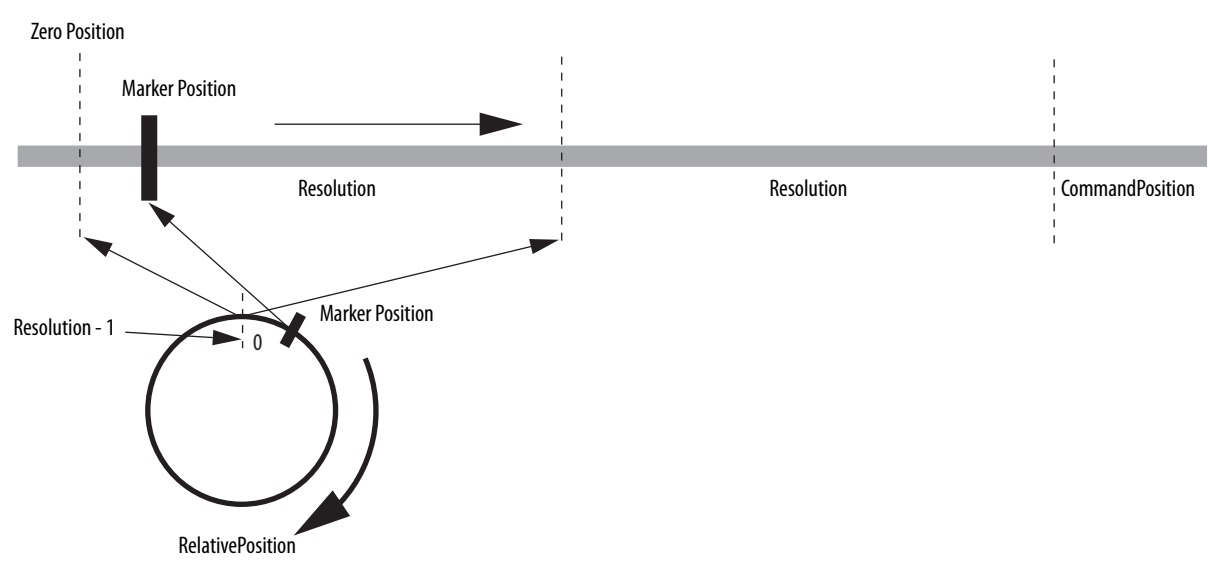

#### Figure 8 - Parameter Relationship Diagram

#### **SetMarkerPosition**

During operation, you can adjust the Marker Position parameter by using the SetMarkerPosition bit in the output assembly. An active transition sets Marker Position to the current value of the RelativePosition. There is a latency between the time that application code sets the data member in the output assembly and the module sets the new Marker Position value. To avoid an inaccurate Marker Position setting, do not change the position command while the module is setting the new Marker Position. Changing Marker Position has no effect on the A and B signal outputs.

#### **SetZeroPosition**

During operation when the module is in the Running state, you can adjust the zero reference position of RelativePosition by using the SetZeroPosition bit in the output assembly. An active transition sets Zero Position to the current value of the RelativePosition. There is a latency between the time that application code sets the data member in the output assembly and the module sets the new Zero Position value. To avoid an inaccurate Zero Position setting, do not change the position command while the module is setting the new Zero Position. Changing Zero Position has no effect on the A and B signal outputs.

#### OutputEN

OutputEN is a bit in the module output assembly and works collaboratively with the Add-On Instruction (AOI). The OutputEN bit enables or disables the module output for a specific channel.

| IMPORTANT | The OutputEN bit must be active as a precondition for the module to create any output pulses.                                                                                                    |
|-----------|----------------------------------------------------------------------------------------------------|
|           |                                                                                                    |
| IMPORTANT | Homing must not be performed on the channel axis if the channel OutputEN bit is true.                                                                                                    |
|           |                                                                                                    |
| IMPORTANT | The MRP instruction must not be used directly on the encoder output<br>module channel-axis if the channel OutputEN bit is true. The step change of<br>the command position values after the MRP instruction execution can<br>generate a large acceleration/deceleration rate in the module pulse output,<br>which can cause mechanical shock to the machine if it is used as the position<br>command input. |

#### FaultReset

FaultReset is a bit in the module output assembly. FaultReset clears any recoverable major faults.

#### **Frequency Limit**

Each module channel supports a Frequency Limit parameter that you can configure in the Logix Designer application. This makes the module compatible with devices that have frequency limits that are lower than the maximum values specified for the module. The module limits the output pulse frequency to the value specified in the Logix Designer application for all encoder types and signal types.

- The signal type determines the allowable range for this limit
- For differential outputs, the range is limited to 0...1,000,000 Hz
- For single-ended outputs, the range is limited to 0...400,000 Hz

#### **Frequency Limit Fault Time**

The Frequency Limit Fault Time parameter sets the length of time (mS) that the Frequency Limit alarm can be active before the Frequency Limit fault occurs.

- The default value is 10,000 mS
- Valid values for this setting are between 1...1,000,000 (inclusive)

# **Specifications**

Specifications include product dimensions, environmental specifications, and general specifications.

#### **Product Dimensions**

Included in this figure are 2198-K57CK-D15M connector kits that are attached to the output connectors. End anchors, used to secure the module on the DIN rail, add 8 mm (0.31 in.) on either side of the module.

Figure 9 - Encoder Output Module with 2198-K57CK-D15M Connector Kits

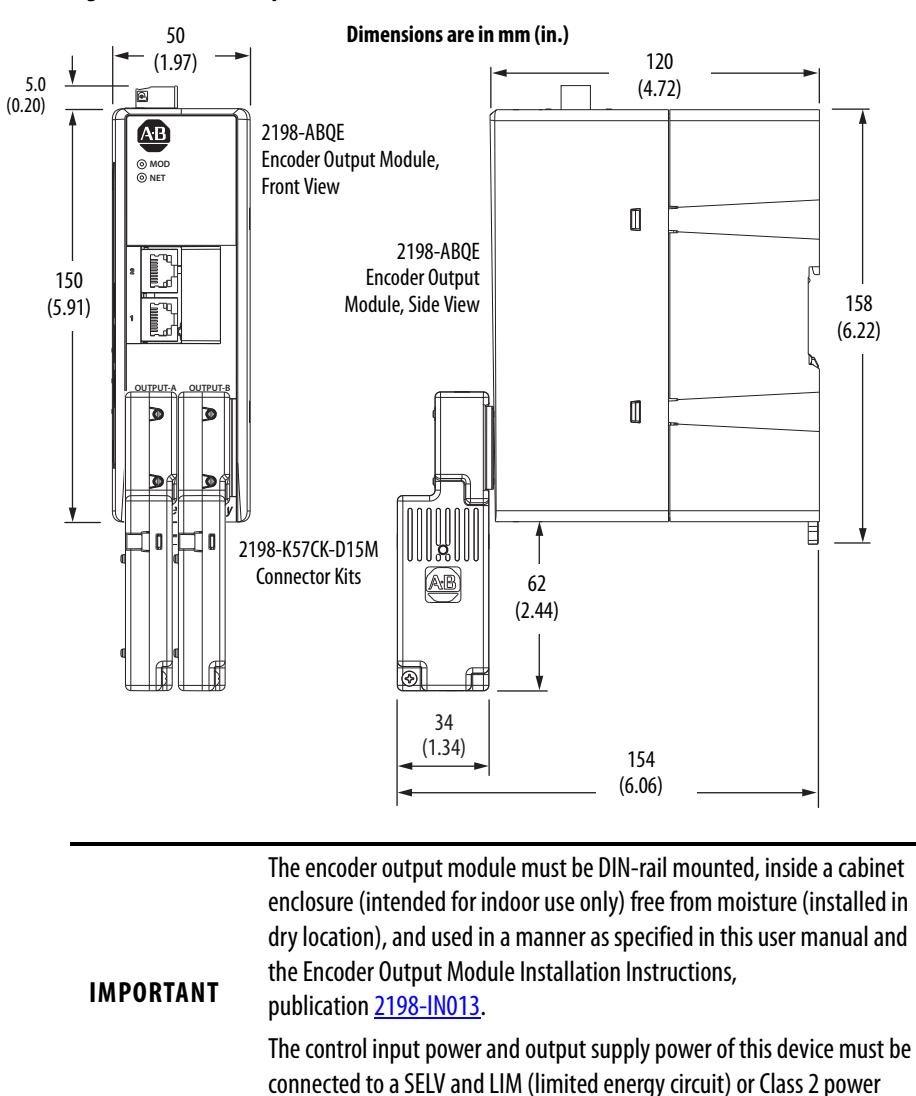

supply.

# **Environmental Specifications**

| Attribute                          | erational Range Storage Range (nonoperating)                                                                        |                        |  |
|------------------------------------|----------------------------------------------------------------------------------------------------|------------------------|--|
| Ambient temperature                | 050 °C (32122 °F)                                                                                                   | -40+70 °C (-40+158 °F) |  |
| Relative humidity                  | 595% noncondensing                                                                                                  | 595% noncondensing     |  |
| Protection class (EN 60529)        | IP20                                                                                                    |                        |  |
| Degree of pollution (EN 61800-5-1) | 2                                                                                                    |                        |  |
| Altitude                           | Up to 2000m (6562 ft) without derating 3000 m (9843 ft) during transport                                            |                        |  |
| Vibration                          | 555 Hz @ 0.35 mm (0.014 in.) double amplitude, continuous displacement; 55500 Hz @ 2.0 g peak constant acceleration |                        |  |
| Shock                              | 15 g, 11 ms half-sine pulse (3 pulses in each direction of 3 mutually perpendicular directions)                     |                        |  |

# **General Specifications**

| Attribute                                                                                       | Value                                                     |
|-------------------------------------------------------------------------------------------------|-----------------------------------------------------------|
| Control input power (24V) ratings<br>(SELV and LIM or Class 2 power supply)                     | 21.626.4V DC (24 V DC, nom)<br>0.3 A, 7.2 W, max @ 24V DC |
| Control (input power) inrush current, max                                                       | 3 A                                                       |
| Control input power connector wire size                                                         | 1624 AWG                                                  |
| Output supply power rating for single-ended outputs only (SELV and LIM or Class 2 power supply) | 1230V DC<br>0.14 A, max                                   |
| Output connector wire size                                                                      | 1628 AWG                                                  |
| Output signal type                                                                              | Differential (RS422) or single-ended                      |
| Weight                                                                                          | 0.50 kg (1.1 lb)                                          |

# Notes:

# **Connect the Encoder Output Module**

This chapter provides information for wiring your encoder output module and making output cable connections.

| Торіс                                      | Page |
|--------------------------------------------|------|
| Basic Wiring Requirements                  | 23   |
| Features Description                       | 24   |
| Output Signal Specifications               | 26   |
| Wire the 24V Control Power Input Connector | 29   |
| Wire the Output Connectors                 | 29   |

## **Basic Wiring Requirements**

This section contains basic wiring information for the encoder output module.

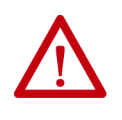

**ATTENTION:** Plan the installation of your system so that you can perform all cutting, drilling, tapping, and welding with the system removed from the enclosure. Because the system is of the open type construction, be careful to keep metal debris from falling into it. Metal debris or other foreign matter can become lodged in the circuitry and result in damage to components.

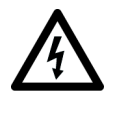

**SHOCK HAZARD:** To avoid hazard of electrical shock, perform all mounting and wiring of the encoder output module before applying power. Once power is applied, connector terminals can have voltage present even when not in use.

## **Routing the Power and Signal Cables**

When you route power and signal wiring on a machine or system, radiated noise from nearby relays, transformers, and other electronic devices can be induced into I/O communication, or other sensitive low voltage signals. This can cause system faults and communication anomalies.

See <u>Output Cable Specifications</u> on page 28 regarding output cables between your 2198-K57CK-D15M connector kits and the receiving devices.

See the System Design for Control of Electrical Noise Reference Manual, publication <u>GMC-RM001</u>, for examples of routing high and low voltage cables in wireways.

# **Features Description**

Use this illustration to identify the encoder output module features and indicators.

#### Figure 10 - Module Features and Indicators

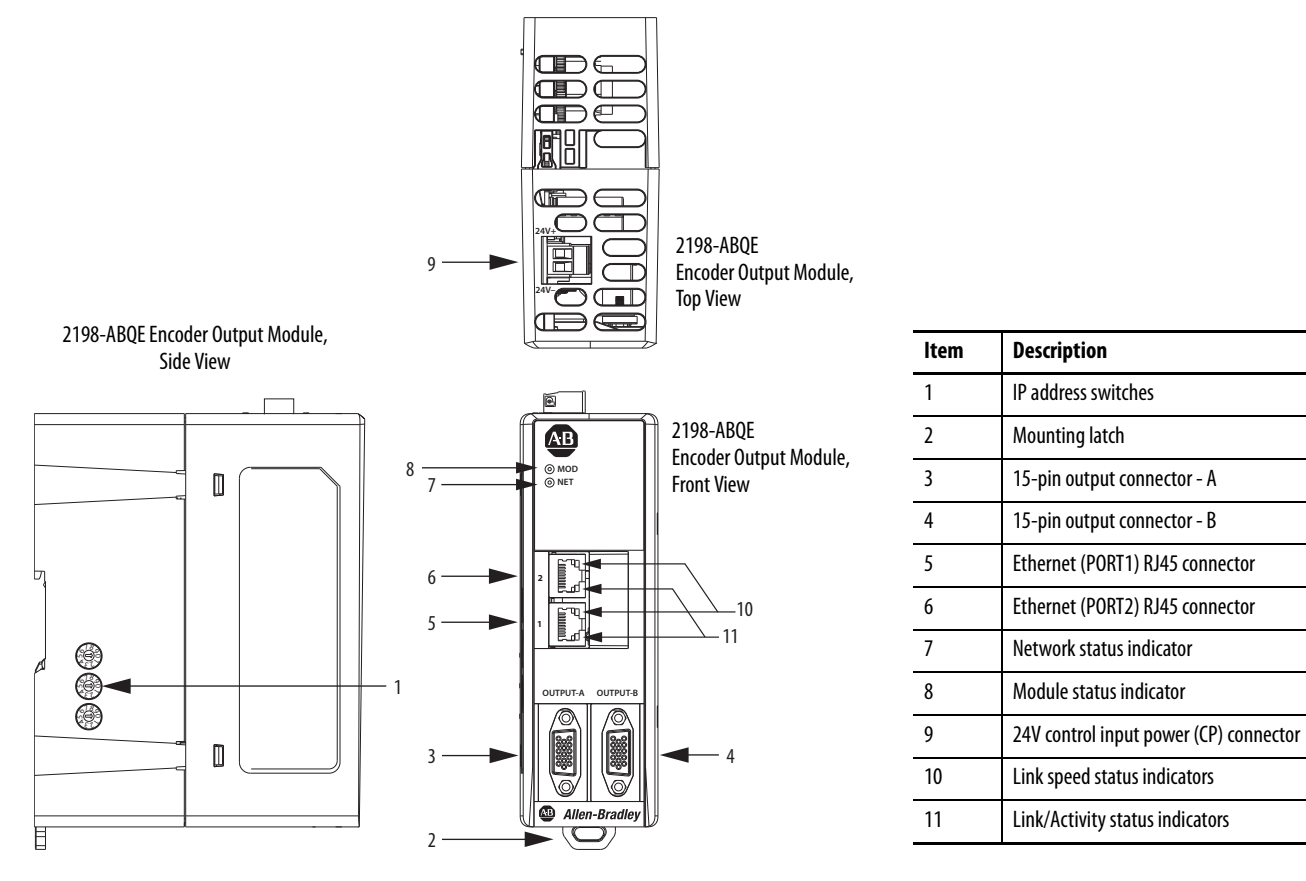

#### Table 4 - Control Input Power (CP) Connector Pinout

| CP Pin | Description                         | Signal | Pin Orientation |
|--------|-------------------------------------|--------|-----------------|
| 1      | 24V power supply, customer-supplied | 24V+   |                 |
| 2      | 24V common                          | 24V-   |                 |

| Pin | Description                                                                                          | Signal          |
|-----|----------------------------------------------------------------------------------------------------|-----------------|
| 1   | Differential A phase signal — positive (RS422) /<br>differential STEP signal - positive              | A+ / Step+      |
| 2   | Differential A phase signal — negative (RS422) /<br>Differential Step signal — negative (RS422)      | A— / Step—      |
| 3   | Differential B phase signal - positive (RS422) /<br>Differential Direction signal — positive (RS422) | B+ / Direction+ |
| 4   | Differential B phase signal - negative (RS422) /<br>Differential Direction signal – negative (RS422) | B– / Direction– |
| 5   | Differential Z phase signal - positive (RS422)                                                       | Z+              |
| 6   | Reference/Common                                                                                     | СОМ             |
| 7   | Reserved                                                                                             | -               |
| 8   | Single-ended Z phase signal                                                                          | Z               |

#### Table 5 - Output Connector Pinout

| Pin | Description                                                         | Signal        |
|-----|---------------------------------------------------------------------|---------------|
| 9   | Reserved                                                            | -             |
| 10  | Differential Z phase signal – negative (RS-422)                     | Z–            |
| 11  | Reserved                                                            | _             |
| 12  | Single-ended A phase signal / Single-ended<br>Step signal           | A / Step      |
| 13  | Single-ended B phase signal / Single-ended<br>Direction signal      | B / Direction |
| 14  | Power supply (customer-supplied) for<br>single-ended output signals | PWR           |
| 15  | Reserved                                                            | -             |

#### Figure 11 - Pin Orientation for 15-pin Output Connector

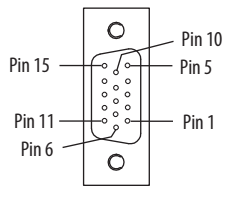

# Ethernet Communication Specifications

The PORT1 and PORT2 (RJ45) Ethernet connectors are provided for communication with the Logix 5000<sup>™</sup> controller and integrated motion on EtherNet/IP drives.

#### Table 6 - Ethernet Communication Specifications

| Attribute                                        | Value                                                                                                    |
|--------------------------------------------------|----------------------------------------------------------------------------------------------------|
| Communication                                    | The drive auto-negotiates speed and duplex modes. These modes can be forced through the Logix Designer application. 100BASE-TX, full duplex is recommended for maximum performance. |
| Cyclic update period                             | 1.0 ms, min                                                                                                    |
| Embedded switch features                         | Three-port, cut-through, time correction on IEEE-1588 packets, limited filtering, quality of service with four priority levels                                                      |
| Auto MDI/MDIX crossover detection/<br>correction | Yes                                                                                                    |
| Port-to-port time synchronization variation      | 100 ns, max                                                                                                    |
| Cabling                                          | CAT5e shielded, 100 m (328 ft) max                                                                                                    |

# **Control Power Specifications**

The encoder output module requires 24V DC input power for control circuitry.

**IMPORTANT** SELV and LIM (limited energy circuit) rated or Class 2 power supply must be used to energize the control circuitry.

#### **Table 7 - Control Input Power Specifications**

| Attribute                                                     | Value                      |
|---------------------------------------------------------------|----------------------------|
| Input voltage                                                 | 21.626.4V DC (24V DC, nom) |
| Control power AC input current<br>Nom @ 24V DC<br>Inrush, max | 300 mA<br>3.0 A            |

## **Output Signal Specifications**

Differential (RS-422) and single-ended high-threshold logic (HTL) signal types are available on the Output A and Output B connectors.

#### **Z-pulse Specifications**

<u>Figure 12</u> illustrates how the Z-pulse delay (t1 and t2) and width are defined. These Z-pulse specifications apply to differential and single-ended outputs.

#### Figure 12 - Z-pulse Output Waveform

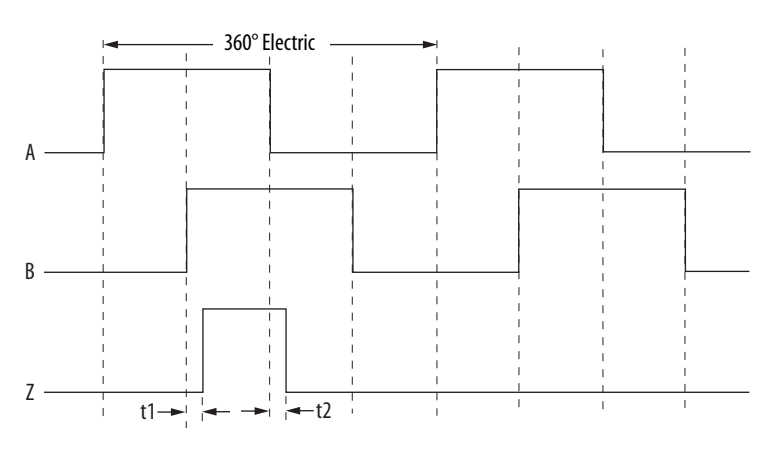

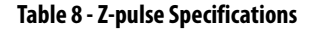

| Attribute                    | Value             |
|------------------------------|-------------------|
| Z pulse width                | 90°, electrically |
| Z pulse delay (rising edge)  | t1  ≤50 ns        |
| Z pulse delay (falling edge) | t2  ≤100 ns       |

#### **Differential Output Signals**

When differential signal type is selected, no output power supply is required.

**Table 9 - Differential Output Specifications** 

| Attribute                                                           | Value            |
|---------------------------------------------------------------------|------------------|
| Туре                                                                | RS-422 compliant |
| Output frequency <sup>(1)</sup>                                     | 1 MHz, max       |
| Short circuit protection                                            | Yes              |
| Galvanic isolation from internal circuitry and control power supply | Yes              |
| Galvanic isolation between Output A and Output B ports              | Yes              |

(1) Frequency accuracy of up to 2% can be expected from 0...250 kHz.

# Single-ended Output Signals

When single-ended signal type is selected, a 12...30V DC @ 0.14 A power supply must be connected to pin-14 (PWR) and pin-6 (COM) of the output connector. Because the Output A and B connectors are galvanically isolated from each other in the module, each connector requires a 12...30V DC customer-supplied power supply connection.

Table 10 - Single-ended Output Specifications

| Attribute                                                           | Value                                                                                                    |
|---------------------------------------------------------------------|----------------------------------------------------------------------------------------------------|
| Туре                                                                | Single-ended (HTL)                                                                                                    |
| Output frequency <sup>(1)</sup>                                     | 400 kHz, max (depending on cable length and output supply voltage, see <u>Figure 13</u> on <u>page 28</u> )                                       |
| Output supply voltage                                               | 1230V DC                                                                                                    |
| Current consumption of output supply                                | 0.14 A, max                                                                                                    |
| Output voltage (LOW)                                                | 5V DC, max                                                                                                    |
| Output voltage (HIGH)                                               | <ul> <li>9V DC min @ V<sub>PWR</sub>=1216V <sup>(2)</sup></li> <li>(V<sub>PWR</sub>-7) V DC min @ V<sub>PWR</sub>=1630V <sup>(2)</sup></li> </ul> |
| Output current (each channel)                                       | 30 mA, max                                                                                                    |
| Protection on output power supply                                   | Reverse polarity, overload                                                                                                    |
| Short circuit protection                                            | Yes                                                                                                    |
| Galvanic isolation from internal circuitry and control power supply | Yes                                                                                                    |
| Galvanic isolation between Output A and Output B ports              | Yes                                                                                                    |

(1) Frequency accuracy of up to 2% can be expected from 0...250 kHz.

(2) V<sub>PWR</sub> is the actual power supply voltage applied between pin-14 (PWR) and pin-6 (COM).

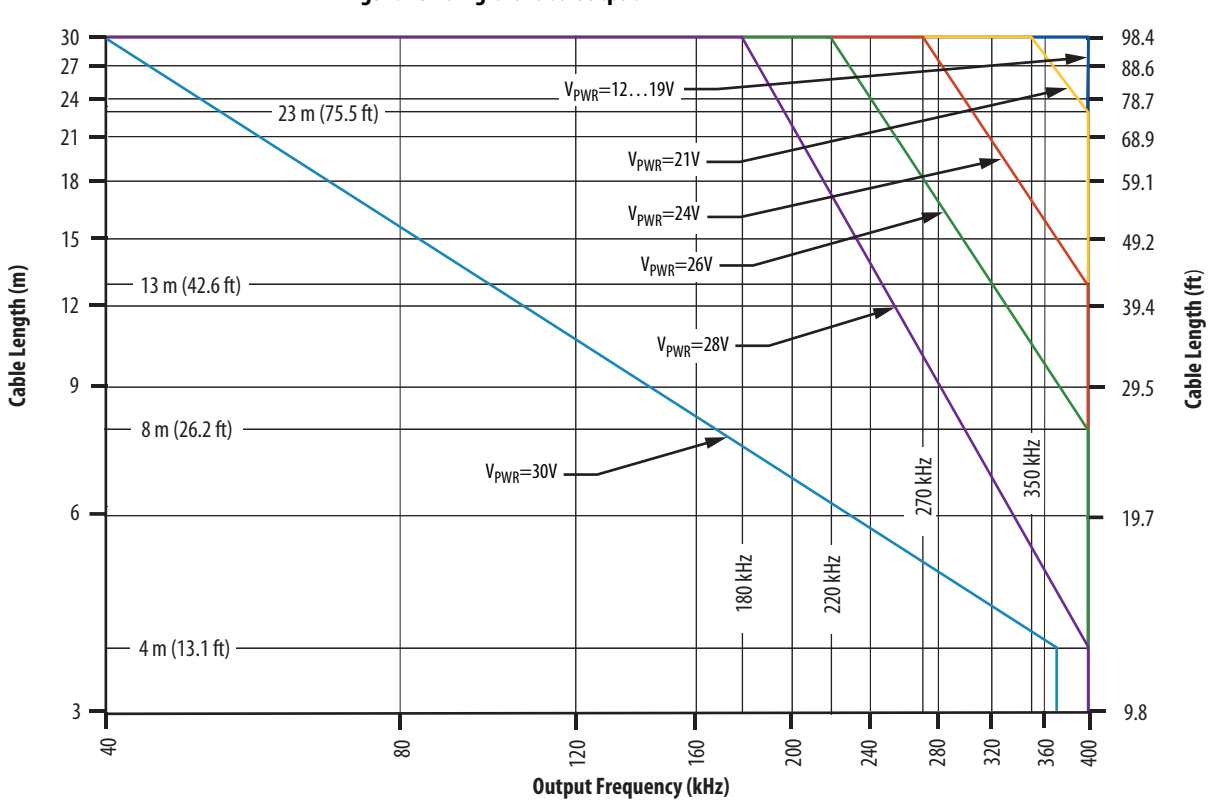

Figure 13 - Single-ended Output

#### Table 11 - Single-ended Output Legend

| <b>Output Supply Voltage</b><br>V <sub>PWR</sub> | <b>Output Frequency, max</b><br>kHz (with 30 m cable) | <b>Cable Length, max @ 400 kHz Outputs</b> m (ft) |
|--------------------------------------------------|-------------------------------------------------------|---------------------------------------------------|
| 1219                                             | 400                                                   | 30 (98.4)                                         |
| 21                                               | 350                                                   | 23 (75.5)                                         |
| 24                                               | 270                                                   | 13 (42.6)                                         |
| 26                                               | 220                                                   | 8 (26.2)                                          |
| 28                                               | 180                                                   | 4 (13.1)                                          |
| 30                                               | 40                                                    | 4 (13.1) @370 kHz, max                            |

## **Output Cable Specifications**

Output cables that connect between the 2198-K57CK-D15M connector kits and the receiving devices are customer-supplied.

| Attribute                          | Value                                                                                                    |
|------------------------------------|----------------------------------------------------------------------------------------------------|
| Cable type                         | Shielded, twisted-pair $\leq$ 60 pF/m (18.3 pF/ft) mutual capacitance between conductors within the twisted-pair |
| Wire size                          | 0.081.5 mm <sup>2</sup> (2816 AWG)                                                                               |
| Cable length (differential output) | 100 m (328 ft), max                                                                                              |
| Cable length (single-ended output) | 30 m (98 ft), max (depending on output frequency and supply voltage, see <u>Figure 13</u> on <u>page 28</u> )    |

# Wire the 24V Control Power Input Connector

The 24V power (CP) connector requires 24V DC input for the control circuitry. The connector plug ships with the encoder output module.

| Connects to Terminals |              | Wire Size             | Strip Length | Torque Value         |  |
|-----------------------|--------------|-----------------------|--------------|----------------------|--|
| Pin                   | Signal       | mm <sup>2</sup> (AWG) | mm (in.)     | N•m (Ib•in)          |  |
| CP-1<br>CP-2          | 24V+<br>24V- | 0.22.5<br>(2414)      | 7.0 (0.28)   | 0.220.25<br>(1.92.2) |  |

#### Table 13 - CP Connector Wiring Requirements

## Wire the Output Connectors

To meet the output signal specifications (differential and single-ended output signal types), use cable that meets the <u>Output Cable Specifications</u> on page 28.

Use 2198-K57CK-D15M connector kits to terminate wires from your peripheral device to the 15-pin output connectors.

#### Figure 14 - 2198-K57CK-D15M Connector Kit Wiring Requirements

|                                | Terminal | Signal          | Strip Length<br>mm (in.) | <b>Torque Value</b><br>N•m (lb•in) |
|--------------------------------|----------|-----------------|--------------------------|------------------------------------|
|                                | 1        | A+/Step+        |                          |                                    |
|                                | 2        | A— / Step—      |                          |                                    |
|                                | 3        | B+ / Direction+ |                          |                                    |
|                                | 4        | B-/Direction-   |                          |                                    |
| $\odot \sim \square$ Connector | 5        | Z+              |                          |                                    |
|                                | 6        | СОМ             |                          |                                    |
|                                | 7        | -               |                          |                                    |
|                                | 8        | Z               | 5 0 (0 2)                | 0.220.25                           |
|                                | 9        | -               | 5.0 (0.2)                | (1.92.2)                           |
|                                | 10       | Z–              |                          |                                    |
|                                | 11       | -               |                          |                                    |
|                                | 12       | A / Step        |                          |                                    |
|                                | 13       | B / Direction   |                          |                                    |
|                                | 14       | PWR             | 1                        |                                    |
|                                | 15       | -               | 1                        |                                    |
|                                | 16       | Drain           |                          |                                    |

#### **Interconnect Diagrams**

These diagrams illustrate wiring between the 2198-K57CK-D15M connector kit and the receiving device.

Figure 15 - Device Wiring with Differential Outputs

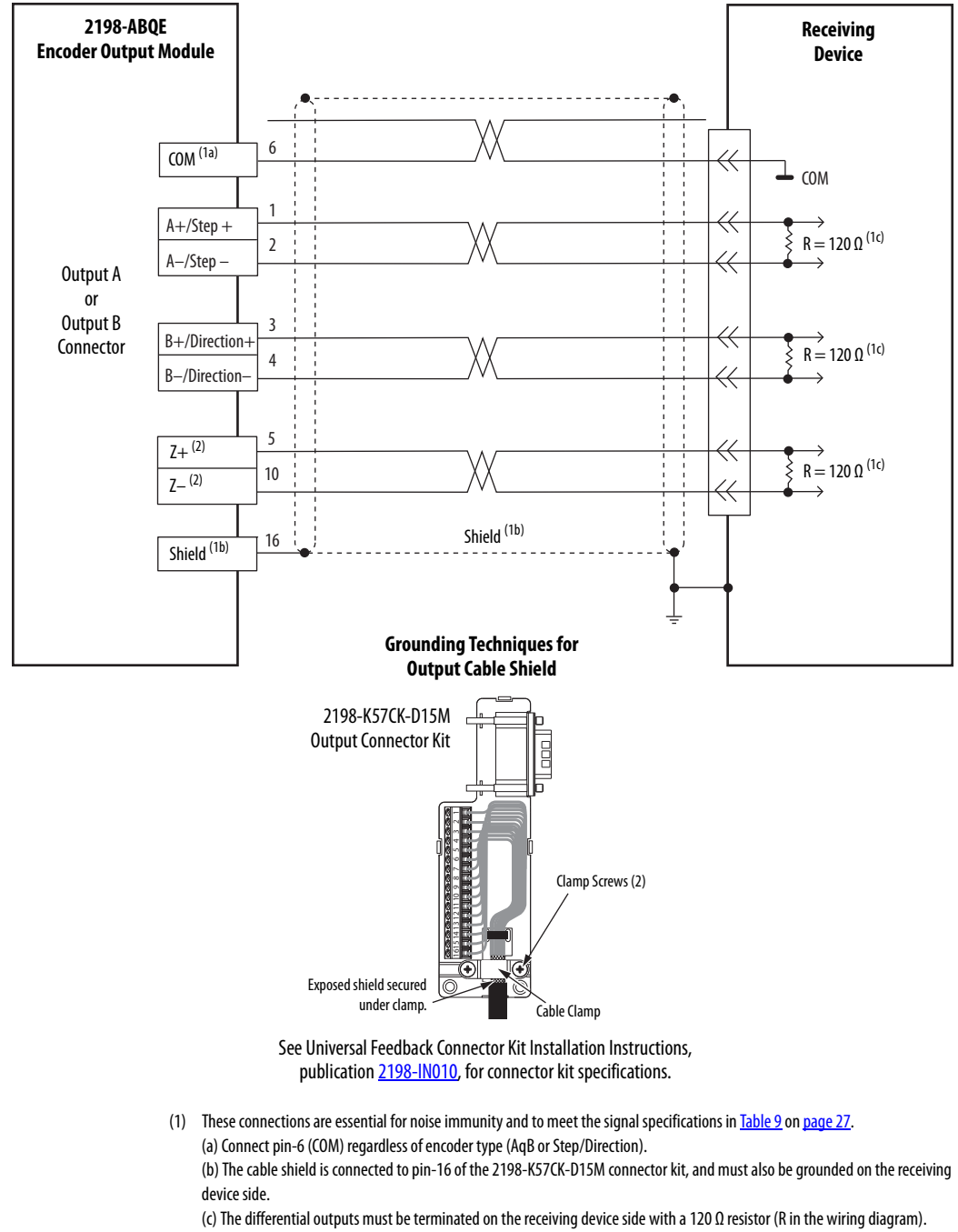

(2) When Step/Direction encoder type is selected, do not connect pin-5 (Z+) and pin-10 (Z-) because that marker pulse is not generated.

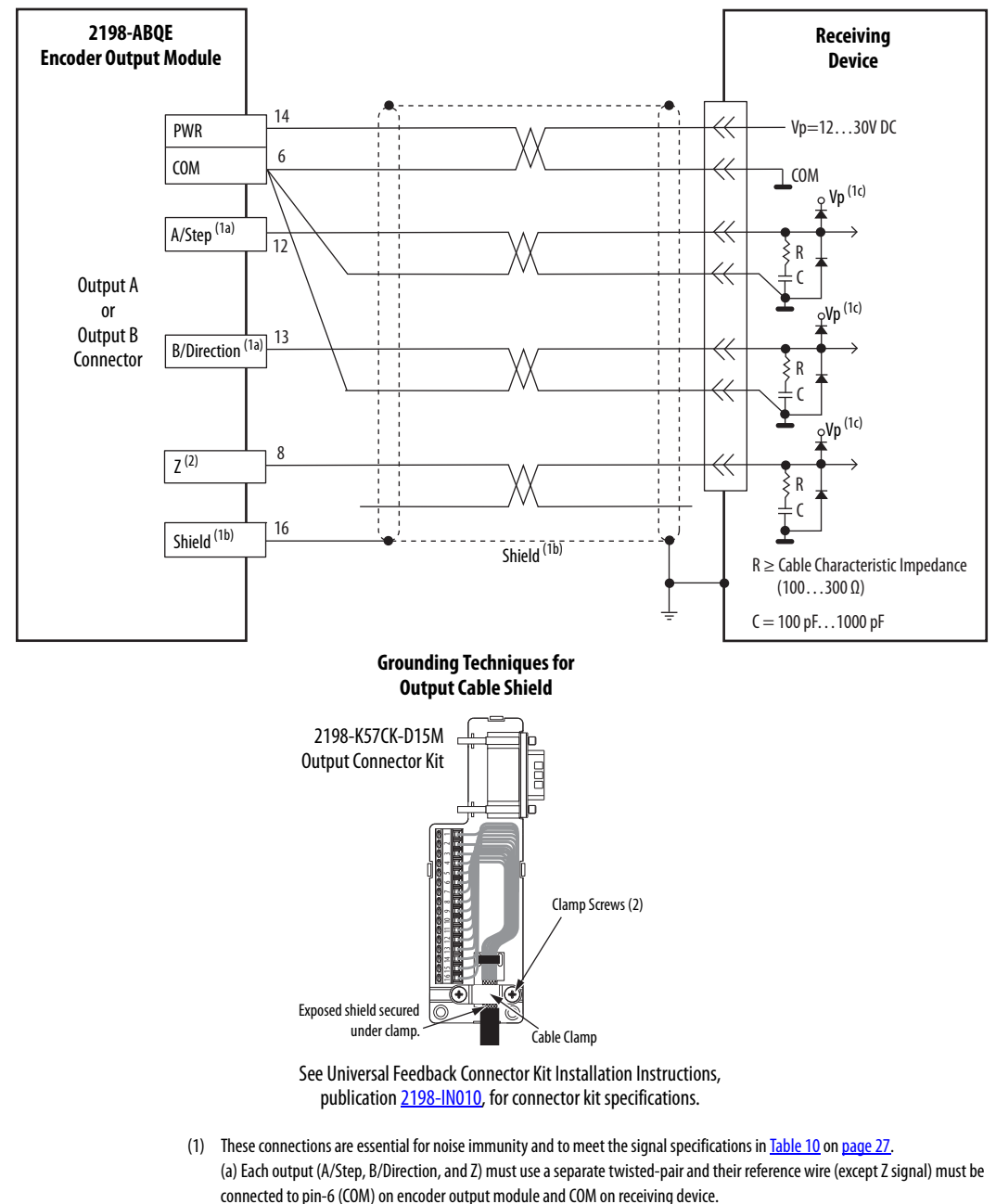

#### Figure 16 - Device Wiring with Single-ended Outputs

(b) The cable shield is connected to pin-16 of the 2198-K57CK-D15M connector kit, and must also be grounded on the receiving device side.

(c) The input circuitry of the receiving device must include the RC termination and diode-clamp circuitry.

(2) When Step/Direction encoder type is selected, do not connect pin-8 (Z) because that marker pulse is not generated.

# Notes:

# **Configure the Encoder Output Module**

Use this chapter to configure your encoder output module with the appropriate AOI file by using the Studio 5000 Logix Designer<sup>®</sup> application.

| Торіс                                             | Page |
|---------------------------------------------------|------|
| System Overview                                   | 34   |
| Set the IP Address Rotary Switches                | 35   |
| Studio 5000 Logix Designer                        | 36   |
| Configure the Encoder Output Module               | 36   |
| Download and Import the Encoder Output Module AOI | 41   |
| Configure the Channel Axis                        | 43   |
| Motion Event Task Creation and Application        | 47   |
| AOI Configuration                                 | 51   |
| Download the Program                              | 51   |
| System Scaling Method                             | 52   |
| IOT Instruction Usage                             | 58   |

## System Overview

The encoder output module can create output signals for any axis defined in a controller that supports data types AXIS\_VIRTUAL or AXIS\_CIP\_DRIVE. However, the module is not an integrated motion device. It is an I/O device that requires Logix Designer application code as an interface to the axis tag data. The module has no direct interface with the integrated motion subsystem in the Logix 5000<sup>™</sup> controller. Part of the application code is provided in the form of an Add-On Instruction (AOI). Figure 17 illustrates the interface between the AOI and the module.

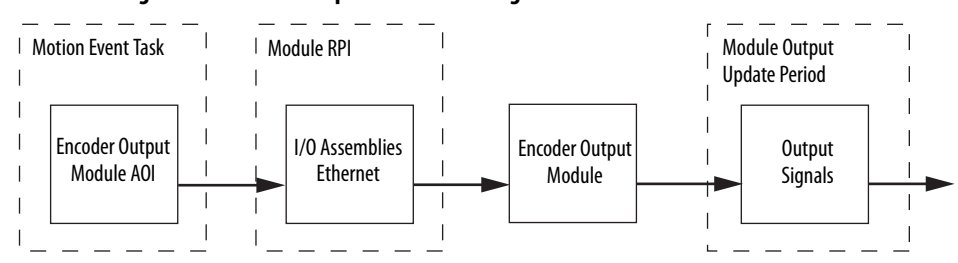

Figure 17 - Encoder Output Module - Timing Model

The AOI is executed in the MotionEvent task so that it can retrieve axis position data at the fastest possible update rate. The AOI assembles all the data necessary for module operation in an output assembly. The assembly data is sent to the module at the Requested Packet Interval (RPI) configured for the module in the Logix Designer application. It is important that the module RPI be set to the minimum coarse update period used for the application axes that are connected to the module. The AOI also receives data from the module in an input assembly at the configured RPI. The module performs interpolation and updates the output signals at a much faster rate than the motion group Base Update Rate. The input and output assemblies have data members that the application code interacts with to control the operation of the module.

Figure 18 illustrates how to connect an application axis (an axis that is used as the reference axis for the encoder output signals) to the AOI. The interface to the AOI is always a virtual axis and is referred to as a channel axis. The MAG instruction is used to create the input/output relationship between the application axis and the channel axis that is used by the AOI. The MAG and module channel axis are required because the encoder output module is not part of the integrated motion system. The MAG instruction can also be used to define the scaling of the output signals to the application axis. See <u>System Scaling Method</u> on <u>page 52</u> for a description of how to configure the channel axis and MAG instruction. The module RPI must be set to the minimum coarse update period used for the channel axes.

#### Figure 18 - Encoder Output Module - Logix Designer Application Integration

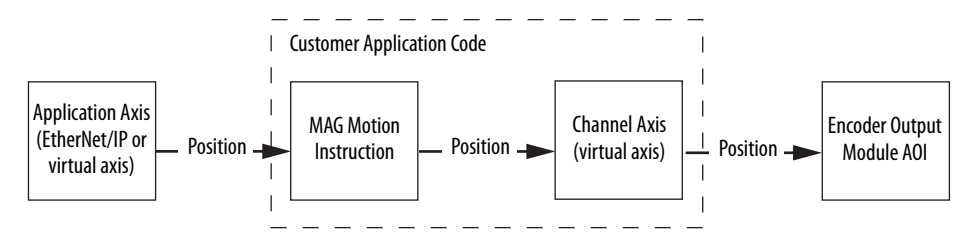

# Set the IP Address Rotary Switches

At power up or reset, the encoder output module reads the rotary switches to determine if they are set to a valid number for the last octet of the IP address. Valid numbers range from 001...254.

If the switches are set to a valid number, these conditions result:

- IP address = 192.168.1.xyz (where xyz represents the switch settings)
- Subnet mask = 255.255.255.0
- Gateway address = 192.168.1.1 (0.0.0.0 if the switches are set to 001)

**IMPORTANT** Because access to the IP address rotary switches is limited after the module is mounted on the panel, set the switches before mounting the module. The rotary switch settings take effect each time power is applied.

#### Figure 19 - IP Address Rotary Switches

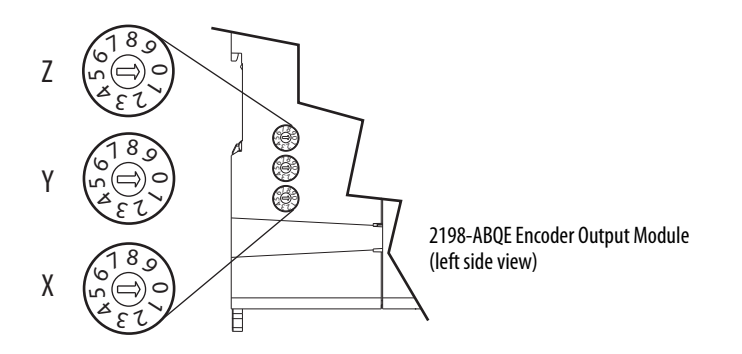

If the rotary switches are not set to a valid number, for example, 000 or 255...999 (except 888, which is used for resetting the module to the factory default settings) the module attempts to use DHCP to set the IP address, however, only if DHCP is enabled.

| IMPORTANT | DHCP is disabled by default in the initial release of the module with      |
|-----------|----------------------------------------------------------------------------|
|           | firmware revision 1.4.11. However, DHCP is expected to be enabled in later |
|           | firmware revisions. To manually enable DHCP, see <u>Set the Network IP</u> |
|           | Address on page 85.                                                        |

To set the IP address by using the DHCP tool, see <u>Set the Network IP Address</u> on <u>page 85</u>.

# **Studio 5000 Logix Designer** You can include the encoder output module in your Studio 5000 Logix Designer application, version 30.00 or later, by adding it to a configured EtherNet/IP module or Logix 5000 controller under the I/O configuration tree. After setting network parameters, you can view the module status information in the Studio 5000° environment and use it in your Logix Designer application.

For help using the Studio 5000 Logix Designer application as it applies to configuring the Logix 5000 controllers, refer to <u>Additional Resources</u> on <u>page 8</u>.

These procedures assume that you have wired your integrated motion on EtherNet/IP network drive system and installed your 2198-ABQE encoder output module.

## Configure the Encoder Output Module

**IMPORTANT** To configure the 2198-ABQE encoder output module, you must be using the Logix Designer application, version 30.00 or later. See <u>Chapter 2</u>, beginning on page 13, for descriptions of the Module Properties configuration options.

Follow these steps to configure the encoder output module.

1. Below the controller in the I/O Configuration tree, right-click Ethernet and choose New Module.

| Enter 2198 here to     | 2198                                                                                                    | Clear                                                                                                    | Filters                                                                                                    |                                                                                   | Hide Filters                                                                                      | *     |
|------------------------|----------------------------------------------------------------------------------------------------|----------------------------------------------------------------------------------------------------|----------------------------------------------------------------------------------------------------|-----------------------------------------------------------------------------------|---------------------------------------------------------------------------------------------------|-------|
| ici inine your scurch. | Module Type Cate                                                                                                    | gory Filters                                                                                                    | Module Typ                                                                                                    | e Vendor Filters                                                                  |                                                                                                   | *     |
|                        | Analog     CIP Motion Convert     Communication     Communication                                                          | ter lanter T                                                                                                    | Allen-Bradley     Advanced E     Endress+Hai     FANUC COE                                                      | /<br>nergy Industries, Inc.<br>user<br>RPORATION                                  |                                                                                                   |       |
|                        |                                                                                                    |                                                                                                    | <                                                                                                    |                                                                                   |                                                                                                   |       |
|                        | Catalog Number                                                                                                    | Description                                                                                                    |                                                                                                    | Vendor                                                                            | Category                                                                                          |       |
|                        | 2198-ABQE<br>2198-D006-ERS3<br>2198-D012-ERS3<br>2198-D020-ERS3<br>2198-D020-ERS3<br>2198-D032-ERS3<br>2199-D057-EPS2<br>< | Encoder Output Emulator, 2-port<br>Kinetix 5700 Dual Axis, 2.5A, 458-747<br>Kinetix 5700 Dual Axis, 8A, 458-747<br>Kinetix 5700 Dual Axis, 13A, 458-747<br>Minetix 5700 Dual Axis, 13A, 458-747<br>Minetix 5700 Dual Axis, 13A, 458-747<br>III<br>Found | Volt DC, Network<br>/olt DC, Network Sa.<br>/olt DC, Network Sa.<br>Volt DC, Network S.<br>Vielt DC, Network S. | Allen-Bradley<br>Allen-Bradley<br>Allen-Bradley<br>Allen-Bradley<br>Allen-Bradley | Specialty<br>Drive, Motion, Saf<br>Drive, Motion, Saf<br>Drive, Motion, Saf<br>Drive, Motion, Saf | rites |

The Select Module Type dialog box appears.

- 2. By using the filters, check Motion and Allen-Bradley<sup>®</sup>, and select your 2198-ABQE Encoder Output Module.
- **3.** Click Create.
The New Module dialog box appears.

| General*                                                                                                    | General                                                                                                    |                                                                                                    |                                                                                |
|----------------------------------------------------------------------------------------------------|----------------------------------------------------------------------------------------------------|----------------------------------------------------------------------------------------------------|--------------------------------------------------------------------------------|
| Connection     Module Info     Channels     Ch00     Ch01     Internet Protocol     Port Configuration     Network     Time Sync | Type: 2<br>Vendor: 7<br>Parent: 7<br>Name: 2<br>Description: 7<br>Module Definitio<br>Series: 7<br>Revision: 7<br>Electronic Keyir<br>Connection: 7 | 2198-ABQE Encoder Output Emulator, 2-<br>Allen-Bradley<br>TT<br>Emulator<br>on<br>A<br>1.001<br>ng: Compatible Module<br>Data | port Ethernet Address  Private Network: 192.168.1. 111  IP Address: Host Name: |
| Status: Creating                                                                                                    |                                                                                                    |                                                                                                    | OK Cancel Help                                                                 |

- 4. Configure the new module.
  - a. Type the module Name.
  - b. Select an Ethernet Address option.

In this example, the Private Network address is selected.

c. Enter the address of your 2198-ABQE Encoder Output Module.

In this example, the last octet of the address is 111. This must match the IP address switch settings of the module.

5. Click the Connection tab.

| Module Properties: TT (2198-Al                                           | BQE 1.004)                                            |                                         | -                              | ×   |
|--------------------------------------------------------------------------|-------------------------------------------------------|-----------------------------------------|--------------------------------|-----|
| General<br>Connection<br>Module Info                                     | Connection                                            |                                         |                                | -   |
| - Channels - Ch00 - Ch01 - Ch01 - Internet Protocol - Port Configuration | Name                                                  | Requested Packet Interval (RPI)<br>(ms) | Connection over<br>EtherNet/IP |     |
| ···· Network<br>···· Time Sync                                           | Output                                                | 1.0 🜩 1.0 - 32.0                        | Unicast 👤                      |     |
|                                                                          | Inhibit Module                                        |                                         |                                |     |
|                                                                          | Major Fault On Controller If Connection Fails While i | n Run Mode                              |                                |     |
|                                                                          | Module Fault                                          |                                         |                                |     |
| Status: Offline                                                          |                                                       | ОК                                      | Cancel Apply He                | elp |

6. Enter the Requested Packet Interval (RPI) for the module.

**IMPORTANT** Set the module RPI to the minimum coarse update period used for the application axes connected to the module.

| Module Properties: TT (2198                                                                                                    | -ABQE 1.004)                                                                                                |                                                                                                    |
|----------------------------------------------------------------------------------------------------|----------------------------------------------------------------------------------------------------|----------------------------------------------------------------------------------------------------|
| Connection     Module Info     Channels     Channels     Ch01     Ch01     Internet Protocol     Pot Configuration     Network     Time Sync | Identification<br>Vendor:<br>Product Type:<br>Product Code:<br>Revision:<br>Serial Number:<br>Product Name: | Status<br>Major Fault:<br>Minor Fault:<br>Internal State:<br>Configured:<br>Owned:<br>Module Identity: |
| Status: Offline                                                                                                    |                                                                                                    | Refresh Reset Module ←                                                                                 |

7. Click the Module Info tab.

From the Module Info tab, you can check module status and information while online with the Logix 5000 controller.

8. Click the Channels tab.

| Module Properties: TT (2198-ABQ | (E 1.004)                                       |                      |
|---------------------------------|-------------------------------------------------|----------------------|
| General                         | Channels                                        |                      |
| Connection                      |                                                 |                      |
| Module Info     Orannels        | Channel Startup Method Encoder Type Signal Type |                      |
| Ch00                            | 00 Incremental 🗨 Digital AqB 🗣 Differential 🗣   |                      |
| Ch01                            | 01 Incremental 🗨 Digital AqB 🗣 Differential 🗣   |                      |
| Internet Protocol               |                                                 |                      |
| Port Configuration              |                                                 |                      |
| Network                         |                                                 |                      |
| Ime Sync                        |                                                 |                      |
|                                 |                                                 |                      |
| Status: Offline                 |                                                 | OK Cancel Apply Help |

**9.** From the pull-down menus, choose the channel configuration options appropriate for your application.

Port Output A corresponds to channel Ch00 and Output B corresponds to channel Ch01. See <u>Chapter 2</u>, beginning on <u>page 13</u>, for descriptions of the Module Properties configuration options.

10. Click the Channels>Ch00 tab.

| General                                                                                                    | ChOO                                                                                |                                                         |                          |  |  |
|----------------------------------------------------------------------------------------------------|-------------------------------------------------------------------------------------|---------------------------------------------------------|--------------------------|--|--|
| Orinnectori     Module Info     Channels     Ch00     Ch01     Internet Protocol     Network     Time Sync | Startup Method:<br>Encoder Type:<br>Signal Type:<br>Resolution:<br>Marker Position: | Incremental<br>Digital AqB<br>Differential<br>8000<br>0 | counts/revolution counts |  |  |
|                                                                                                    | Frequency Limit Fault Time:<br>Frequency Limit:                                     | 10000<br>1000000                                        | ms<br>Hz                 |  |  |

- 11. Enter Ch00 configuration options appropriate for your application.
- **12.** Click the Channels>Ch01 tab.

| Module Properties: TT (2198-AB                                                                                                    | QE 1.004)                                                                                                    |                                                                            |                                         |    |        | [     | - • × |
|----------------------------------------------------------------------------------------------------|----------------------------------------------------------------------------------------------------|----------------------------------------------------------------------------|-----------------------------------------|----|--------|-------|-------|
| General<br>Connection<br>Module Info<br>Channels<br>Channels<br>Ch01<br>Intermet Protocol<br>Port Configuration<br>Network<br>Time Sync | Ch01<br>Startup Method:<br>Encoder Type:<br>Signal Type:<br>Resolution:<br>Marker Position:<br>Frequency Limit Fault Time:<br>Frequency Limit: | Incremental<br>Digital AqB<br>Differential<br>8000<br>0<br>10000<br>100000 | counts/revolution<br>counts<br>ms<br>Hz |    |        |       |       |
| Status: Offline                                                                                                    |                                                                                                    |                                                                            |                                         | ОК | Cancel | Apply | Help  |

- **13.** If using the second channel of the encoder output module, enter Ch01 configuration options appropriate for your application.
- 14. Click the Internet Protocol tab.

| Module Properties: TT (2198-/                                                                                                    | ABQE1.004)                                                                                                    |                                                                                 |
|----------------------------------------------------------------------------------------------------|----------------------------------------------------------------------------------------------------|---------------------------------------------------------------------------------|
| General<br>General<br>Connection<br>Module Info<br>Channels<br>Ch01<br>Ch01<br>Internet Protocol<br>Port Configuration<br>Network<br>Time Sync | Internet Protocol  Manually configure IP settings  Physical Module IP Address:Subnet I Gateway Domain Name: Host Name: | Mask:                                                                           |
| Status: Offline                                                                                                    | Refr                                                                                                    | esh communication. Set ←           OK         Cancel         Apply         Help |

**15.** If you are online with the module, you can use this tab to manually configure the IP settings for your application.

| General<br>- Connection<br>- Module Info                                                | ABQE 1.004)                                                                                                    |
|-----------------------------------------------------------------------------------------|----------------------------------------------------------------------------------------------------|
| - Channels - Ch00 - Ch01 - Internet Protocol - Port Configuration - Network - Time Sync | Port     Enable     Link Status     Auto-<br>Negotiate     Speed     Duplex     Port       1     Image: Status     Image: Status     Image: Status     Image: Status     Image: Status     Image: Status       2     Image: Status     Image: Status     Image: Status     Image: Status     Image: Status       2     Image: Status     Image: Status     Image: Status     Image: Status     Image: Status |
| Status: Offline                                                                         | Refresh communication.     Set     +       OK     Cancel     Apply     Help                                                                                                    |

16. Click the Port Configuration tab.

- 17. If you are online with the module, you can use this tab to manually configure the module's port configuration.
- **18.** Click the Network tab.

| Module Properties: TT (2198-A                                                                              | ABQE 1.004)                                                   |
|----------------------------------------------------------------------------------------------------|---------------------------------------------------------------|
| General<br>Connection<br>Module Info<br>Channels<br>Ch00<br>Ch01<br>Internet Protocol<br>Pot Configuration | Network Network Topology: Network Status:                     |
| - Network<br>Time Sync<br>Status: Offline                                                                  | Refresh communication.       OK     Cancel     Apply     Help |

From the Network tab, you can check network status and information while online with the Logix 5000 controller.

**19.** Click the Time Sync tab.

| Module Properties: TT (2198-                                                                                                    | -ABQE 1.004)                                                                                                    |                                                                                                    |
|----------------------------------------------------------------------------------------------------|----------------------------------------------------------------------------------------------------|----------------------------------------------------------------------------------------------------|
| General<br>- Connection<br>- Module Info<br>- Channels<br>- Ch00<br>- Ch01<br>- Internet Protocol<br>- Port Configuration<br>- Network<br>- Time Sync | Time Sync         CIP Sync Time Synchronization:         UTC System Time:         Grandmaster Clock         Description:         User Name:         User Name:         User Location:         Protocol Address:         Physical Address:         Identity:         Class:         Accuracy:         Variance:         Source:         Diricit | Local Clock<br>Synchronization Status:<br>Offset to Master:<br>Ethemet State:<br>Identity:<br>Class:<br>Accuracy:<br>Variance:<br>Source: |
| Status: Offline                                                                                                    | Priority 2:                                                                                                    | OK Cancel Apply Help                                                                                                    |

From the Time Sync tab, you can check time sync information while online with the Logix 5000 controller.

- 20. Click OK to close the Module Properties dialog box.
- 21. Your 2198-ABQE Encoder Output Module appears in the Controller Organizer under the Ethernet network in the I/O Configuration folder.
- **22.** Click Close to close the Module Properties dialog box.
- **23.** Repeat <u>step 1</u> through <u>step 22</u> if you have more than one 2198-ABQE Encoder Output Module.

# Download and Import the Encoder Output Module AOI

The Add-On Instructions (AOI) files for your encoder output module are available for download at the Rockwell Automation<sup>®</sup> Product Compatibility Download Center (PCDC) website.

## **Download the AOI Files**

Follow these steps to download the AOI files from the PCDC website.

- 1. Go to <u>http://compatibility.rockwellautomation.com/Pages/home.aspx</u> and enter 2198-ABQE in the Search PCDC window.
- 2. Download the AOI files and save them to your personal computer.

## **Import the AOI Files**

Follow these steps to import the AOI files to your Studio 5000 Logix Designer application.

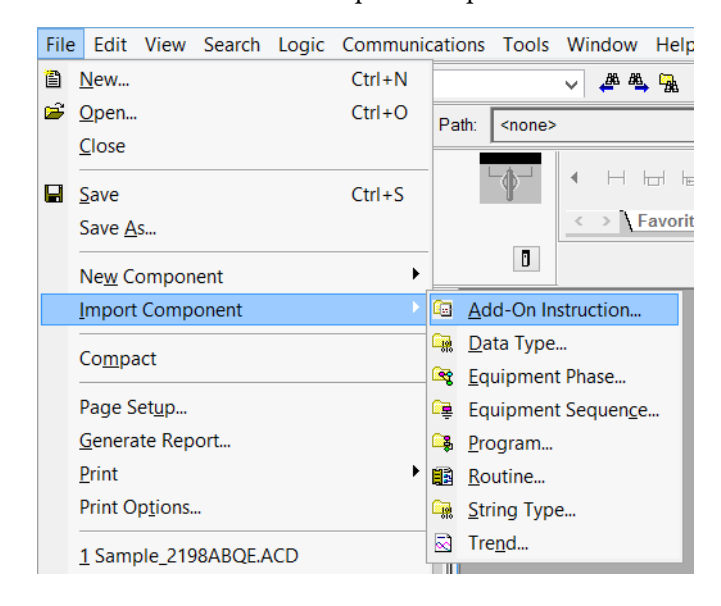

1. From the File menu, click Import Component>Add-On Instruction.

| 3 Import Add-On Instruction   |             |     |                                |                           |           |  |  |  |  |
|-------------------------------|-------------|-----|--------------------------------|---------------------------|-----------|--|--|--|--|
| Search AOI_v2.0.01            |             |     |                                |                           |           |  |  |  |  |
| Organize 🔻 New folder 🔠 💌 🔟 🔞 |             |     |                                |                           |           |  |  |  |  |
| 🗼 Downloads                   | *           | N   | lame                           | Date modified             | Туре      |  |  |  |  |
| 🖳 Recent Places               |             | 1   | B Dvc_2198ABQE_1CH[AOI].L5X    | 12/7/2016 3:40 AM         | Logix Des |  |  |  |  |
| 😂 Liberries                   |             | 1   | Dvc_2198ABQE_2CH[AOI].L5X      | 12/7/2016 3:40 AM         | Logix Des |  |  |  |  |
|                               |             | Ę   | Dvc_2198ABQE_NOD[UDT].L5X      | 12/7/2016 3:41 AM         | Logix Des |  |  |  |  |
| Music                         |             | 6   | Dvc_2198ABQE_xCH[UDT].L5X      | 12/7/2016 3:41 AM         | Logix Des |  |  |  |  |
| Pictures                      |             |     |                                |                           |           |  |  |  |  |
| Videos                        | 111         |     |                                |                           |           |  |  |  |  |
| -                             |             |     |                                |                           |           |  |  |  |  |
| P Computer                    |             |     |                                |                           |           |  |  |  |  |
| 🚢 Local Disk (C:)             |             |     |                                |                           |           |  |  |  |  |
| C_DRIVE (\\vboxs              |             |     |                                |                           |           |  |  |  |  |
| 🕎 K_DRIVE (\\vboxs            |             |     |                                |                           |           |  |  |  |  |
| ~                             | Ŧ           | •   | III                            |                           | ÷.        |  |  |  |  |
| Fil                           | le n        | ame | Dvc_2198ABQE_2CH[AOI].L5X - Lo | gix Designer XML Files (* | .L5X 👻    |  |  |  |  |
|                               |             |     |                                | Open Can                  | vcel      |  |  |  |  |
|                               | Open Cancel |     |                                |                           |           |  |  |  |  |

The Import Add-On Instruction dialog box appears.

- **2.** Browse to the AOI files you downloaded and select a file to add to your Logix Designer application.
- 3. Click Open.
- 4. Repeat  $\underline{\text{step 2}}$  and  $\underline{\text{step 3}}$  for the other AOI file.

Your AOI files appear in the Controller Organizer under the Add-On Instructions folder.

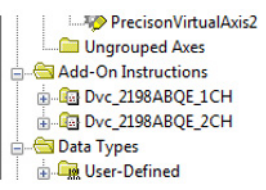

There are two AOI files. One for use in applications that require one output channel (\_1CH). These applications use Output A as the output port.

The other file is for use in applications that require two output channels (\_2CH). These applications use Output A and Output B as the output ports.

The AOI files also appear in the ladder code toolbox.

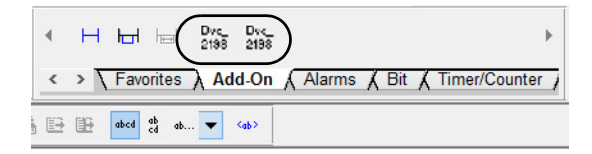

# **Configure the Channel Axis**

The 2198-ABQE encoder output module has two physical output channels (Output A and Output B). Each physical output channel requires the use of a virtual axis in the Logix Designer application. The Add-On Instruction (AOI) uses the output of the virtual axes, referred to as the channel axes, as inputs to the 2198-ABQE module.

Follow these steps to configure the channel axis in your Logix Designer application.

- 1. Create the channel axis.
  - a. In the Controller Organizer, right-click a motion group and choose New Axis>AXIS\_VIRTUAL.

| Controller Organizer | <b>▼</b> ₽                | ×      |   |                   |
|----------------------|---------------------------|--------|---|-------------------|
| 🕀 🕞 MainPro          |                           |        |   |                   |
| 📄 🚔 SafetyTask       |                           |        |   |                   |
| 🛓 📑 SafetyPro        | ogram                     |        |   |                   |
| Unscheduled          | 1                         |        |   |                   |
| 🚊 🔄 Motion Groups    |                           |        |   |                   |
|                      | New Axis                  | •      | ۵ | XIS_CONSUMED      |
| Axis                 | New Coordinate System     |        | Δ | XIS_SERVO         |
| Axis                 | Monitor Group Tag         |        | Д | XIS_SERVO_DRIVE   |
| Ungrou               |                           |        | Α | XIS_GENERIC       |
| Add-On In:           | Fault Help                |        | A | XIS_GENERIC_DRIVE |
| Data Types           | Clear Motion Group Faults |        | A | XIS_CIP_DRIVE     |
| Strings 🐰            | Cut                       | Ctrl+X | A | XIS_VIRTUAL       |
| Add-Or               | Сору                      | Ctrl+C |   | W                 |

The New Tag dialog box appears.

| Name:        | Axis_Ch01                 |            | Create |
|--------------|---------------------------|------------|--------|
| Description: |                           | *          | Cancel |
|              |                           |            | Help   |
|              |                           | -          |        |
| Usage:       | <controller></controller> | Ţ          |        |
| Туре:        | Base 🔹                    | Connection |        |
| Alias For:   |                           | -          |        |
| Data Type:   | AXIS_VIRTUAL              |            |        |

- b. Type the new axis Name.
- c. Click Create.

Your new axis appears in the Controller Organizer under the Motion Groups folder.

2. Configure the channel axis.

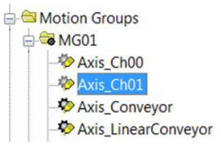

a. Right-click the new axis and choose Properties.

b. The Axis Properties>General tab dialog box appears.

| General | Motion Planner | Units | Conversion | Homing | Dynamics | Tag |           |  |
|---------|----------------|-------|------------|--------|----------|-----|-----------|--|
| Motion  | Group:         | MG0   | 1          |        |          | •   | New Group |  |
| Update  | Period:        | 1.0   |            |        |          |     |           |  |

The default Update Period value is 2.0.

c. To change the Update Period, click 🗔 .

The Axis Schedule dialog box appears.

| date Period and Sched                                                                    | ule                      |                   |                           |                 |
|------------------------------------------------------------------------------------------|--------------------------|-------------------|---------------------------|-----------------|
| Base:                                                                                    | Alt                      | ternate 1:        |                           | Alternate 2:    |
| 1.0 • ms (in 0.5 in                                                                      | ncrements) 2.            | .0 🔻 ms           |                           | 2.0 <b>v</b> ms |
| Axis_Ch00<br>Axis_Ch01<br>Axis_Conveyor<br>Axis_MachineMaster                            | >>                       |                   | *                         |                 |
|                                                                                          | tion                     | Actual III        | tilization - Motic        | on              |
| imated Utilization - Mo                                                                  |                          | Actual of         |                           |                 |
| imated Utilization - Mo<br>Logix Controller:                                             | 21.0 %                   | Logix             | Controller:               |                 |
| imated Utilization - Mo<br>Logix Controller:<br>Task I/O Cycle:                          | 21.0 %<br>0.0 %          | Logix (<br>Task I | Controller:<br>I/O Cycle: |                 |
| imated Utilization - Mo<br>Logix Controller:<br>Task I/O Cycle:<br>Connection I/O Cycle: | 21.0 %<br>0.0 %<br>0.0 % | Logix (<br>Task I | Controller:<br>I/O Cycle: |                 |

**3.** Set the update period for the axes in your motion group by moving them into different update period frames.

**IMPORTANT** Configure the channel axis, used to drive the AOI, to run in the same CUP subgroup at the same update period as the application axis that is driving it, ideally at the base update period in the base subgroup.

- 4. Click Apply.
- 5. Click the Motion Planner tab.

| Axis Properties - SysAxs_PVAOI          |                        |
|-----------------------------------------|------------------------|
| General Motion Planner Units Conversion | on Homing Dynamics Tag |
| Output Cam Execution Targets:           |                        |
| Program Stop Action:                    | Fast Stop              |
| Master Delay Compensation               |                        |
| Enable Master Position Filter           |                        |
| Master Position Filter Bandwidth:       | 0.1 Hertz              |
|                                         |                        |
|                                         | OK Cancel Apply Help   |

a. Check Master Delay Compensation.

This is the default setting. If the channel axis is configured to gear to the actual position of the application axis, then Master Delay Compensation must be enabled. This is critical to minimize error between the application-axis position and the output pulses that are generated by the module. If the channel axis is configured to gear to the command position of the application axis, Delay Compensation has no effect on the module performance.

Only in special cases where the application does not require accurate tracking of the application axis' ActualPosition and where a filtered module output is beneficial, should Master Delay Compensation be disabled.

b. Do not check Enable Master Position Filter.

Enabling Master Position Filtering affects the output count and frequency in a manner that causes position counts to be lost.

- c. Click Apply.
- 6. Click the Units tab.

| General     Motion Planner*     Units     Conversion     Homing     Dynamics     Tag       Position Units:     Position Units:     Position Units     Seconds | Axis Properties - SysAxs_P  | VAOI              |                     |  |
|----------------------------------------------------------------------------------------------------|-----------------------------|-------------------|---------------------|--|
| Position Units:     Position Units       Average Velocity Timebase:     0.25                                                                                  | General Motion Planner* Ur  | nits Conversion I | Homing Dynamics Tag |  |
| Average Velocity Timebase: 0.25 Seconds                                                                                                    | Position Units:             | Position Units    |                     |  |
|                                                                                                    | Average Velocity Timebase:  | 0.25              | Seconds             |  |
|                                                                                                    | Average velocity millobase. |                   |                     |  |

The Average Velocity Timebase parameter has no effect on the encoder output module.

7. Click the Conversion tab.

| General Motion Planne | r* Units Convers | sion Homing Dynamics Tag           |
|-----------------------|------------------|------------------------------------|
| Positioning Mode:     | Linear 🔻         |                                    |
| Conversion Constant:  | 8000.0           | Feedback Counts/1.0 Position Units |
| Position Unwind:      | 8000             | Feedback Counts/Unwind             |

a. From the Positioning Mode pull-down menu, choose Linear.

**IMPORTANT** The channel axis must be set to Linear, otherwise the AOI reports an error. Because the Positioning Mode is Linear, the position range in the module is fixed.

b. Enter the Conversion Constant value.

See <u>System Scaling Method</u> on <u>page 52</u>, to determine the Conversion Constant for your application.

- c. Click Apply.
- **8.** Click the Homing tab.

| 🏷 Axis Pro | operties - SysAxs | _PVAO | I          |             |          |     |        |       | - • • |
|------------|-------------------|-------|------------|-------------|----------|-----|--------|-------|-------|
| General    | Motion Planner*   | Units | Conversion | Homing      | Dynamics | Tag |        |       |       |
| Mode:      | Active            |       |            |             |          |     |        |       |       |
| Position   | 0.0               |       | Pos        | ition Units |          |     |        |       |       |
| Sequen     | ce: Immediate     |       |            |             |          |     |        |       |       |
|            |                   |       |            | (           | ОК       |     | Cancel | Apply | Help  |

When in Absolute mode, homing the channel axis impacts the output of the module, so when Absolute mode is used, the homing position value is required.

9. Enter a Position value.

See <u>Startup Methods</u> on <u>page 13</u>, for descriptions of the Module Properties configuration options.

- **10.** Click Apply.
- **11.** Click the Dynamics tab.

| 🔅 Axis Properties - SysAxs_P | VAOI             |                    |                        | ×            |
|------------------------------|------------------|--------------------|------------------------|--------------|
| General Motion Planner* U    | Inits Conversion | Homing Dynamics    | Tag                    |              |
| Maximum Speed:               | 0.0              | Position Units/s   | M                      | anual Adjust |
| Maximum Acceleration:        | 0.0              | Position Units/s^2 |                        |              |
| Maximum Deceleration:        | 0.0              | Position Units/s^2 |                        |              |
| Maximum Acceleration Jerk:   | 0.0              | Position Units/s^3 | < 1% of Max Accel Time | Calculate    |
| Maximum Deceleration Jerk:   | 0.0              | Position Units/s^3 | < 1% of Max Decel Time | Calculate    |
|                              |                  |                    |                        |              |
|                              |                  | ОК                 | Cancel Apply           | Help         |

The AOI sets the Axis Dynamics to the maximum values allowed for the module Conversion Constant settings, so there is no need to change these values.

- 12. Click OK.
- Repeat steps <u>step 1</u> through <u>step 12</u> to create and configure a second channel axis for the module, if both output channels are used in the application.

# Motion Event Task Creation and Application

The AOI instructions must be executed in the motion-event periodic task. By utilizing the motion-event periodic task, the application axis' command position information is sent to the encoder output module at the base coarse update period.

## **Create the AOI Tag**

Controller tags, which are used for controlling and using the instructions in the Logix Designer application, exchange data between the Logix 5000 controller and the encoder output module.

Follow these steps to create the AOI tag.

1. In the Controller Organizer, right-click Controller Tags and click New Tag.

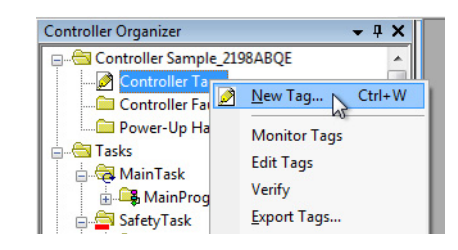

The Tag Properties dialog box appears.

| Name:               | Wrk_EncoderOutputM1       |            |  |
|---------------------|---------------------------|------------|--|
| Description:        |                           | <b>^</b>   |  |
|                     |                           | -          |  |
| Usage:              | <controller></controller> | •          |  |
| Туре:               | Base 🔹                    | Connection |  |
| Alias For:          |                           | *          |  |
| Data Type:          | Dvc_2198ABQE_2CH          |            |  |
| Scope:              | Sample_2198ABQE           |            |  |
| External<br>Access: | Read/Write                | •          |  |
| Style:              |                           | ٣          |  |
| Constant            |                           |            |  |
| Open Para           | meter Connections         |            |  |

2. Type a name for the Tag.

In this example, the name is Wrk\_EncoderOutputM1.

3. In the Data Type field, click the browse button and choose an AOI.

In this example, Data Type Dvc\_2198ABQE\_2CH is chosen because two output channels are used. Dvc\_2198ABQE\_1CH applies when one output channel is used.

4. Click OK.

**5.** The AOI tag that you just created, with the module-defined data types, populates in the Controller Tags group.

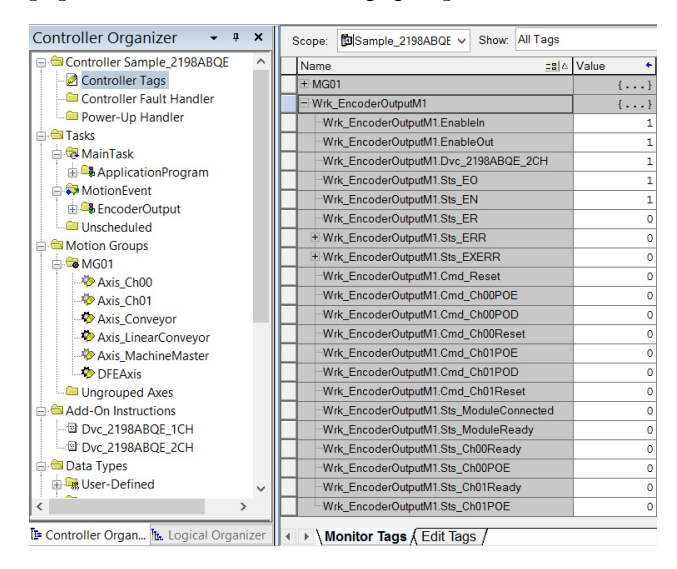

## **Create Motion Event Task**

Follow these steps to create a motion event task for using the AOI.

1. In the Controller Organizer, right-click Tasks and click New Task.

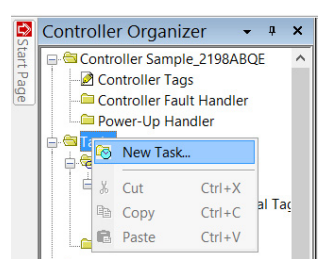

The New Task dialog box appears.

| New Task                      |                                       |                      | ×      |
|-------------------------------|---------------------------------------|----------------------|--------|
| Name:                         | MotionEvent                           |                      | ОК     |
| Description:                  |                                       | ^                    | Cancel |
|                               |                                       | -                    | Help   |
| Туре:                         | Event                                 | •                    |        |
| Trigger:                      | Motion Group Execution                | •                    |        |
| Tag:                          | MG01                                  | •                    |        |
| Execute task                  | k if no event occurs within           | 000 ms               |        |
| Priority:                     | 10 🚖 (Lower number yi                 | elds higher priority | 0      |
| Watchdog:                     | 500.000 ms                            |                      |        |
| ✓ Disable auto ■ Inhibit task | omatic output processing to reduce ta | sk overhead          |        |

- a. Enter a name for the new task.
- b. From the Type pull-down menu, choose Event.
- c. From the Trigger pull-down menu, choose Motion Group Execution.
- d. From the Tag pull-down menu, choose the motion group tag.
- 2. Click OK.

The new MotionEvent task that you just created appears in the Controller Organizer, under Tasks.

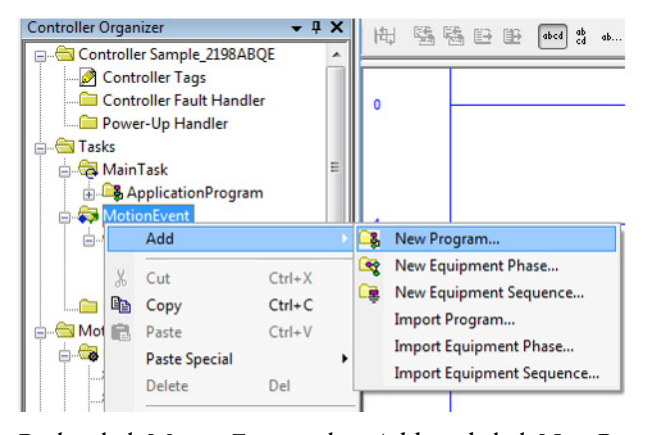

3. Right-click MotionEvent, select Add, and click New Program.

The New Program dialog box appears.

| New Program      |                                 |   | ×      |
|------------------|---------------------------------|---|--------|
| Name:            | EncoderOutput                   |   | ОК     |
| Description:     |                                 | * | Cancel |
|                  |                                 | - | Help   |
| Parent:          | <none></none>                   | • |        |
| 🔲 Use as folder  |                                 |   |        |
| Schedule in:     | Motion Event                    | • |        |
| 🔲 Inhibit progra | am                              |   |        |
| Synchronize      | redundancy data after execution |   |        |
| Open properties  |                                 |   |        |

- 4. Enter a name for your new program.
- 5. Click OK.

Controller Organizer **→** ₽ X ..... Controller Sample\_2198ABQE 🧭 Controller Tags Controller Fault Handler Dower-Up Handler 🔄 Tasks 🛓 🚑 MainTask 🗄 🕞 ApplicationProgram ᅒ MotionEvent ÷. 😂 New Routine.. Add Cut Ctrl+X New Local Tag... Ctrl+W Ctrl+C Сору New Parameter... 🔄 Motion 🖶 😽 MG 💼 Paste Ctrl+V Import Routine... 1 Delete Del

The new Motion Event program that you just created appears in the controller organizer, under MotionEvent.

**6.** Right-click the new Motion Event program, select Add, and click New Routine.

The New Routine dialog box appears.

| Name:                   | EncoderOutp | ut            |   | OK     |
|-------------------------|-------------|---------------|---|--------|
| Description:            |             |               | - | Cancel |
|                         |             |               | - |        |
| Type:                   | 🗎 Ladder D  | iagram        | • | Help   |
| In Program<br>or Phase: | Encoder(    | Dutput        | - |        |
|                         | Assignment: | <none></none> | - |        |

- 7. Enter a name for your new routine.
- 8. Click OK.

The new routine that you just created appears in the Controller Organizer, under the MotionEvent program.

- **9.** Click the new routine, and add the Encoder Output AOI into the new routine.
- **10.** An IOT instruction must also be added after the Encoder Output AOI.
- 11. Configure the AOI with the appropriate tags.

See <u>AOI Tag Definitions</u> on page 71, for tag information.

# **AOI Configuration**

In this example, the Dual-channel Encoder Output AOI is shown.

**IMPORTANT** The AOI must execute continuously while the module is running.

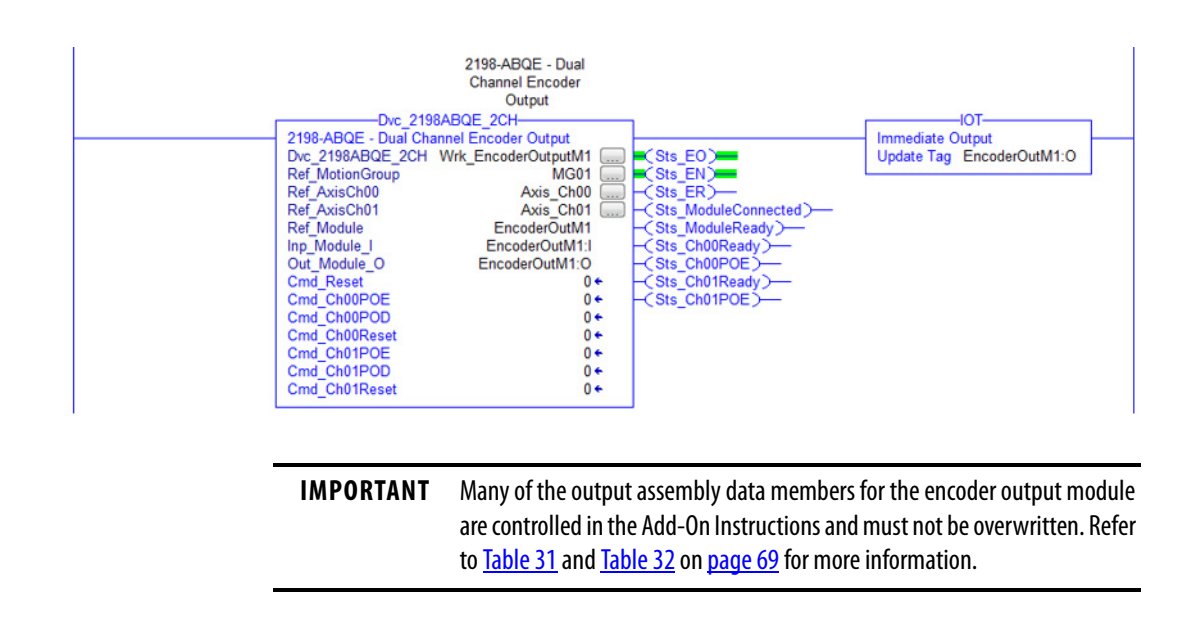

# **Download the Program**

After completing the Logix Designer application and saving the file, you must download your program to the Logix 5000 processor.

# **System Scaling Method**

Use the system scaling method to define the output signals that are generated by the encoder output module. Other methods can be used to achieve the same result. See <u>Appendix B</u>, beginning on <u>page 73</u>, for an explanation of the relationship between the various scaling parameters that impact the encoder output module signals.

#### Figure 20 - Encoder Output Module - Logix Designer Application Integration

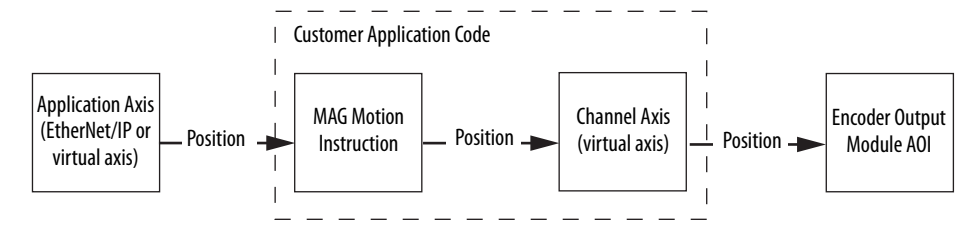

When using the system scaling method, described in this section, the module outputs pulses at the maximum frequency that either the peripheral device can receive or the module can achieve, whichever is the lesser of the two. For this method, the following configuration parameters are used to define the module output pulses:

- Conversion Constant for channel axis
- Slave Counts for MAG instruction
- Master Counts for MAG instruction

## **Conversion Constant for Channel Axis**

The Conversion Constant for the channel axis is set to the same value as the Conversion Constant for the application axis. If the application axis is a real axis, you can find the Conversion Constant in the Parameter List tab of the Axis Properties dialog box.

| tion Axis Parameters   |                                                                                                    |                                                                                                    |                                                                                                    |                                                                                                    |
|------------------------|----------------------------------------------------------------------------------------------------|----------------------------------------------------------------------------------------------------|----------------------------------------------------------------------------------------------------|----------------------------------------------------------------------------------------------------|
|                        |                                                                                                    |                                                                                                    | -                                                                                                    |                                                                                                    |
| Parameter Group:       | All                                                                                                    |                                                                                                    | <b>~</b>                                                                                                    | Associated Page                                                                                                    |
| Name                   | Δ                                                                                                    | Value                                                                                                    | Unit                                                                                                    | ^                                                                                                    |
| AccelerationLimit      |                                                                                                    | 14425701.0                                                                                                    | degrees/s^2                                                                                                    |                                                                                                    |
| ActuatorDiameter       |                                                                                                    | 1.0                                                                                                    |                                                                                                    |                                                                                                    |
| ActuatorDiameterUnit   |                                                                                                    | Millimete                                                                                                    | r                                                                                                    |                                                                                                    |
| ActuatorLead           |                                                                                                    | 1.0                                                                                                    |                                                                                                    |                                                                                                    |
| ActuatorLeadUnit       |                                                                                                    | Millimeter/Re                                                                                                    | v                                                                                                    |                                                                                                    |
| ActuatorType           |                                                                                                    | <none></none>                                                                                                    |                                                                                                    |                                                                                                    |
| AdaptiveTuningConfigur | ation                                                                                                    | Disable                                                                                                    | t i                                                                                                    |                                                                                                    |
| AverageVelocityTimeba  | se                                                                                                    | 0.25                                                                                                    | s                                                                                                    |                                                                                                    |
| BacklashCompensation   | Window                                                                                                    | 0.0                                                                                                    | degrees                                                                                                    |                                                                                                    |
| BacklashReversalOffset | t                                                                                                    | 0.0                                                                                                    | degrees                                                                                                    |                                                                                                    |
| BrakeSlipTolerance     |                                                                                                    | 0.0                                                                                                    | degrees                                                                                                    |                                                                                                    |
| BrakeTestTorque        |                                                                                                    | 0.0                                                                                                    | % Motor Rated                                                                                                    |                                                                                                    |
| CoastingTimeLimit      |                                                                                                    | 0.0                                                                                                    | S                                                                                                    |                                                                                                    |
| CommandUpdateDelay     | Offset                                                                                                    | 0                                                                                                    | us                                                                                                    |                                                                                                    |
| CommutationOffset      |                                                                                                    | 0.0                                                                                                    | Degrees                                                                                                    |                                                                                                    |
| CommutationPolarity    |                                                                                                    | Norma                                                                                                    |                                                                                                    |                                                                                                    |
| ConversionConstant     |                                                                                                    | 1000.0                                                                                                    | Motion Counts/degrees                                                                                                    |                                                                                                    |
| CurrentVectorLimit     |                                                                                                    | 311.83295                                                                                                    | % Motor Rated                                                                                                    |                                                                                                    |
| DecelerationLimit      |                                                                                                    | 14425701.0                                                                                                    | degrees/s^2                                                                                                    |                                                                                                    |
|                        | Parameter Group:<br>Name<br>AccelerationLimit<br>ActuatorDiameter<br>ActuatorDiameterUnit<br>ActuatorLeadUnit<br>ActuatorLeadUnit<br>ActuatorLeadUnit<br>ActuatorLeadUnit<br>ActuatorLeadUnit<br>ActuatorLeadUnit<br>BacklashCompensation<br>BacklashCompensation<br>BacklashCompensation<br>BacklashCompensation<br>BacklashCompensation<br>BacklashCompensation<br>BacklashCompensation<br>BrakeTestTorque<br>CoastingTimeLimit<br>CommutationOffset<br>CommutationPolarity<br>CommutationConstant<br>CurrentVectorLimit<br>DecelerationLimit | Name         All           Name         AccelerationLimit           AccuatorDiameter         ActuatorDiameterUnit           ActuatorDiameterUnit         ActuatorLead           ActuatorLeadUnit         ActuatorLeadUnit           ActuatorLeadUnit         ActuatorLeadUnit           ActuatorLeadUnit         ActuatorLeadUnit           ActuatorLeadUnit         BacklashCompensationWindow           BacklashCompensationWindow         BacklashCompensationWindow           BacklashCompensationWindow         BacklashCompensationWindow           BacklashCompensationWindow         BacklashCompensationWindow           BacklashCompensationWindow         BacklashCompensationWindow           BacklashCompensationWindow         BacklashCompensationWindow           CommutationOffset         CommutationOffset           ConversionConstant         CurvertVectorLimit           DecelerationLimit         DecelerationLimit | Name         Value           AccelerationLimit         14425701.0           AccuatorDiameter         1.0           ActuatorDiameter         1.0           ActuatorDiameter         1.0           ActuatorDiameter         1.0           ActuatorDiameter         1.0           ActuatorDiameter         1.0           ActuatorDiameter         1.0           ActuatorLead         1.0           ActuatorLead         1.0           ActuatorLead         1.0           ActuatorLeadUnit         Millimeter/Re           ActuatorLeadUnit         Multimeter/Re           AdaptiveTuningConfiguration         Disable           AdaptiveTuningConfiguration         Disable           BacklashCompensationWindow         0.0           BacklashReversalOffset         0.0           BrakeTestTorque         0.0           CossingTimeLimit         0.0           CommutationOffset         0.0           ConversionConstant         0.00           CoursersionLimit         31183295           DecelerationLimit         14425701.0 | Name       All       Unit         AccelerationLimit       14425701.0       degrees/s*2         ActuatorDiameter       1.0         ActuatorDiameter       1.0         ActuatorDiameter       1.0         ActuatorLead       1.0         ActuatorLeadUnit       Millimeter         ActuatorDiameter       0.0         ActuatorLeadUnit       Millimeter/Rev         ActuatorLeadUnit       Millimeter/Rev         ActuatorDiameter       0.0         Adaptive TuningConfiguration       Disabled         AverageVelocityTimebase       0.25         BacklashCompensationWindow       0.0         BacklashReversalOffset       0.0         BrakeSinfolerance       0.0         BrakeSinfolerance       0.0         BrakeSinfolerance       0.0         CommandUpdateDelayOffset       0         ConversionConstant       100.0         ConversionConstant       1000.0         ConversionConstant       1183295         CurrentVectorLimit       31183295         DecelerationLimit       14425701.0 |

If the application axis is a virtual axis, the Conversion Constant is configured in the Conversion tab of the Axis Properties dialog box.

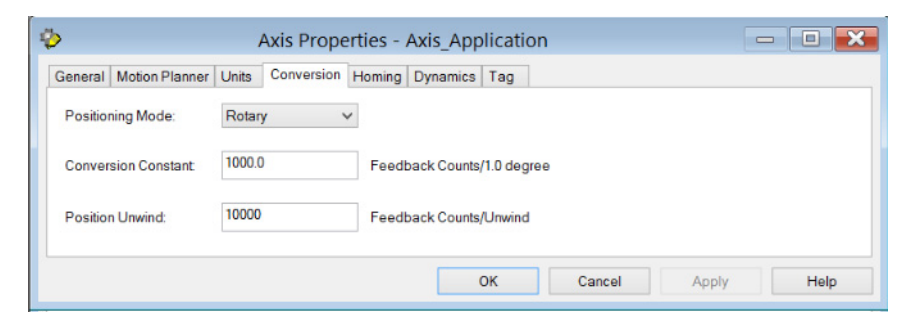

## **Slave Counts in MAG Instruction**

Use the following equation to determine the Slave Counts operand when using the Fraction Ratio Format in the MAG instruction.

Slave Counts = Frequency Limit \* Position Scale Speed

Where:

- Slave Counts = slave counts operand in MAG instruction
- Frequency Limit = minimum device frequency limit in counts per second (either the peripheral device or Encoder Output module)
- Position Scale = the ratio of application axis position units to motion units  $^{(1)}$
- Speed = maximum application speed in application-axis position units per second

<sup>(1)</sup> Motion Units depend on the Load Type selected in the Scaling tab of the Axis Properties. Motion Units are revs for Direct Coupled Rotary, load revs for Rotary Transmission, and load mm for Linear Actuator.

## **Master Counts in MAG Instruction**

The Master Counts operand in the MAG instruction is set to the number of motion counts per motion unit.  $^{\left(1\right)}$ 

If the application axis is a real axis, the Master Counts operand is the MotionResolution value that can be found in the Parameter List tab of the Axis Properties dialog box.

| Parameter Group:           | All                                                                                                    |                                                                                                    | ✓ Asso                                                                                                    | ociated Page                                                                                                    |
|----------------------------|----------------------------------------------------------------------------------------------------|----------------------------------------------------------------------------------------------------|----------------------------------------------------------------------------------------------------|----------------------------------------------------------------------------------------------------|
| Name                       | Δ                                                                                                    | Value                                                                                                    | Unit                                                                                                    | ^                                                                                                    |
| MasterPositionFilter       |                                                                                                    | Fals                                                                                                    | e                                                                                                    |                                                                                                    |
| MasterPositionFilterBandw  | idth                                                                                                    | 0.                                                                                                    | 1 Hz                                                                                                    |                                                                                                    |
| MaximumAcceleration        |                                                                                                    | 5048995.                                                                                                    | 5 degrees/s^2                                                                                                    |                                                                                                    |
| MaximumAccelerationJerk    |                                                                                                    | 999700224.                                                                                                    | 0 degrees/s^3                                                                                                    |                                                                                                    |
| MaximumDeceleration        |                                                                                                    | 5048995.                                                                                                    | 5 degrees/s^2                                                                                                    |                                                                                                    |
| MaximumDecelerationJerk    |                                                                                                    | 999700224.                                                                                                    | 0 degrees/s^3                                                                                                    |                                                                                                    |
| MaximumSpeed               |                                                                                                    | 25500.                                                                                                    | 0 degrees/s                                                                                                    |                                                                                                    |
| MechanicalBrakeControl     |                                                                                                    | Automat                                                                                                    | ic                                                                                                    |                                                                                                    |
| MechanicalBrakeEngageD     | elay                                                                                                    | 0.                                                                                                    | 0 s                                                                                                    |                                                                                                    |
| MechanicalBrakeReleaseD    | elay                                                                                                    | 0.                                                                                                    | 0 s                                                                                                    |                                                                                                    |
| MotionPolarity             |                                                                                                    | Norm                                                                                                    | al                                                                                                    |                                                                                                    |
| MotionResolution           |                                                                                                    | 36000                                                                                                    | 0 Motion Counts/Motor Rev                                                                                                    |                                                                                                    |
| MotionScalingConfiguration | 1                                                                                                    | Control Scalin                                                                                                    | g                                                                                                    | _                                                                                                    |
| MotionUnit                 |                                                                                                    | Motor Re                                                                                                    | ev                                                                                                    |                                                                                                    |
| MotorCatalogNumber         |                                                                                                    | MPL-B330P-M                                                                                                    | 1                                                                                                    |                                                                                                    |
| MotorDataSource            |                                                                                                    | Catalog Numb                                                                                                    | er                                                                                                    |                                                                                                    |
| MotorIntegralThermalSwitch | h                                                                                                    | Ye                                                                                                    | es la companya de la companya de la companya de la companya de la companya de la companya de la companya de la                                                                                                    |                                                                                                    |
| MotorMaxWindingTemperat    | ture                                                                                                    | 0.                                                                                                    | 0 °C                                                                                                    |                                                                                                    |
| MotorOverloadAction        |                                                                                                    | <none< td=""><td>&gt;</td><td></td></none<>                                                                                                    | >                                                                                                    |                                                                                                    |
| MotorOverloadLimit         |                                                                                                    | 100.                                                                                                    | 0 % Motor Rated                                                                                                    | ~                                                                                                    |
|                            |                                                                                                    |                                                                                                    |                                                                                                    |                                                                                                    |
|                            | Name           MasterPositionFilter           MasterPositionFilterBandw           MaximumAcceleration           MaximumAcceleration           MaximumDeceleration           MaximumDecelerationJerk           MaximumDecelerationJerk           MaximumDecelerationJerk           MaximumDecelerationJerk           MaximumSpeed           MechanicalBrakeEngageD           MethanicalBrakeReleaseD           MotionPolarity           MotionPolarity           MotorDataSource           MotorIntegralThermalSwitcl           MotorOverloadAction           MotorOverloadLimit | Name         Ame           MasterPositionFilter         MasterPositionFilterBandwidth           MaximumAcceleration         MaximumAcceleration           MaximumDecelerationJerk         MaximumDecelerationJerk           MaximumDecelerationJerk         MaximumSpeed           MechanicalBrakeEngageDelay         MechanicalBrakeEngageDelay           MotionPolarity         MotionResolution           MotionCalingConfiguration         MotionVataSource           MotorDataSource         MotorIntagraIThermalSwitch           MotorOverloadAction         MotorOverloadAction           MotorOverloadALtion         MotorOverloadALtion | Name     Value       MasterPositionFilter     Fals       MasterPositionFilterBandwidth     0.       MaximumAcceleration     5048995.       MaximumDeceleration     5048995.       MaximumDecelerationJerk     999700224.       MaximumDecelerationJerk     999700224.       MaximumDecelerationJerk     999700224.       MaximumDecelerationJerk     999700224.       MaximumSpeed     25500.       MechanicalBrakeEngageDelay     0.       MechanicalBrakeEngageDelay     0.       MotionResolution     36000       MotionResolution     36000       MotorOtataSource     Catalog Number       MotorDataSource     Catalog Numb       MotorNaxVindingTemperature     0.       MotorOverloadAction <none< td="">       MotorOverloadAction     <none< td=""></none<></none<> | Name       c       Value       Unit         MasterPositionFilter       False       MasterPositionFilterBandwidth       0.1       Hz         MaximumAcceleration       5048955       degrees/s^2       MaximumAccelerationJerk       999700224.0       degrees/s^3         MaximumDeceleration       5048995       5 degrees/s^2       MaximumDecelerationJerk       999700224.0       degrees/s^3         MaximumDecelerationJerk       999700224.0       degrees/s^3       MaximumDecelerationJerk       999700224.0         MaximumDecelerationJerk       999700224.0       degrees/s^3       MaximumDecelerationJerk       999700224.0         MaximumDecelerationJerk       999700224.0       degrees/s^3       MaximumDecelerationJerk       99700224.0         MaximumDecelerationJerk       999700224.0       degrees/s^3       MaximumDecelerationJerk       99700224.0         MaximumSpeed       2.5500.0       degrees/s^3       MaximumAccelerationJerk       99700224.0         MechanicalBrakeEngageDelay       0.0       s       MechanicalBrakeEngageDelay       0.0       s         MotionResolution       360000       Motion Counts/Motor Rev       Motion Counts/Motor Rev       MotorOcatalogNumber       MotorCounts/Motor Rev         MotorDataSource       Catalog Number       MPL-B330P-M       Motor |

If the application axis is a virtual axis, use the following equation to calculate the Master Counts operand:

Master Counts = Conversion Constant \* Position Scale

Where:

- Master Counts = master counts operand in MAG instruction
- Conversion Constant = conversion constant of the application axis
- Position Scale = the ratio of application axis position units to motion units <sup>(1)</sup>

<sup>(1)</sup> Motion Units depend on the Load Type selected in the Scaling tab of the Axis Properties. Motion Units are revs for Direct Coupled Rotary, load revs for Rotary Transmission, and load mm for Linear Actuator.

## **Application Scaling Example**

The following example illustrates how to configure the encoder output module to achieve the desired scaling for an application.

The module is used to send encoder signals to a line scan camera. The machine uses a virtual axis to synchronize the motion throughout the machine, so, in this case, the virtual axis is the application axis for the encoder output module. In this example, an AqB signal is generated by the module, so four counts (or pulse edges) are generated for a single encoder pulse cycle. See <u>Digital AqB</u> on page 15 for more information on the relationship between pulses and counts. For each count that the module sends to the camera, the camera takes a single pixel-wide image that is used to construct a final image of the product as it passes by the camera.

Follow these steps to set the system scaling for the encoder output module.

1. Determine the Conversion Constant for the application axis.

Because, in this example, the application axis is a virtual axis, you copy the Conversion Constant value from the Conversion tab of the Axis Properties dialog box. The Conversion Constant is applicationdependent. For this example, the Conversion Constant is 1000 feedback counts per degree, which is typical when the axis position units are degrees.

| Ф                      | Axis Properties - Axis_Application   |
|------------------------|--------------------------------------|
| General Motion Planner | Units Conversion Homing Dynamics Tag |
| Positioning Mode:      | Rotary v                             |
| Conversion Constant:   | 1000.0 Feedback Counts/1.0 degree    |
| Position Unwind:       | 10000 Feedback Counts/Unwind         |
|                        |                                      |
|                        | OK Cancel Apply Help                 |

**2.** Enter the Conversion Constant value for the channel axis equal to the Conversion Constant of the application axis.

| \$                     | Axis Properties - Axis_Ch00 📃 🔳           |
|------------------------|-------------------------------------------|
| General Motion Planner | Units Conversion Homing Dynamics Tag      |
| Positioning Mode:      | Linear v                                  |
| Conversion Constant    | 1000.0 Feedback Counts/1.0 Position Units |
| Position Unwind:       | 8000 Feedback Counts/Unwind               |
|                        | OK Cancel Apply Help                      |

| MAG                                                                          | 3                                                  | -                          |
|------------------------------------------------------------------------------|----------------------------------------------------|----------------------------|
| Motion Axis Gear<br>Slave Axis<br>Master Axis<br>Motion Control<br>Direction | Axis_Ch00<br>Axis_Application<br>Wrk_GearCh00<br>0 | -(EN)-<br>-(DN)-<br>-(ER)- |
| Ratio                                                                        | 0                                                  |                            |
| Slave Counts                                                                 | ?                                                  |                            |
| Master Counts                                                                | ?                                                  |                            |
| Master Reference<br>Ratio Format Fraction_si<br>Clutch<br>Accel Rate         | Command<br>lave_master_counts<br>0<br>0            |                            |
| Accel Units                                                                  | Units per sec2                                     |                            |
| *                                                                            |                                                    |                            |

3. Configure the Motion Axis Gear instruction Ratio Format as Fractional.

**4.** Calculate and configure the Slave Counts value for the Motion Axis Gear instruction.

The frequency limit is the lesser of the peripheral-device frequency limit and the encoder output module frequency limit. The following points describe the various frequency limits that must be accounted for in this application:

- Because we have chosen the AqB signal type, the module can output signals at a rate of 1,000,000 pulses per second, or 4,000,000 counts per second.
- The camera can receive pulses at a rate of 99,200 pulses per second, or 396,800 counts per second.
- The line scan camera can only capture up to 44,000 line images per second. Because we have specified that the camera takes one line image per count, the frequency limit for the camera is 44,000 counts per second.

Therefore, the minimum frequency limit for this system is 44,000 counts per second.

The position scale value is the ratio of application-axis position units to motion units. For this example, the position units are degrees, and because the application-axis positioning mode is rotary, the motion units are revolutions. So, the Position Scale value is 360 degrees per revolution.

The speed value is the maximum application speed in position units per second. For this example, the maximum application speed is given as 6000 degrees per second.

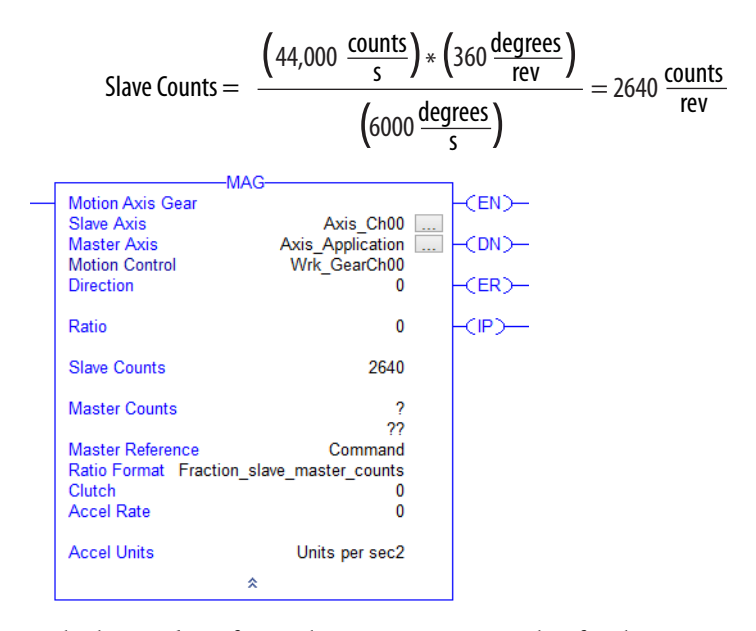

Use the following equation to calculate Slave Counts:

**5.** Calculate and configure the Master Counts value for the Motion Axis Gear instruction.

Master Counts = Conversion Constant \* Position Scale

For this example, the Conversion Constant for the application axis is 1000 feedback counts per degree, which is typical when the axis position units are degrees.

The position scale value is 360 degrees per revolution.

Use the following equation to calculate Master Counts:

Master Counts = 
$$\left(1000 \frac{\text{counts}}{\text{degrees}}\right) * \left(360 \frac{\text{degrees}}{\text{rev}}\right) = 360,000 \frac{\text{counts}}{\text{rev}}$$

With this configuration, the following is true:

| MA(                                                                  | <u>}</u>                                                                                                    |                                                                                                    |                                                                                                    |
|----------------------------------------------------------------------|----------------------------------------------------------------------------------------------------|----------------------------------------------------------------------------------------------------|----------------------------------------------------------------------------------------------------|
| Motion Axis Gear                                                     | _                                                                                                    |                                                                                                    | -(EN)-                                                                                                    |
| Slave Axis<br>Master Axis                                            | Axis_Ch00 Axis_Application                                                                                                    |                                                                                                    | <dn>-</dn>                                                                                                    |
| Direction                                                            | vvrk_GearChuu<br>0                                                                                                    |                                                                                                    | -(ER)-                                                                                                    |
| Ratio                                                                | 0                                                                                                    |                                                                                                    | -(IP)-                                                                                                    |
| Slave Counts                                                         | 2640                                                                                                    |                                                                                                    |                                                                                                    |
| Master Counts                                                        | 360000                                                                                                    |                                                                                                    |                                                                                                    |
| Master Reference<br>Ratio Format Fraction_si<br>Clutch<br>Accel Rate | Command<br>lave_master_counts<br>0<br>0                                                                                                    |                                                                                                    |                                                                                                    |
| Accel Units                                                          | Units per sec2                                                                                                    |                                                                                                    |                                                                                                    |
|                                                                      | MAC<br>Motion Axis Gear<br>Slave Axis<br>Master Axis<br>Motion Control<br>Direction<br>Ratio<br>Slave Counts<br>Master Counts<br>Master Counts<br>Master Reference<br>Ratio Format Fraction_s<br>Clutch<br>Accel Rate<br>Accel Units | MAG         Motion Axis Gear         Slave Axis       Axis_Ch00         Master Axis       Axis_Application         Motion Control       Wrk_GearCh00         Direction       0         Ratio       0         Slave Counts       2640         Master Reference       Command         Ratio Format Fraction_slave_master_counts       0         Accel Rate       0         Accel Units       Units per sec2 | MAG-         Motion Axis Gear         Slave Axis       Axis_Ch00         Master Axis       Axis_Application         Motion Control       Wrk_GearCh00         Direction       0         Ratio       0         Slave Counts       2640         Master Reference       Command         Ratio Format Fraction_slave_master_counts       0         Accel Rate       0         Accel Units       Units per sec2 |

- 360,000 feedback counts are generated by the application axis for each revolution of the application axis.
- 2640 counts are generated by the encoder output module for each revolution of the application axis.
- When the application axis is moving at the maximum application speed of 6000 degrees per second, the encoder output module generates counts at the rate of 44,000 counts per second, which is the maximum rate that the line scan camera can capture line images.

## **IOT Instruction Usage**

**IMPORTANT**An IOT instruction must be applied after applying the module's AOI<br/>instruction. This instruction is used to transmit the module's Output<br/>Assembly data immediately after the AOI executes. If the IOT instruction is<br/>not applied, the encoder output module performance is affected.

After completing setting/configuration to the instruction in the Motion Event Task, all output assembly data is updated per the CUP you specified.

**IMPORTANT** The Update tag in the IOT instruction must match the Output\_Module\_O tag in the AOI.

# **Troubleshoot the Encoder Output Module**

This chapter provides troubleshooting tables and related information for your encoder output module.

| Topic                       | Page |
|-----------------------------|------|
| Safety Precautions          | 59   |
| Interpret Status Indicators | 60   |
| Module Fault Codes          | 61   |
| Module Fault Behavior       | 64   |
| Add-On Instruction Errors   | 65   |

# **Safety Precautions**

Observe the following safety precautions when troubleshooting your encoder output module.

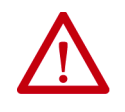

**ATTENTION:** Do not attempt to defeat or override the module fault circuits. You must determine the cause of a fault and correct it before you attempt to operate the system. Failure to correct the fault could result in personal injury and/or damage to equipment as a result of uncontrolled machine operation.

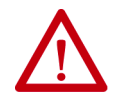

**ATTENTION:** Provide an earth ground for test equipment (oscilloscope) used in troubleshooting. Failure to ground the test equipment could result in personal injury.

# **Interpret Status Indicators**

See these troubleshooting tables to interpret the encoder output module status indicators. If a fault condition persists after attempting to troubleshoot the system, contact your Rockwell Automation sales representative for further assistance.

## Table 14 - Module Status Indicator

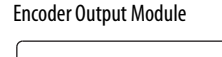

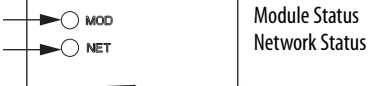

| Condition          | Status                                                                                                    |
|--------------------|----------------------------------------------------------------------------------------------------|
| Steady Off         | No power applied to the module.                                                                                                    |
| Steady Green       | Module is operational. No device failures or faults exist. If one recoverable channel fault exists, the other channel is fully operational.                                                                                                    |
| Flashing Green     | Standby (the module not configured).                                                                                                    |
| Flashing Red       | Major recoverable fault. The module detected a recoverable fault, for example, an incorrect or inconsistent configuration. Another condition leading to this status is that both channels have recoverable faults, or only one channel has a non-recoverable fault. |
| Steady Red         | Major unrecoverable fault. The module detected an non-recoverable device fault, or both channels have non-recoverable faults.                                                                                                    |
| Flashing Green/Red | Self-test. The module performs self-test during powerup.                                                                                                    |

#### Table 15 - Module Status Indicator with Device Fault

| Status       | Fault                            |
|--------------|----------------------------------|
| Steady Red   | Runtime Error Fault              |
| Steady Red   | Clock Skew Fault                 |
| Steady Red   | Clock Sync Fault                 |
| Flashing Red | Unassigned MAC Address Fault     |
| Flashing Red | Duplicate IP Address Fault       |
| Flashing Red | Processor Watchdog Fault         |
| Flashing Red | Controller Connection Loss Fault |

#### Table 16 - Module Status Indicator with Channel Fault

| Status       | One Channel                                | Other Channel  |
|--------------|--------------------------------------------|----------------|
| Steady Green | Frequency Fault                            | No fault       |
| Steady Green | Position Update Fault                      | No fault       |
| Steady Green | Internal Fault                             | No fault       |
| Steady Green | Field Power Fault                          | No fault       |
| Steady Green | Update Period Fault                        | No fault       |
| Steady Red   | Internal Fault                             | Internal Fault |
| Flashing Red | All other combinations of 2 channel faults |                |

| Condition          | Status                                                                                 |
|--------------------|----------------------------------------------------------------------------------------|
| Steady Off         | No power applied to the module or IP address is not configured.                        |
| Flashing Green     | No connection is established, but module has obtained an IP address.                   |
| Steady Green       | The connection is established and no timeout has occurred. Normal operation.           |
| Flashing Red       | Connection timeout. The connection for which this module is the target, has timed out. |
| Steady Red         | Duplicate IP address. IP address specified is already in use.                          |
| Flashing Green/Red | Self-test. The module performs self-test during powerup.                               |

#### Table 17 - Network Status Indicator

#### Table 18 - Ethernet Link Speed Status Indicator

| Condition  | Status   |
|------------|----------|
| Steady Off | 10 Mbit  |
| Steady On  | 100 Mbit |

#### Table 19 - Ethernet Link/Activity Status Indicator

| Condition  | Status           |
|------------|------------------|
| Steady Off | No link          |
| Steady On  | Link established |
| Blinking   | Network activity |

# **Module Fault Codes**

See these troubleshooting tables to identify faults, potential causes, and the appropriate actions to resolve the fault. If the fault persists after attempting to troubleshoot the encoder output module, contact your Rockwell Automation sales representative for further assistance.

Anytime a fault occurs the following status information is available from within the module:

- The module status indicator reflects the module condition. See <u>Module</u> <u>Status Indicator</u> on <u>page 60</u> for conditions and status.
- The module creates an entry in an internal fault log. Access the fault log through the web server interface. See <u>Appendix C</u> on <u>page 79</u> for more information.
- The module lists the most recent active fault on the Home tab of the web serve interface.
- Some of the fault conditions are indicated in a data member in the input assembly. See <u>Appendix A</u> on <u>page 67</u> for more information.

The internal fault log holds 25 records and cannot be cleared.

Non-recoverable major faults require a module power cycle or a module reset. If the module is not communicating with the controller, a module reset is not possible. You can reset recoverable major faults by setting FaultReset in the output assembly.

#### Ethernet RJ45 Connectors

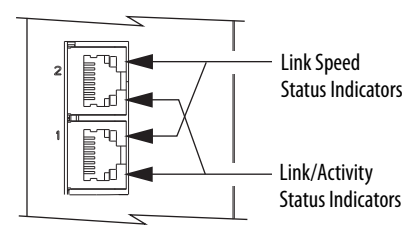

| Fault/Alarm Code Type | Description                                                                                                    |
|-----------------------|----------------------------------------------------------------------------------------------------|
| Device Fault          | A condition that stops the module from creating output pulses on both channels.                                                                  |
| Channel Fault         | A condition that stops the module from creating output pulses on one channel. The other channel is not affected.                                 |
| Device Alarm          | A condition exists that can prevent normal operation of the module, but does not result in any other action.                                     |
| Channel Alarm         | A condition exists that can prevent normal operation of one channel, but does not result in any other action. The other channel is not affected. |

## Table 20 - Fault Code Summary

## Table 21 - Device Fault Codes

| Fault Text on Web Page              | Data Member                       | Fault                               | Problem                                                                                                    | Possible Solutions                                                                                                    |
|-------------------------------------|-----------------------------------|-------------------------------------|----------------------------------------------------------------------------------------------------|----------------------------------------------------------------------------------------------------|
| RUNTIME ERROR FAULT                 | <name>:I:RuntimeErrorFault</name> | Runtime Error Fault                 | The module firmware encountered an non-recoverable runtime error.                                                                              | <ul> <li>Cycle control power</li> <li>Inhibit and Reset the drive</li> <li>Return the module for repair if fault continues</li> </ul>         |
| CLOCK SKEW FAULT                    | <name>:I:ClockSkewFault</name>    | Clock Skew Fault                    | The controller time and the module's system time are not the same.                                                                             | <ul> <li>Cycle control power</li> <li>Inhibit and Reset the module</li> <li>Check the controller and Ethernet<br/>switch operation</li> </ul> |
| CLOCK SYNC FAULT                    | <name>:I:ClockSyncFault</name>    | Clock Sync Fault                    | Module's local clock has lost<br>synchronization with the controller's<br>clock and was not able to resynchronize<br>within the allotted time. | <ul> <li>Check the Ethernet connection</li> <li>Check the controller and Ethernet switch operation</li> </ul>                                 |
| UNASSIGNED MAC ADDRESS<br>FAULT     | N/A                               | Unassigned MAC<br>Address Fault     | The MAC address is missing or invalid.                                                                                                    | <ul> <li>Cycle control power</li> <li>Reset the module</li> <li>Return the module for repair if the fault continues</li> </ul>                |
| DUPLICATE IP ADDRESS FAULT          | N/A                               | Duplicate IP Address<br>Fault       | The module and another Ethernet devices on the same subnet have identical IP addresses.                                                        | Select an IP address not already in use on the network                                                                                        |
| PROCESSOR WATCHDOG FAULT            | N/A                               | Processor Watchdog<br>Fault         | The processor failed to update in a certain amount of time.                                                                                    | <ul> <li>Cycle control power</li> <li>Update the module firmware</li> <li>Return the module for repair if fault<br/>the continues</li> </ul>  |
| CONTROLLER CONNECTION LOSS<br>FAULT | N/A                               | Controller Connection<br>Loss Fault | Communication with the controller has been lost.                                                                                               | <ul> <li>Check the Ethernet connection</li> <li>Check the controller and Ethernet<br/>switch operation</li> </ul>                             |

| Fault Text on Web<br>Page | Data Member                         | Fault                 | Problem                                                                                                    | Possible Solutions                                                                                                    |
|---------------------------|-------------------------------------|-----------------------|----------------------------------------------------------------------------------------------------|----------------------------------------------------------------------------------------------------|
| FREQUENCY FAULT           | <name>:I:FrequencyFault</name>      | Frequency Fault       | The output frequency has been limited to<br>the Frequency Limit for a time exceeding<br>the FrequencyFaultLimitTime                                                                                                    | <ul> <li>Channel fault reset</li> <li>Cycle control power</li> <li>Inhibit and reset the module</li> <li>Increase the FrequencyFaultLimitTime</li> </ul>                                                                                                    |
| INTERNAL FAULT            | <name>:I:InternalFault</name>       | Internal Fault        | The module cannot generate the output pulses properly or there is a loss of internal power.                                                                                                    | <ul> <li>Cycle control power</li> <li>Inhibit and reset the module</li> <li>Return the module for repair if the fault continues</li> </ul>                                                                                                    |
| FIELD POWER FAULT         | <name>:l:FieldPowerFault</name>     | Field Power Fault     | <ul> <li>A 1230V DC field power supply is connected to the output connector when the differential signal type is selected.</li> <li>The 1230V DC field power supply is missing when the single-ended signal type is selected.</li> </ul> | <ul> <li>Remove the 1230V DC field power<br/>with differential signal type and reset<br/>the channel fault.</li> <li>Connect the 1230V DC field power<br/>with single-ended signal type and reset<br/>the channel fault</li> <li>Remove control power, connect or<br/>disconnect field power, then reapply<br/>control power</li> </ul> |
| POSITION UPDATE FAULT     | <name>:1:PositionUpdateFault</name> | Position Update Fault | The module has not received an update<br>from the AOI for a specific time. The AOI<br>may be faulted.                                                                                                    | Clear the AOI fault and reset the channel fault.                                                                                                    |
| UPDATE PERIOD FAULT       | <name>:I:UpdatePeriodFault</name>   | Update Period Fault   | The channel Coarse Update Period is >32 ms or < 1 ms.                                                                                                    | <ul> <li>Go offline</li> <li>Reconfigure the Coarse Update Period in<br/>the motion group</li> <li>Download the program to the controller.</li> </ul>                                                                                                    |

### Table 22 - Channel Fault Codes

## Table 23 - Device Alarm Codes

| Fault Text on Web<br>Page | Data Member                       | Alarm               | Problem                                                                                                    | Possible Solutions                                                                                            |
|---------------------------|-----------------------------------|---------------------|----------------------------------------------------------------------------------------------------|----------------------------------------------------------------------------------------------------|
| CLOCK SYNC ALARM          | <name>:I:ClockSyncAlarm</name>    | Clock Sync Alarm    | The module's local clock has lost<br>synchronization with controller's clock for a<br>short time during synchronous operation.<br>Continued loss of synchronization will result<br>in a fault. | <ul> <li>Check the Ethernet connection</li> <li>Check controller and Ethernet switch operation</li> </ul>     |
| CLOCK JITTER ALARM        | <name>:l:ClockJitterAlarm</name>  | Clock Jitter Alarm  | The synchronization variance has exceeded the threshold while the module is synchronized.                                                                                                    | <ul> <li>Check the Ethernet connection</li> <li>Check the controller and Ethernet switch operation</li> </ul> |
| CLOCK SKEW ALARM          | <name>:I:ClockSkewAlarm</name>    | Clock Skew Alarm    | The controller time and the module's time are not the same.                                                                                                    | <ul> <li>Check the Ethernet connection</li> <li>Check the controller and Ethernet switch operation</li> </ul> |
| IP ADDRESS MISMATCH       | <name>:1:1PAddressMismatch</name> | IP Address Mismatch | The IP address switches were changed after the module powered up.                                                                                                    | Change the IP address switches back                                                                           |

## Table 24 - Channel Alarm Codes

| Fault Text on Web<br>Page     | Data Member                                  | Alarm                         | Problem                                                                                                    | Possible Solutions                                                                                                    |
|-------------------------------|----------------------------------------------|-------------------------------|----------------------------------------------------------------------------------------------------|----------------------------------------------------------------------------------------------------|
| FREQUENCY ALARM               | <name>:I:FrequencyAlarm</name>               | Frequency Alarm               | The output frequency has exceeded the<br>Frequency Limit for a time less than the<br>FrequencyFaultLimitTime. | Lower the output frequency                                                                                                    |
| RPI UPDATE PERIOD<br>MISMATCH | <name>:1:RP1UpdatePeriod<br/>Mismatch</name> | RPI Update Period<br>Mismatch | The module RPI is larger than the Coarse<br>Update Period of the axis associated with<br>this channel.        | <ul> <li>Go offline</li> <li>Reconfigure the motion group Coarse<br/>Update Period or module RPI</li> <li>Download the program to the controller.</li> </ul> |

# **Module Fault Behavior**

The fault behavior of the encoder output module, as defined in <u>Table 25</u>, is shown in the device fault and channel fault behavior tables.

**IMPORTANT** The module fault behavior is not configurable in the Studio 5000 Logix Designer<sup>®</sup> application.

#### **Table 25 - Module Fault Action Definitions**

| Fault Action    | Definition                                                                                                    |
|-----------------|----------------------------------------------------------------------------------------------------|
| Disable Channel | The channel with channel fault is disabled and no pulses are output from that channel. The other channel is not affected. |
| Disable Outputs | Both channels are disabled and no pulses are output from both channels.                                                   |

## Table 26 - Device Fault Behavior

| Fault Text on Web Page           | Data Mombor                       | Fault                            | Fault Action    |                 |
|----------------------------------|-----------------------------------|----------------------------------|-----------------|-----------------|
| rault lext on web rage           |                                   | Taur                             | Disable Channel | Disable Outputs |
| RUNTIME ERROR FAULT              | <name>:1:RuntimeErrorFault</name> | Runtime Error Fault              |                 | Х               |
| CLOCK SKEW FAULT                 | <name>:I:ClockSkewFault</name>    | Clock Skew Fault                 |                 | Х               |
| CLOCK SYNC FAULT                 | <name>:I:ClockSyncFault</name>    | Clock Sync Fault                 |                 | Х               |
| UNASSIGNED MAC ADDRESS FAULT     | N/A                               | Unassigned MAC Address Fault     |                 | Х               |
| DUPLICATE IP ADDRESS FAULT       | N/A                               | Duplicate IP Address Fault       |                 | Х               |
| PROCESSOR WATCHDOG FAULT         | N/A                               | Processor Watchdog Fault         |                 | X               |
| CONTROLLER CONNECTION LOSS FAULT | N/A                               | Controller Connection Loss Fault |                 | Х               |

#### Table 27 - Channel Fault Behavior

| Fault Toxt on Wab Page  | Data Mombor                         | Fault                 | Fault Action    |                 |
|-------------------------|-------------------------------------|-----------------------|-----------------|-----------------|
| rault lext oll web rage |                                     | rauit                 | Disable Channel | Disable Outputs |
| FREQUENCY FAULT         | <name>:I:FrequencyFault</name>      | Frequency Fault       | Х               |                 |
| INTERNAL FAULT          | <name>:1:InternalFault</name>       | Internal Fault        | Х               |                 |
| FIELD POWER FAULT       | <name>:I:FieldPowerFault</name>     | Field Power Fault     | Х               |                 |
| POSITION UPDATE FAULT   | <name>:1:PositionUpdateFault</name> | Position Update Fault | Х               |                 |
| UPDATE PERIOD FAULT     | <name>:1:UpdatePeriodFault</name>   | Update Period Fault   | Х               |                 |

# **Add-On Instruction Errors**

See this troubleshooting table to identify AOI errors and possible solutions to resolve the error. If the error persists after attempting to troubleshoot the program, contact your Rockwell Automation sales representative for further assistance.

## Table 28 - Add-On Instruction Errors

| Error Value | Description                                                                                                | Possible Solutions                                                                                                    |
|-------------|----------------------------------------------------------------------------------------------------|----------------------------------------------------------------------------------------------------|
| 1010        | Time synchronization is disabled.                                                                          | Enable controller time synchronization.                                                                                                    |
| 1011        | Time synchronization was lost. If the controller is a time slave, time sync has been lost for >60 seconds. | <ul><li>Check Ethernet connection</li><li>Check controller and Ethernet switch operation</li></ul>                                                                                                    |
| 1012        | A Motion Event Task overrun occurred.                                                                      | <ul> <li>Decrease the motion group Base Update Period</li> <li>Decrease the course update period that is associated with the application axis</li> <li>Reallocate axes to other Logix 5000<sup>™</sup> processors</li> </ul> |
| 1013        | The connected encoder output module is in a faulted state.                                                 | See <u>Table 21</u> on <u>page 62</u> and <u>Table 22</u> on <u>page 63</u> for device and channel fault codes respectively.                                                                                                 |
| 1014        | Invalid Position mode configuration in the channel axis for the first channel.                             | Configure the channel axis as linear.                                                                                                    |
| 1015        | Invalid Position mode configuration in the channel axis for the second channel.                            | Configure the channel axis as linear.                                                                                                    |

# Notes:

# **Module Tag and AOI Tag Definitions**

This appendix provides module tag definitions and AOI tag definitions for use when configuring encoder output module parameters.

| Торіс                     | Page |
|---------------------------|------|
| Module-defined Data Types | 67   |
| AOI Tag Definitions       | 71   |

# **Module-defined Data Types**

The following tables list and describe the module-defined data types for the 2198-ABQE encoder output module. The module tags observe the following naming conventions.

In this example, the tag name is EncoderOutM:I.Ch00.State.

- EncoderOutM = name of the encoder output module
- I = tag type

Tag types include: C (configuration), I (input), and O (output).

• Ch00 = module channel number

The module has two channels: Ch00 and Ch01.

• State = data member

In this example, State represents the current state of the channel.

## Table 29 - Encoder Output Module - Input Tags (module specific)

| Member Name       | Туре | Description                                                                                                   | Valid Values                                                                                                    |
|-------------------|------|----------------------------------------------------------------------------------------------------|----------------------------------------------------------------------------------------------------|
| RunMode           | BOOL | Indicates the module's operating state.                                                                       | 0 = Idle<br>1 = Run mode                                                                                                    |
| ConnectionFaulted | BOOL | Indicates if a connection is running.                                                                         | 0 = Connection running<br>1 = Connection not running                                                                                          |
| DiagnosticActive  | BOOL | Indicates if any diagnostics are active.                                                                      | 0 = No diagnostics are active<br>1 = One or more diagnostics are active                                                                       |
| CIPSyncValid      | BOOL | Indicates whether the module is synced with a 1588 master.                                                    | 0 = The module is not synchronized and<br>cannot provide a valid output.<br>1 = The module is synchronized and can<br>provide a valid output. |
| CIPSyncTimeout    | BOOL | Indicates that the module was once synced with a 1588 master, but is no longer synchronized due to a timeout. | 0 = A valid time master has not timed out.<br>1 - A valid time master was detected, but<br>the time master has timed out.                     |

| Member Name             | Type | Description                                                                                                    | Valid Values                                                                                                    |
|-------------------------|------|----------------------------------------------------------------------------------------------------|----------------------------------------------------------------------------------------------------|
| DiagnosticSequenceCount | SINT | <ul> <li>A counter that increments each time that a distinct diagnostic condition is detected, and when a distinct diagnostic condition transitions from detected to not detected.</li> <li>Set to zero by product reset or power cycle.</li> <li>Wraps from 255 (-1)1 skipping zero.</li> </ul> | -128127<br>The value of 0 is skipped except during<br>module power-up.                                              |
| RuntimeErrorFault       | BOOL | The module has an internal software error. Communication may be unreliable.                                                                                                    | 0 = Fault is not active.<br>1 = Fault is active.                                                                    |
| ClockSkewFault          | BOOL | The local clock has been skewed with the grandmaster clock for a time exceeding the fault threshold.                                                                                                    | 0 = Fault is not active.<br>1 = Fault is active.                                                                    |
| ClockSyncFault          | BOOL | The local clock has lost synchronization with the grandmaster clock for a time exceeding the fault threshold.                                                                                                    | 0 = Fault is not active.<br>1 = Fault is active.                                                                    |
| ClockSyncAlarm          | BOOL | The local clock has lost synchronization with the grandmaster clock for a time exceeding the fault threshold.                                                                                                    | 0 = Alarm is not active.<br>1 = Alarm is active.                                                                    |
| ClockJitterAlarm        | BOOL | Jitter between the local clock and grandmaster clock has occurred for a time exceeding the alarm threshold.                                                                                                    | 0 = Alarm is not active.<br>1 = Alarm is active.                                                                    |
| ClockSkewAlarm          | BOOL | The local clock has been skewed with the grandmaster clock for a time exceeding the alarm threshold.                                                                                                    | 0 = Alarm is not active.<br>1 = Alarm is active.                                                                    |
| IPAddressMismatch       | BOOL | The IP address switch values have been changed after the module has detected the switch values and used them to set the IP address.                                                                                                    | 0 = Alarm is not active.<br>1 = Alarm is active.                                                                    |
| SyncStatus              | SINT | The module synchronization status.                                                                                                    | 0 = Synchronized<br>1 = Not Synchronized<br>2 = Incorrect Grandmaster Clock<br>3 = Clock Skewed<br>4 = Initializing |

Table 29 - Encoder Output Module - Input Tags (module specific) (continued)

## Table 30 - Encoder Output Module - Input Tags (channel specific)

| Member Name              | Туре | Description                                                                                                    | Valid Values                                                                                                    |
|--------------------------|------|----------------------------------------------------------------------------------------------------|----------------------------------------------------------------------------------------------------|
| Ch0x.FrequencyFault      | BOOL | The channel has limited the output frequency to the Frequency Limit for a time period exceeding the Frequency Limit Fault Time.                                                           | 0 = Fault is not active.<br>1 = Fault is active.                                                                                                    |
| Ch0x.Fault               | BOOL | A fault exists that disables the channel output signal.                                                                                                    | 0 = Fault is not active.<br>1 = Fault is active.                                                                                                    |
| Ch0x.Uncertain           | BOOL | Detects if an alarm exists that may adversely affect the channel output signal or if the module has not yet synchronized with the controller.                                             | 0 = Uncertain is not active.<br>1 = Uncertain is active.                                                                                                    |
| Ch0x.InternalFault       | BOOL | Detects if the channel has an internal hardware error                                                                                                    | 0 = Fault is not active.<br>1 = Fault is active.                                                                                                    |
| Ch0x.FieldPowerOff       | BOOL | Detects if an external power supply is connected. An external supply is required to support single-ended output signals.                                                                  | <ul> <li>0 = An external power supply for single-<br/>ended outputs is detected.</li> <li>1 = An external power supply for single-<br/>ended outputs is not detected.</li> </ul> |
| Ch0x.FieldPowerFault     | BOOL | Detects if the Signal Type and Field Power are compatible. Field power must be disconnected for a Differential signal type. Field power must be connected for a Single-ended signal type. | 0 = Fault is not active.<br>1 = Fault is active.                                                                                                    |
| Ch0x.PositionUpdateFault | BOOL | Detects if the channel has not received position updates from the controller for the time threshold.                                                                                      | 0 = Fault is not active.<br>1 = Fault is active.                                                                                                    |
| Ch0x.UpdatePeriodFault   | BOOL | Detects if the axis update period being emulated on this channel is outside of the capability of the module.                                                                              | 0 = Fault is not active.<br>1 = Fault is active.                                                                                                    |
| Ch0x.FrequencyAlarm      | BOOL | Detects if the channel is limiting the output frequency to the Frequency Limit.                                                                                                    | 0 = Alarm is not active.<br>1 = Alarm is active.                                                                                                    |

| Member Name                  | Туре | Description                                                                                                    | Valid Values                                                                                            |
|------------------------------|------|----------------------------------------------------------------------------------------------------|----------------------------------------------------------------------------------------------------|
| Ch0x.RPIUpdatePeriodMismatch | BOOL | Detects when the RPI of the module connection is higher than the axis update period being emulated on this channel.                                                                                                    | 0 = Mismatch is not active.<br>1 = Mismatch is active.                                                  |
| Ch0x.UpdateID                | SINT | A counter heartbeat to confirm that the AOI is receiving updates from the channel.                                                                                                    | -128127                                                                                                 |
| Ch0x.State                   | SINT | Operational State of the channel.                                                                                                    | 0 = Initializing<br>1 = Standby<br>2 = Stopped<br>3 = Running<br>4 = Major Faulted<br>5 = Minor Faulted |
| Ch0x.PositionTrackingStatus  | BOOL | Indicates if the channel output signal is tracking the position input. This is always true for the Incremental startup method. It is true for Absolute startup method once the output signal has caught up to the input position. | 0 = Output is not tracking the input<br>position<br>1 = Output is tracking the input position           |
| Ch0x.RelativePosition        | DINT | Indicates the current position of the channel within the channel resolution.                                                                                                    | 0(Resolution -1)                                                                                        |

## Table 30 - Encoder Output Module - Input Tags (channel specific) (continued)

## Table 31 - Encoder Output Module - Output Tags (module specific)

| Member Name        | Туре     | Description                                                                                                    | Valid Values                          |
|--------------------|----------|----------------------------------------------------------------------------------------------------|---------------------------------------|
| LocalClockOffset   | DINT [2] | Identifies the amount of clock skew that is allowed between the local clock time and the grandmaster clock time. | -2 <sup>31</sup> (2 <sup>31</sup> -1) |
| GrandMasterClockID | SINT [8] | Identifier of the location of the grandmaster clock on the network.                                              | -128127                               |

### Table 32 - Encoder Output Module - Output Tags (channel specific)

| Member Name                                  | Туре     | Description                                                                                                    | Valid Values                                                                  |
|----------------------------------------------|----------|----------------------------------------------------------------------------------------------------|-------------------------------------------------------------------------------|
| Ch0x.OutputEN <sup>(1)</sup>                 | BOOL     | Enables or disables the channel output pulses.                                                                                                    | 0 = Output signals are disabled<br>1 =Output signals are enabled              |
| Ch0x.StartAbsPositionOutput                  | BOOL     | Only applies for Absolute Startup Method. A value of 0 pauses pulse-generation once the absolute output has been initiated. A value of 1 starts or resumes pulse generation.           | 0 = Pause absolute output signals<br>1 = Start/resume absolute output signals |
| Ch0x.SetZeroPostion                          | BOOL     | A transition from 0 to 1 sets RelativePosition to 0. This does not change the output pulses. It only re-references the RelativePosition.                                               | 0 = No change<br>1 = Set zero position                                        |
| Ch0x.SetMarkerPosition                       | BOOL     | A transition from 0 to 1 sets the marker position to the RelativePosition within the channel Resolution. This changes the location of the marker within the Resolution of the channel. | 0 = No change<br>1 = Set marker position                                      |
| Ch0x.FaultReset <sup>(1)</sup>               | BOOL     | A transition from 0 to 1 resets any channel faults. A channel fault will be reasserted if the condition causing the fault remains.                                                     | 0 = No change<br>1 = Reset Channel Faults                                     |
| Ch0x.UpdateID <sup>(1)</sup>                 | SINT     | A counter heartbeat to confirm that the channel is receiving updates from the AOI.                                                                                                    | -128127                                                                       |
| Ch0x.UpdatePeriod <sup>(1)</sup>             | INT      | Identifies the Motion Group update period, in microseconds (ms), for the axis being emulated by this channel.                                                                          | 100032000                                                                     |
| Ch0x.MotionTaskCycleStartTime <sup>(1)</sup> | DINT [2] | Identifies the time that the motion task started.                                                                                                    | -2 <sup>31</sup> (2 <sup>31</sup> -1)                                         |
| Ch0x.CommandPositionInt <sup>(1)</sup>       | DINT     | The integer portion of the last position command that is received from the controller, in planner counts.                                                                              | -2 <sup>31</sup> (2 <sup>31</sup> -1)                                         |
| Ch0x.CommandPositionFrac <sup>(1)</sup>      | REAL     | The fractional portion of the last position command that is received from the controller, in planner counts.                                                                           | Min REALMax REAL                                                              |

(1) These tags are controlled in the AOI and must not be overwritten.

| Member Name                  | Туре | Description                                                                                                    | Valid Values                                                                                                    |
|------------------------------|------|----------------------------------------------------------------------------------------------------|----------------------------------------------------------------------------------------------------|
| Ch0x.StartupMethod           | SINT | Identifies the startup method for the channel.                                                                                                    | 0 = Incremental<br>1 = Absolute                                                                                                    |
| Ch0x.EncoderType             | SINT | Identifies the encoder type for the channel.                                                                                                    | 0 = Digital AqB<br>1 = Step/Direction                                                                                                    |
| Ch0x.SignalType              | SINT | Identifies the signal type for the channel.                                                                                                    | 0 = Differential<br>1 = Single-ended                                                                                                    |
| Ch0x.MarkerPosition          | DINT | Identifies the marker pulse position within the channel resolution. This parameter only applies to Digital AqB protocol. The parameter unit is encoder output counts (1 count = 1 signal edge).                                                                                                    | 0(Resolution -1)                                                                                                    |
| Ch0x.FrequencyLimitFaultTime | DINT | Identifies the fault limit time in milliseconds (ms) for the Frequency Fault. The channel reports the Frequency Fault when the input position change requires an output frequency that exceeds the channel's Frequency Limit for a time exceeding this time limit. The default value is 10,000 ms.                                                                                                    | 11,000,000                                                                                                    |
| Ch0x.FrequencyLimit          | DINT | <ul> <li>Sets the frequency limit of the channel output in Hz. The output frequency is limited when changes in the input position necessitate an output frequency that exceeds this limit. This limit also sets the threshold value of the Frequency Fault and Frequency Alarm.</li> <li>The module reports the Frequency Fault when the output frequency is at this limit for a time exceeding the FrequencyLimitFaultTime value defined for the channel.</li> <li>The Frequency Alarm is set whenever the output frequency is limited to this value.</li> </ul> | The signal type determines the<br>range for this limit.<br>For differential outputs, the range is<br>limited to 01,000,000 Hz<br>For single-ended outputs, the range<br>is limited to 0400,000 Hz |
| Ch0x.Resolution              | DINT | Identifies the number of output counts per desired customer unit. This is also the number<br>of output counts to repeatedly generate the marker pulse for the channel. This value must<br>be an integer multiple of 4 to properly create the marker pulse and configure the module.<br>• The default value is 8,000.<br>• This value cannot be blank.                                                                                                    | 41,000,000,000                                                                                                    |

Table 33 - 2198-ABQE Encoder Output Module - Configuration Tags

# **AOI Tag Definitions**

See these AOI tag definitions when configuring the Add-On Instruction for your encoder output module.

| Tag              | Description                                                                                                    | Example Values      |
|------------------|----------------------------------------------------------------------------------------------------|---------------------|
| Dvc_2198ABQE_2CH | AOI tag (created in <u>step 2</u> of <u>Create the AOI Tag</u> on <u>page 47</u> ).                                                                                     | Wrk_EncoderOutputM1 |
| Ref_MotionGroup  | Motion group name                                                                                                    | MG01                |
| Ref_AxsCh00      | Channel axis for channel 0 (created in step 1 of Configure the Channel Axis on page 43).                                                                                | Axis_Ch00           |
| Ref_AxsCh01      | Channel axis for channel 1 (created in step 1 of Configure the Channel Axis on page 43)                                                                                 | Axis_Ch01           |
| Ref_Module       | Module name that is configured in the I/O Configuration tree (created in <u>step 4</u> of the <u>Configure the Encoder</u><br><u>Output Module</u> on <u>page 36</u> ). | EncoderOutM1        |
| Inp_Module_I     | Input assembly data structure of the configured module                                                                                                    | EncoderOutM1:I      |
| Out_Module_0     | Output-assembly data structure of the configured module                                                                                                    | EncoderOutM1:0      |

Table 34 - Encoder Output Module AOI Configuration Tags

### Table 35 - Encoder Output Module AOI Command and Status Tags

| Tag                            | Description                                                                                                    |
|--------------------------------|----------------------------------------------------------------------------------------------------|
| Cmd_Reset <sup>(1)</sup>       | Resets the Add-on instruction faults.                                                                                                    |
| Cmd_Ch0xP0E <sup>(1) (2)</sup> | Set the channel OutputEN bit.                                                                                                    |
| Cmd_Ch0xP0D <sup>(1) (2)</sup> | Reset the channel OutputEN bit.                                                                                                    |
| Cmd_Ch0xReset (1) (2)          | Resets the module channel faults.                                                                                                    |
| Sts_E0                         | Indicates that the AOI has enabled the rung output. Provides a visible indication of the EnableOut bit for use during programming.                                                             |
| Sts_EN                         | Indicates that the AOI is being scanned.                                                                                                    |
| Sts_ER                         | Indicates that an error has occurred in the AOI. When the Sts_ER is set, the error code is in the tag Sts_ERR in the AOI tag data structure. See Table 28 on page 65 for a list of AOI errors. |
| Sts_ModuleConnected            | Indicates that the connection between the controller and the module has been established.                                                                                                    |
| Sts_ModuleReady                | Indicates that the module is connected, synchronized, and ready for operation.                                                                                                    |
| Sts_Ch0xReady <sup>(2)</sup>   | Indicates that the channel is ready for operation.                                                                                                    |
| Sts_Ch0xP0E <sup>(2)</sup>     | Indicates that the AOI has enabled the channel pulse output.                                                                                                    |

(1) You set the tag programmatically.

(2) Tag exists for Channel A and Channel B.

# Notes:
## **Scaling Parameter Relationships**

Use this appendix to assist you in understanding the calculations that are involved with determining the Conversion Constant parameter.

| Торіс                       | Page |
|-----------------------------|------|
| System Scaling              | 73   |
| MAG Ratio Format = Real     | 74   |
| MAG Ratio Format = Fraction | 76   |

## System Scaling

The following items affect the scaling relationship between the application axis and the encoder output module output signals.

- Scaling configuration of the application axis
- Scaling configuration of the channel axis
- MAG instruction ratio value

Motion instructions are programmed in position units that are defined by you. The position data members of the axis tag are in user units. The motion planner operates in motion counts and implements conversions between user units and motion counts using the Conversion Constant parameter.

**IMPORTANT** Understanding the ConversionConstant for virtual and integrated motion over EtherNet/IP network axes is critical to the ability to set the scaling relationship between the application axis and the module output signals.

 $Conversion Constant = \frac{Motion Counts}{User Position Units}$ 

For virtual axes, you can set the ConversionConstant in the Studio 5000 Logix Designer<sup>®</sup> application>Axis Properties>Conversion tab.

**TIP** The motion counts are called feedback counts for a virtual axis.

Figure 21 - Axis Properties>Conversion Tab

| 3 | 🔖 Axis Properties - Axis | _Ch01   |            |          |            |             |     |
|---|--------------------------|---------|------------|----------|------------|-------------|-----|
| l | General Motion Planne    | r Units | Conversion | Homing   | Dynamics   | Tag         |     |
|   | Positioning Mode:        | Linear  | •          |          |            |             |     |
|   | Conversion Constant:     | 1000.0  |            | Feedback | Counts/1.0 | Position Un | its |

The encoder output module system does not receive position in the userdefined position units, it receives position in motion counts. The AOI gets the slave axis position in motion counts from the axis tag and transfers it to the module. The module applies the slave axis position directly as the encoder output counts. Therefore, you must understand the scaling relationships to configure the MAG ratio and to set an appropriate conversion constant on the slave axis to achieve the desired system scaling.

You can configure the MAG instruction for real or fraction ratio formats. The method that is used to set the module scaling is different depending on the MAG ratio format.

## MAG Ratio Format = Real

The planner operates in motion counts, not user units, so it uses an internal representation of the MAG ratio that has units of motion counts. The planner converts the user-defined ratio from user units to motion counts by using the master and slave conversion constant. The ratio value in the planner is shown in <u>Equation 1</u>.

#### **Equation 1**

MAG.ratio.planner = 
$$\left(\frac{CC_{SLV}}{CC_{MST}}\right) * MAG.ratio.user$$

Where:

- MAG.ratio.user = MAG ratio that is entered by you (slave user units/master user units)
- MAG.ratio.planner = MAG ratio that is used in the motion planner (slave motion counts/master motion counts)
- $CC_{MST}$  = master conversion constant (motion counts/user unit)
- CC<sub>SLV</sub> = slave conversion constant (motion counts/user unit)

When the planner executes the MAG instruction, it converts the master position from user units to motion counts by using the master conversion constant. Then it applies the MAG ratio to calculate the slave position in motion counts. Finally, it converts the slave position back to user units by using the slave conversion constant. <u>Equation 2</u> shows this calculation of the slave position in user units.

#### **Equation 2**

SLV 
$$Pos_{UU} = MST Pos_{UU} * CC_{MST} * \left(\frac{MAG.ratio.planner}{CC_{SLV}}\right)$$

Where:

- SLV  $Pos_{UU}$  = slave position in user units
- MST Pos<sub>UU</sub> = master position in user units

However, the encoder output module system gets the slave position in motion counts. Equation 3 shows the calculation of this value. Equation 3 is almost identical to Equation 2, except Equation 3 omits the final division of the slave conversion constant that converts from motion counts to user units. The planner provides this value to the system in the axis tag.

#### **Equation 3**

SLV 
$$Pos_{MC} = MST Pos_{UU} * CC_{MST} * MAG.ratio.planner$$

Where:

SLV  $Pos_{MC}$  = slave position in motion counts

Substituting <u>Equation 1</u> into <u>Equation 3</u> provides the slave position as a function of the MAG ratio that is entered by you.

SLV 
$$Pos_{MC} = MST Pos_{UU} * CC_{MST} * \left(\frac{CC_{SLV}}{CC_{MST}}\right) * MAG.ratio.user$$

You can simplify this equation by canceling the  $CC_{MST}$  term in the numerator and denominator.

SLV 
$$Pos_{MC} = MST Pos_{UU} * CC_{SLV} * MAG.ratio.user$$

Finally, Equation 4 shows the result after solving for the relationship between the master position in user units and slave position in motion counts. Equation 4 shows that the module output scaling is determined by the conversion constant of the channel axis that is used as an interface to the AOI and the MAG ratio. The MAG ratio has a range limitation. See the Help file in the Logix Designer application for details.

#### **Equation 4**

$$\frac{\text{SLV Pos}_{\text{MC}}}{\text{MST Pos}_{\text{UU}}} = \text{CC}_{\text{SLV}} * \text{MAG.ratio.user}$$

**IMPORTANT** Equation 4 is a critical relationship to use to set the module output scaling when the MAG Ratio Format is set to Real.

## MAG Ratio Format = Fraction

The MAG ratio is expressed as a fraction (numerator and denominator) directly in motion counts, not in user units. Because the planner operates in motion counts, no conversion from user units to motion counts is required. This eliminates the conversion that is shown in <u>Equation 1</u> when the MAG Ratio Format = Real.

When the planner executes the MAG instruction, it converts the master position from user units to motion counts by using the master conversion constant. Then it applies the MAG fraction to calculate the slave position in motion counts. Finally, it converts the slave position back to user units by using the slave conversion constant. <u>Equation 5</u> shows this calculation of the slave position in user units.

#### **Equation 5**

SLV Pos<sub>UU</sub> = MST Pos<sub>UU</sub> \* CC<sub>MST</sub> \* 
$$\left(\frac{MAG.SLV \text{ counts}}{MAG.MST \text{ counts}}\right)$$

Where:

- MAG.SLV counts = MAG slave fraction that is entered by you
- MAG.MST counts = MAG master fraction that is entered by you
- CC<sub>MST</sub> = master conversion constant (motion counts / user unit)
- CC<sub>SLV</sub> = slave conversion constant (motion counts / user unit)
- SLV Pos<sub>UU</sub> = slave position in user units
- MST Pos<sub>UU</sub> = master position in user units

However, the encoder output module system gets the slave position in motion counts. Equation 6 shows the calculation of this value. Equation 6 is almost identical to Equation 5, except Equation 6 omits the final division of the slave conversion constant that converts from motion counts to user units. The planner provides this value to the system in the axis tag.

#### **Equation 6**

SLV Pos<sub>MC</sub> = MST Pos<sub>UU</sub> \* CC<sub>MST</sub> \* 
$$\left(\frac{MAG.SLV \text{ counts}}{MAG.MST \text{ counts}}\right)$$

Where:

 $SLV Pos_{MC} = slave position in motion counts$ 

Finally, <u>Equation 7</u> shows the result after solving for the relationship between the master position in user units and slave position in motion counts. <u>Equation 7</u> shows that the module output scaling is determined by the conversion constant of the application axis and the MAG fraction values.

**Equation 7** 

$$\left(\frac{\text{SLV Pos}_{MC}}{\text{MST Pos}_{IIII}}\right) = \text{CC}_{MST} * \left(\frac{\text{MAG.SLV counts}}{\text{MAG.MST counts}}\right)$$

**IMPORTANT** Equation 7 is a critical relationship to use to set the module output scaling when the MAG Ratio Format is set to Fraction.

When the MAG Ratio Format is set to Fraction, you must determine the conversion constant of the application axis. For a virtual axis, this is in the conversation tab of axis properties. For integrated motion over the EtherNet/IP network axes, the Conversion Constant parameter can be set directly by you, but is more commonly set by the controller. The Conversion Constant value is in the Axis Properties>Scaling category in the Logix Designer application. Click Properties to view the Conversion Constant parameter value. The Conversion Constant can also be accessed by using the SSV instruction. See Figure 22 on page 77 and Figure 23 on page 78 for how to navigate Axis Properties in the Logix Designer application and view the conversion constant.

| Mater                       |              |               |            |                 |                |      |             |   |
|-----------------------------|--------------|---------------|------------|-----------------|----------------|------|-------------|---|
| Model                       | Load Type:   | Direct Coup   | oled Rotar | y 🔻             |                |      | Parameters  |   |
| Analyzer                    | Transmission |               |            |                 |                |      |             |   |
| Motor Feedback              | Dalla LO.    |               |            |                 | D              |      |             |   |
| Scaling                     | hatto i:u:   | 1             |            | : <u> </u>      | nev            |      |             |   |
| Hookup Tests                | Actuator     |               |            |                 |                |      |             |   |
| Polarity                    | Type:        | <none></none> |            | -               |                |      |             |   |
| Autotune                    |              |               |            |                 |                |      |             |   |
| Load                        | Lead:        | 1.0           |            | Millimeter/F    | lev 👻          |      |             |   |
| Backlash                    | Diameter:    | 1.0           |            | Millimeter      | -              |      |             |   |
| Compliance                  | C            |               |            |                 |                |      |             |   |
| Friction                    | Scaling      |               |            |                 |                |      |             |   |
| Observer                    | Units:       | Position Un   | its        |                 |                |      |             |   |
| Position Loop               | Scaling:     | 10            |            | Position Units  | per            | 1.0  | Motor Rev × | 1 |
| Velocity Loop               |              |               |            |                 |                | 1005 |             |   |
| Acceleration Loop           | Travel       |               |            |                 |                |      |             |   |
| - Torque/Current Loop       | Mode:        | Unlimited     | -          |                 |                |      |             |   |
| Planner                     | Pango.       | 1000.0        |            | Position Units  |                |      |             |   |
| Antiona                     | manye.       | 1000.0        |            | F USICION OTILS |                |      |             |   |
| Actions<br>Drive Parameters | Unwind:      | 1.0           |            | Position Units  | per            | 1.0  | Cycle       |   |
| Parameter Liet              | Soft Trave   | el Limits     |            |                 |                |      |             |   |
| Statue                      |              | D             | 0.0        |                 |                |      |             |   |
| Faulte & Alarme             | Maximu       | im Positive:  | 0.0        |                 | Position Units |      |             |   |
| Tan                         | Maximu       | m Negative:   | 0.0        |                 | Position Units |      |             |   |
|                             |              |               |            |                 |                |      |             |   |
|                             |              |               |            |                 |                |      |             |   |

Figure 22 - Axis Properties>Scaling Category

| General                      | Motion Axis Parameters     |          |                                           |                                  |   |
|------------------------------|----------------------------|----------|-------------------------------------------|----------------------------------|---|
| - Motor<br>Model<br>Analyzer | Parameter Group:           | Scaling  | •                                         | Associated Page                  |   |
| Motor Feedback               | Name                       | Δ        | Value                                     | Unit                             | ^ |
| Scaling                      | ActuatorDiameter           | 8        |                                           | 1.0                              |   |
| Hookup Tests                 | ActuatorDiameterUn         | it       | Millim                                    | eter                             |   |
| Polarity                     | ActuatorLead               |          |                                           | 1.0                              |   |
| Autotune                     | ActuatorLeadUnit           |          | Millimeter/                               | Rev                              |   |
| Load                         | ActuatorType               |          | <no< td=""><td>ne&gt;</td><td></td></no<> | ne>                              |   |
| Backlash                     | ConversionConstant         | t        | 100000                                    | 0.0 Motion Counts/Position Units |   |
| Compliance                   | LoadType                   |          | Direct Coupled Rot                        | ary                              |   |
| Friction                     | MotionResolution           |          | 10000                                     | 00 Motion Counts/Motor Rev       |   |
| Observer                     | MotionScalingConfiguration |          | Control Scaling                           |                                  | _ |
| Position Loop                | MotionUnit                 |          | Motor                                     | Rev                              | = |
| Velocity Loop                | PositionScalingDeno        | minator  |                                           | 1.0 Motor Rev                    |   |
| Acceleration Loop            | PositionScalingNume        | erator   |                                           | 1.0 Position Units               |   |
| Torque/Current Loop          | PositionUnits              |          | Position Ur                               | nits                             |   |
| Planner                      | PositionUnwind             |          | 10000                                     | 00 Motion Counts/Unwind Cycle    |   |
| Homing                       | PositionUnwindDend         | ominator |                                           | 1.0 Unwind Cycles                |   |
| Actions                      | PositionUnwindNum          | erator   |                                           | 1.0 Position Units               |   |
| Drive Parameters             | ScalingSource              |          | From Calculator                           | r                                |   |
| Parameter List               | SoftTravelLimitChec        | king     |                                           | No                               |   |
| Status                       | SoftTravelLimitNega        | tive     |                                           | 0.0 Position Units               |   |
| Faults & Alarms              | SoftTravelLimitPositi      | ve       |                                           | 0.0 Position Units               | - |
| Tag                          |                            |          |                                           |                                  |   |
|                              |                            |          |                                           |                                  |   |

Figure 23 - Axis Properties>Scaling Category>Motion Axis Parameters

## **Web Server Interface**

The 2198-ABQE encoder output module supports a web server interface for common status reporting, fault log, and network configuration attributes.

| Торіс                | Page |
|----------------------|------|
| Overview             | 79   |
| Home Category        | 80   |
| Diagnostics Category | 81   |
| Fault Logs Category  | 84   |

## **Overview**

The web server interface is accessed through an Ethernet connection between the encoder output module and your personal computer. The module has an IP address, for example, http://192.168.1.1 with the last octet configured on the module. You can access the web server interface with web browsers Microsoft Internet Explorer (version 6.0 or later) or Mozilla Firefox (version 4.0 or later).

To set the IP address of your encoder output module, see <u>Appendix D</u> beginning on <u>page 85</u> for more information.

#### Web Server Interface Categories

Table 36 describes how the categories are organized on the web server interface.

#### Table 36 - Web Server Interface Categories

| Main Categories | Subcategories       | Page |
|-----------------|---------------------|------|
| Home            |                     | 80   |
|                 | Device Information  | 81   |
| Diagnostics     | Network Settings    | 82   |
| Diagnostics     | Ethernet Statistics | 83   |
|                 | Network Statistics  | 84   |
| Fault logs      |                     | 84   |

## Home Category

From the Home tab, you can monitor many of the drive characteristics.

#### Figure 24 - Home Tab

| Allen-Bradley | Encoder  | Output Emulator                            |                                       | Rockwell<br>Automation                |
|---------------|----------|--------------------------------------------|---------------------------------------|---------------------------------------|
| Expand        | Minimize | Home                                       |                                       |                                       |
| Home          |          |                                            |                                       |                                       |
| Diagnostics   |          | Device Information                         |                                       |                                       |
| Fault Logs    |          | Device Name :                              | Encoder Output Emulator               |                                       |
|               |          | Device Model :                             | 2198-ABQE                             |                                       |
|               |          | Device Serial No :                         | 0                                     | Resources Visit AB.com for additional |
|               |          | Status                                     | 00:FREQUENCY FAULT 01:FREQUENCY FAULT | information                           |
|               |          | Ethernet Address (MAC) :                   | F4:54:33:ED:4B:A4                     |                                       |
|               |          | IP Address :                               | 192.168.1.111                         |                                       |
|               |          | FW Version :                               | 1.4.11                                |                                       |
|               |          | Uptime :                                   | 27 days, 20 h:28 m:23 s               |                                       |
|               |          | Copyright © 2015 Rockwell Automation, Inc. | All Rights Reserved.                  |                                       |

#### Table 37 - Home Features

| Field Name           | Status                                         | Description                                                                                                    |  |  |
|----------------------|------------------------------------------------|----------------------------------------------------------------------------------------------------|--|--|
| Device Name          |                                                | User-defined module name.                                                                                                    |  |  |
| Device Model         |                                                | Allen-Bradley® catalog number.                                                                                                    |  |  |
|                      | STANDBY                                        | Connection with controller is not established.                                                                                                    |  |  |
|                      | CONNECTING                                     | Connection with controller is established.                                                                                                    |  |  |
| Status               | ******FAULT (ALARM)                            | The module detected a device fault or alarm.                                                                                                    |  |  |
|                      | <ul> <li>00: xxxx</li> <li>01: xxxx</li> </ul> | The module detected a channel fault or alarm.<br>• 00: xxxx indicates channel fault/alarm with Ch00<br>• 01: xxxx indicates channel fault/alarm with Ch01 |  |  |
| Ethernet MAC Address | ·                                              | Media Access Control (MAC) hardware address                                                                                                    |  |  |
| EtherNet/IP Address  |                                                | Module IP address                                                                                                    |  |  |
| FW Version           |                                                | Complete firmware revision                                                                                                    |  |  |
| Uptime               |                                                | Cumulative time with control power applied                                                                                                    |  |  |
| Resources            |                                                | Link to http://ab.rockwellautomation.com/                                                                                                    |  |  |

## **Diagnostics Category**

The Diagnostics category includes several tabs for monitoring the module, network, and signal status.

#### **Device Information**

From the Dev. Info tab, you can monitor data that can assist with troubleshooting module faults.

#### Figure 25 - Diagnostics>Dev.Info Tab

| Allen-Bradley       | Encoder Output Emulator Automation |                                    |                                  |  |
|---------------------|------------------------------------|------------------------------------|----------------------------------|--|
| Expand<br>Home      | Minimize                           | Dev.Info <u>Net.Set</u> <u>Eth</u> | n.Stat Net.Stat                  |  |
| Diagnostics         |                                    | Device Information                 |                                  |  |
| Device Information  |                                    | Device Status:                     | Major Recoverable FLT            |  |
| Network Settings    |                                    | Channel 00 Status:                 | Major faulted                    |  |
| Ethernet Statistics |                                    | Channel 01 Status:                 | Major faulted                    |  |
| Network Statistics  |                                    |                                    |                                  |  |
| Fault Logs          |                                    | Copyright © 2015 Rockwell Autom    | ation, Inc. All Rights Reserved. |  |
| Fault Log           |                                    |                                    |                                  |  |

#### **Table 38 - Device Information Features**

| Field Name        | Status                  | Description                                                                                                    |
|-------------------|-------------------------|----------------------------------------------------------------------------------------------------|
|                   | Self Testing            | Module is running self-test routine. Upon completion, status changes to Standby.                                                                                |
|                   | Standby                 | Connection is not established or module is not synchronized with the controller.                                                                                |
|                   | Operational             | Connection is established and the device is synchronized with the controller.                                                                                   |
| Device Status     | Major Recoverable FLT   | Major recoverable fault occurred. For example, fault occurred in one or both channels                                                                           |
|                   | Major Unrecoverable FLT | Major non-recoverable fault occurred. For example, device non-recoverable fault or Internal fault occurred in both channels.                                    |
|                   | Minor Recoverable FLT   | Minor recoverable fault occurred. For example, alarm occurred in one or both channels or alarm occurred in one channel and fault occurred in the other channel. |
| Channel 00 Status |                         | Status of Output A.                                                                                                    |
| Channel 01 Status |                         | Status of Output B.                                                                                                    |

## **Network Settings**

From the Net. Set tab, you can monitor the EtherNet/IP network settings.

Figure 26 - Diagnostics>Net. Set Tab

| Allen-Bradley Encod | Rockwell<br>Automation   |                   |                          |           |
|---------------------|--------------------------|-------------------|--------------------------|-----------|
| Expand Minimize     | Dev.Info Net.Set Et      | h.Stat Net.Stat   |                          |           |
| Diagnostics         | Ethernet Settings        |                   |                          |           |
| Device Information  | MAC Address :            | F4:54:33:ED:4B:A4 |                          |           |
| Network Settings    | IP Address :             | 192.168.1.111     |                          |           |
| Ethernet Statistics | Gateway :                | 192.168.1.1       |                          |           |
| Network Statistics  | Subnet Mask :            | 255.255.255.0     |                          |           |
| Fault Logs          |                          |                   |                          |           |
| 😃 Fault Log         | Ethernet Port 1          |                   | Ethernet Port 2          |           |
|                     | Link Status :            | Link Up           | Link Status :            | Link Up   |
|                     | Autonegotiation Status : | Completed         | Autonegotiation Status : | Completed |
|                     | Speed :                  | 100 Mbps          | Speed :                  | 100 Mbps  |
|                     | Duplex :                 | Full              | Duplex :                 | Full      |

Table 39 - Network Settings Features

| Field Name                            | Field Subname          | Description                                                               |  |  |
|---------------------------------------|------------------------|---------------------------------------------------------------------------|--|--|
|                                       | Ethernet Address (MAC) | Media Access Control (MAC) hardware address                               |  |  |
| Ethornot Cottings                     | IP Address             | IP address of the drive                                                   |  |  |
| Ethernet setungs                      | Gateway                | IP address of the default gateway                                         |  |  |
|                                       | Subnet Mask            | Subnet mask                                                               |  |  |
|                                       | Link Status            | <ul> <li>Link Down -Not connected</li> <li>Link Up - Connected</li> </ul> |  |  |
|                                       | Autonegotiation Status | Negotiation status bits of the Ethernet link object                       |  |  |
| Ethernet Port <i>x</i> <sup>(1)</sup> | Speed                  | <ul><li>10 Mbps</li><li>100 Mbps</li></ul>                                |  |  |
|                                       | Duplex                 | <ul><li>Full-duplex</li><li>Half-duplex</li></ul>                         |  |  |

(1) Applies to Ethernet ports 1 and 2.

## **Ethernet Statistics**

The Enet. Stat tab displays counters that assist with troubleshooting EtherNet/IP network problems. The interface counters reflect the state of the packets that are received and transmitted to the local MAC address, but exclude packets that traverse the switch, which is destined for another device.

| Figure 27 | - Diagnos | stics>Enet. | Stat | Tab |
|-----------|-----------|-------------|------|-----|
|-----------|-----------|-------------|------|-----|

| Allen-Bradley       | Encoder C | Output Emulato                                   | or                                    |                           | Rockwel<br>Automation     |
|---------------------|-----------|--------------------------------------------------|---------------------------------------|---------------------------|---------------------------|
| Expand              | Minimize  | Dev.Info Net.Set Eth                             | .Stat <u>Net.Stat</u>                 |                           |                           |
| Home                |           |                                                  |                                       |                           |                           |
| Diagnostics         |           | Ethernet Port 1                                  |                                       | Ethernet Port 2           |                           |
| Device Information  |           | Enabled :                                        | Yes                                   | Enabled :                 | Yes                       |
| Network Settings    |           | Speed :                                          | 100 Mbps                              | Speed :                   | 100 Mbps                  |
| Ethernet Statistics |           | Duplex :                                         | Full Duplex                           | Duplex :                  | Full Duplex               |
| Network Statistics  |           | Autonegotiation Status :                         | Autonegotiation completed             | Autonegotiation Status :  | Autonegotiation completed |
| Fault Logs          |           |                                                  |                                       |                           |                           |
|                     |           | Media Counters Port 1                            |                                       | Media Counters Port 2     |                           |
|                     |           | Alignment Errors :                               | 0                                     | Alignment Errors :        | 0                         |
|                     |           | FCS Errors :                                     | 0                                     | FCS Errors :              | 0                         |
|                     |           | Single Collisions :                              | 0                                     | Single Collisions :       | 0                         |
|                     |           | Multiple Collisions :                            | 0                                     | Multiple Collisions :     | 0                         |
|                     |           | Excessive Collisions :                           | 0                                     | Excessive Collisions :    | 0                         |
|                     |           | Frame Too Long :                                 | 0                                     | Frame Too Long :          | 0                         |
|                     |           |                                                  |                                       |                           |                           |
|                     |           | Interface Counters Port 1                        |                                       | Interface Counters Port 2 |                           |
|                     |           | In Octets :                                      | 450023992                             | In Octets :               | 1322029162                |
|                     |           | In Unicast Packets :                             | 33832                                 | In Unicast Packets :      | 26888                     |
|                     |           | In Non-Unicast Packets :                         | 59244                                 | In Non-Unicast Packets :  | 30111                     |
|                     |           | In Errors :                                      | 0                                     | In Errors :               | 0                         |
|                     |           | Out Octets :                                     | 2857308917                            | Out Octets :              | 1300914339                |
|                     |           | Out Unicast Packets :                            | 60993                                 | Out Unicast Packets :     | 25438                     |
|                     |           | Out Non-Unicast Packets :                        | 24702                                 | Out Non-Unicast Packets : | 48567                     |
|                     |           | Out Errors :                                     | 0                                     | Out Errors :              | 0                         |
|                     | c         | Out Errors :<br>Copyright © 2015 Rockwell Automa | 0<br>ation, Inc. All Rights Reserved. | Out Errors :              | 0                         |

#### **Network Statistics**

The Net. Stat tab displays connections and counters that assist with troubleshooting EtherNet/IP network problems.

Figure 28 - Diagnostics>Net. Stat Tab

| Allen-Bradley Encoder O | Output Emulator                                              |             |                     | Rockwell<br>Automation |
|-------------------------|--------------------------------------------------------------|-------------|---------------------|------------------------|
| Expand Minimize         | Dev.Info Net.Set Eth.Stat Net.Stat                           |             |                     |                        |
| Home                    |                                                              | _           |                     |                        |
| Diagnostics             | NetStat                                                      |             |                     |                        |
| Device Information      | Protocol                                                     | State       | Local Address       | Remote Address         |
| Network Settings        | 0: TCP                                                       | LISTEN      | 0.0.0.0:80          | 0.0.0:0                |
| Ethernet Statistics     | 1: TCP                                                       | TIME-WAIT   | 192.168.1.111:80    | 15 Addresses           |
| Network Statistics      | 2: TCP                                                       | ESTABLISHED | 192.168.1.111:80    | 192.168.1.252:36715    |
| Fault Logs              | 3: TCP                                                       | LISTEN      | 192.168.1.111:44818 | 0.0.0.0:0              |
| Fault Log               | 4: UDP                                                       |             | 0.0.0.0:319         |                        |
|                         | 5: UDP                                                       |             | 0.0.0:320           |                        |
|                         | 6: UDP                                                       |             | 0.0.0.0:44818       |                        |
|                         | 7: UDP                                                       |             | 192.168.1.111:2222  |                        |
|                         |                                                              |             |                     |                        |
|                         | CIP Stats                                                    |             |                     |                        |
|                         | Current Connections:                                         | 1           |                     |                        |
|                         | Connection Limit:                                            | 128         |                     |                        |
|                         | Connection Opens:                                            | 778         |                     |                        |
|                         | Connection Open Errors:                                      | 711         |                     |                        |
|                         | Connection Closes:                                           | 64          |                     |                        |
|                         | Connection Close Errors:                                     | 0           |                     |                        |
|                         | Connection Timeouts:                                         | 2           |                     |                        |
|                         | 1                                                            |             |                     |                        |
| c                       | opyright © 2015 Rockwell Automation, Inc. All Rights Reserve | ed.         |                     |                        |

## **Fault Logs Category**

The Fault Log tab provides access to the last 25 faults that are logged by the module. The most recent fault is listed at the top.

#### Figure 29 - Fault Logs>Fault Log Tab

| Allen-Bradley | Encoder  | Rockwell<br>Automation                                                                                             |                    |
|---------------|----------|----------------------------------------------------------------------------------------------------|--------------------|
| Expand        | Minimize | Fault Log                                                                                                    |                    |
| Diagnostics   |          | Fault Log (Most Recent on Top) (Real Time)                                                                         |                    |
|               |          | 1. CipTime(GMT): Tue Jan 19 03:14:07 2038 Uptime: 27days, 20 h:19 m:46 s CumulativeUptime: 128 days, 3 h:45 m:35 s | 01:FREQUENCY FAULT |
|               |          | 2. CipTime(GMT): Tue Jan 19 03:14:07 2038 Uptime: 27days, 20 h:19 m:46 s CumulativeUptime: 128 days, 3 h:45 m:35 s | 00:FREQUENCY FAULT |
|               |          | Copyright © 2015 Rockwell Automation, Inc. All Rights Reserved.                                                    |                    |

#### Table 40 - Fault Log Features

| Field Name       | Description                                                                                                |
|------------------|----------------------------------------------------------------------------------------------------|
| CIPTime(GMT)     | The Grandmaster clock time when the fault occurred.                                                        |
| Uptime           | The cumulative time between that last time that control power was applied and the time the fault occurred. |
| CumulativeUptime | The cumulative time between the first time that control power was applied and the time the fault occurred. |
| Fault Text       | Text describing the fault condition.                                                                       |

## **Set the Network IP Address**

This appendix describes options for setting the IP address of your encoder output module.

| Торіс                                           | Page |
|-------------------------------------------------|------|
| Overview                                        | 85   |
| Enable DHCP in Your Module                      | 86   |
| Set the Network IP Address with the DHCP Server | 89   |
| Reset the Module to Factory Default Settings    | 93   |

#### **Overview**

The following tools are available for setting the network Internet Protocol (IP) address:

- Rotary switches on the encoder output module. The switches are for setting the last octet of the static IP address 192.168.1.*xyz* on the Private Network. See <u>Set the IP Address Rotary Switches</u> on <u>page 35</u> for more information.
- Dynamic Host Configuration Protocol (DHCP) server. The DHCP server is a standalone server that you can use to set an IP address when an address other than 192.168.1.*xyz* is required for your network. The DHCP server sets the module IP address and other Transport Control Protocol (TCP) parameters.

**IMPORTANT** The encoder output module does not support BOOTP protocol.

• RSLinx<sup>®</sup> software can also be used to set the IP address, but in this example RSLinx software is used to enable DHCP.

The encoder output module is shipped with the following configuration:

- Rotary switches are set to 999
- DHCP is disabled
- Factory programmed to a static IP address of 192.168.1.1, gateway 192.168.1.254, and subnet mask 255.255.255.0

**IMPORTANT** DHCP is disabled by default in the initial release of the module with firmware revision 1.4.11. However, DHCP is expected to be enabled and the factory programmed gateway set to 0.0.0.0 in later firmware revisions.

## **Enable DHCP in Your Module**

You must enable DHCP before using DHCP to set the IP address in your encoder output module.

Follow these steps to enable DHCP in the module.

1. Start your RSLinx software.

The RSLinx Classic Gateway dialog box appears.

2. From the toolbar, Click the RSWho icon.

| - | RS   | SLinx C | Classic G | iateway        |         |         |          |        |      | Ŀ        |         | x    |
|---|------|---------|-----------|----------------|---------|---------|----------|--------|------|----------|---------|------|
|   | File | Edit    | View      | Communications | Station | DDE/OPC | Security | Window | Help |          |         |      |
|   | Ê    | 쁆       | \$        | 5 <b>6</b> 2 K |         |         |          |        |      |          |         |      |
|   |      | )       | ,         |                |         |         |          |        |      |          |         |      |
|   |      |         |           |                |         |         |          |        |      |          |         |      |
| F | or H | elp, pr | ress F1   |                |         |         |          |        |      | 11/23/16 | 03:18 P | M // |

3. From the toolbar, Click the Configure Drivers icon.

| <b>?</b> } | RSL | inx C  | lassic G | iateway          |         |         |          |        |      | Ŀ        |       | x  |   |
|------------|-----|--------|----------|------------------|---------|---------|----------|--------|------|----------|-------|----|---|
| Fil        | e l | Edit   | View     | Communications   | Station | DDE/OPC | Security | Window | Help |          |       |    |   |
|            | 2   | 盎      | 5        | 5 <b>C</b> 12 K? |         |         |          |        |      |          |       |    |   |
|            |     |        | _        |                  |         |         |          |        |      |          |       |    |   |
|            |     |        |          |                  |         |         |          |        |      |          |       |    |   |
| For        | Hel | p, pre | ess F1   |                  |         |         |          |        |      | 11/23/16 | 03:18 | PM | 1 |

#### The Configure Drivers dialog box appears.

| 🗞 RSLinx Classic Gateway - [RSWho - 1]                                                                                  | X                |
|----------------------------------------------------------------------------------------------------|------------------|
| 💑 File Edit View Communications Station DDE/OPC Security Window Help                                                    | _ 8 ×            |
|                                                                                                    |                  |
| Configure Drivers                                                                                                    | ? ×              |
| Available Driver Types:                                                                                                 | Close            |
| 1784-U2DHP for DH+ devices<br>RS-232 DF1 devices                                                                        | Help             |
| T784-PKTX[U]/PLMK for DH4/DH-485 devices Status<br>DF1 Polling Master Driver<br>1784-PCIC(S) for ControlNet devices     | Configure        |
| DF1 Slave Driver<br>DH485 UIC devices                                                                                   | Startup          |
| Virtual Backplane (SoftLogik58xx, USB)<br>DeviceNet Drivers (1770-KFD,SDNPT drivers)<br>SLC 500 (DH485) Emulator driver | Start            |
| Hemote Devices via Linx Gateway                                                                                         | Stop             |
|                                                                                                    | Delete           |
|                                                                                                    |                  |
|                                                                                                    |                  |
| For Help, press F1                                                                                                    | 1/23/16 03:21 PM |

4. From the Available Drive Types pull-down menu, choose EtherNet/IP Driver.

5. Click Add New.

| Configure Drivers                                                                                                    | 8 23                          |
|----------------------------------------------------------------------------------------------------|-------------------------------|
| Available Driver Types:<br>EtherNet/IP Driver Add New                                                                                                    | Close<br>Help                 |
| Configured Drivers:<br>Name and Descrip Add New RSLinx Classic Driver Choose a name for the new driver. (15 characters maximum) Cancel Chocel Chocel Ch | Configure<br>Startup<br>Start |
|                                                                                                    | Stop                          |

The Add New RSLinx Classic Driver dialog box appears.

6. Type a name for your new driver and click OK, or click OK to accept the default name.

In this example, the default driver was accepted. The Configure driver: AB\_ETHIP-1 dialog box appears.

| 🎨 RSLinx Classi   | c Gateway - [RSWho - 1]                                                               |                                |          |
|-------------------|---------------------------------------------------------------------------------------|--------------------------------|----------|
| 💑 File Edit       | View Communications Station DDE/OPC Security                                          | Window Help                    | - 8 ×    |
| Config            | 局 向 12 №1                                                                             | ? ×                            |          |
|                   | EtherNet/IP Settings     Forwse Local Subnet     Generating Browse Remote Subnet      |                                |          |
|                   | Description                                                                           | IP Address                     |          |
|                   | Windows Default<br>Intel(R) 82574L Gigabit Network Connection                         | 192.168.1.122                  | B        |
|                   | Intel(R) 82579LIVI Gigabit Network Connection<br>VirtualBox Host-Only Ethemet Adapter | 10.108.145.113<br>192.168.56.1 |          |
|                   | OK Cancel                                                                             | Apply Help                     |          |
| For Help, press F | 1                                                                                     | 11/23/16                       | 03:21 PM |

If your personal computer has multiple network ports, the EtherNet/IP Setting dialog box appears.

7. Select the port that is connected to the subnet of your encoder output module.

8. Click OK.

The EtherNet/IP driver is running.

| <b>?</b> } | RSLin | x Classi    | c Gate   | way - [RSWho -  | 1]          |         |          |         |      | L        |          | x   |
|------------|-------|-------------|----------|-----------------|-------------|---------|----------|---------|------|----------|----------|-----|
| <b>0</b> 0 | File  | Edit        | View     | Communicati     | ons Station | DDE/OPC | Security | Window  | Help |          | - 6      | F X |
| 2          | 8     | ; <b>\$</b> | 1        |                 |             |         |          |         |      |          |          |     |
| 7          | Con   | figure      | Drivers  |                 | 1.00        |         |          |         |      | 9        | X        |     |
|            | Г     | Availabl    | e Drive  | r Types:        |             |         |          |         | 1    | Clo      | se       | 1   |
| Ш          |       | Ether       | Net/IP I | Driver          |             |         | -        | Add N   | ew   | Не       | lp       | 1   |
| Ш          | Г     | Configu     | red Driv | ers:            |             |         |          |         |      |          |          | L   |
|            |       | Nam         | e and D  | escription      |             |         |          | Status  |      |          |          |     |
|            |       | AB_E        | THIP-1   | A-B Ethernet RL | INNING      |         |          | Running |      | Config   | ure      |     |
|            |       |             |          |                 |             |         |          |         |      | Start    | up       |     |
|            |       |             |          |                 |             |         | _        |         |      |          |          |     |
|            |       |             |          |                 |             |         |          |         |      |          |          |     |
| For        | Help, | press F     | 1        |                 |             |         |          |         |      | 11/23/16 | 03:21 PN | 1 / |

9. Click Close.

The module appears under the EtherNet/IP driver.

**TIP** The module does not always appear immediately.

| 🗞 RSLinx Classic Gateway - [                                                                                                    | RSWho - 1]                                                                                                    |                                           |                   |
|----------------------------------------------------------------------------------------------------|----------------------------------------------------------------------------------------------------|-------------------------------------------|-------------------|
| 🖧 File Edit View Com                                                                                                    | munications Station DDE/OPC S                                                                                                    | ecurity Window Help                       |                   |
| 🖻 🚠 🎜 🖲 🛍 🜌                                                                                                    | <b>N</b> ?                                                                                                    |                                           |                   |
| Autobrowse Refresh                                                                                                    | Browsing - node 192.1                                                                                                    | 58.1.1 found                              |                   |
| □-■     Workstation, APCNOF       □-₽     Linx Gateways, Eth       □-₽     AB_ETHIP-1, Ether       □-₽     192.168.1.1       □-1     192.168.1.1 | CBP645W1<br>mernet<br>net<br>Remove<br>Driver Diagnostics<br>Configure Driver<br>Security<br>Device Properties<br>Module Statistics | 192.168.1.1 192.168.<br>2198-ABQE 1756-EM | 1.103<br>I2T      |
| I<br>For Help, press F1                                                                                                    |                                                                                                    |                                           | 11/23/16 03:25 PM |

10. Right-click the module and choose Module Configuration.

| eneral Port Configuration           | Advanced                          | d Po          | rt Cor                   | figu      | ration | N  | letwork |  |  |
|-------------------------------------|-----------------------------------|---------------|--------------------------|-----------|--------|----|---------|--|--|
| Network Configuration               | Type 💿                            | Dyna          | amic                     | _         | )      |    |         |  |  |
| Use DHCP to obt<br>Use BOOTP to obt | ain network co<br>otain network ( | onfig<br>conf | <b>uratio</b><br>igurati | n.<br>on. |        |    |         |  |  |
| P Address:                          | 192                               | -             | 168                      |           | 1      | 24 | 1       |  |  |
| Network Mask:                       | 255                               | 4             | 255                      | :         | 255    |    | 0       |  |  |
| Gateway Address:                    | 192                               |               | 168                      |           | 1      |    | 254     |  |  |
| Primary Name<br>Server:             | 0                                 |               | 0                        |           | 0      |    | 0       |  |  |
| Secondary Name<br>Server:           | 0                                 |               | 0                        | <u>,</u>  | 0      | ×. | 0       |  |  |
| Domain Name:                        |                                   |               |                          |           |        |    |         |  |  |
| Host Name:                          | INTEG                             | RIT           | Y1                       |           |        |    |         |  |  |
| Status: Network                     | Interface Confi                   | gure          | ed                       |           |        |    |         |  |  |

The 2198-ABQE Configuration dialog box appears.

- 11. Click the Port Configuration tab.
- 12. Under Network Configuration Type, select Dynamic.
- 13. Click OK.
- 14. Cycle power to the module.

If the rotary switches are set to a value of 000 or 255...999, the module begins to send DHCP requests.

# Set the Network IP Address with the DHCP Server

You can use the DHCP server to set the IP address of the module if the following conditions exist at powerup:

- The rotary switches of the module are not set to a valid number, for example, 000 or 255...999 (except 888, which is used for resetting the module to the factory default settings).
- DHCP is enabled

To enable DHCP in the encoder output module, see <u>Enable DHCP in</u> <u>Your Module</u> on page 86 for more information.

You can access the DHCP server from one of these locations:

- Programs>Rockwell Software<sup>®</sup>>BOOTP-DHCP Server
- Tools directory on the Studio5000<sup>®</sup> installation CD

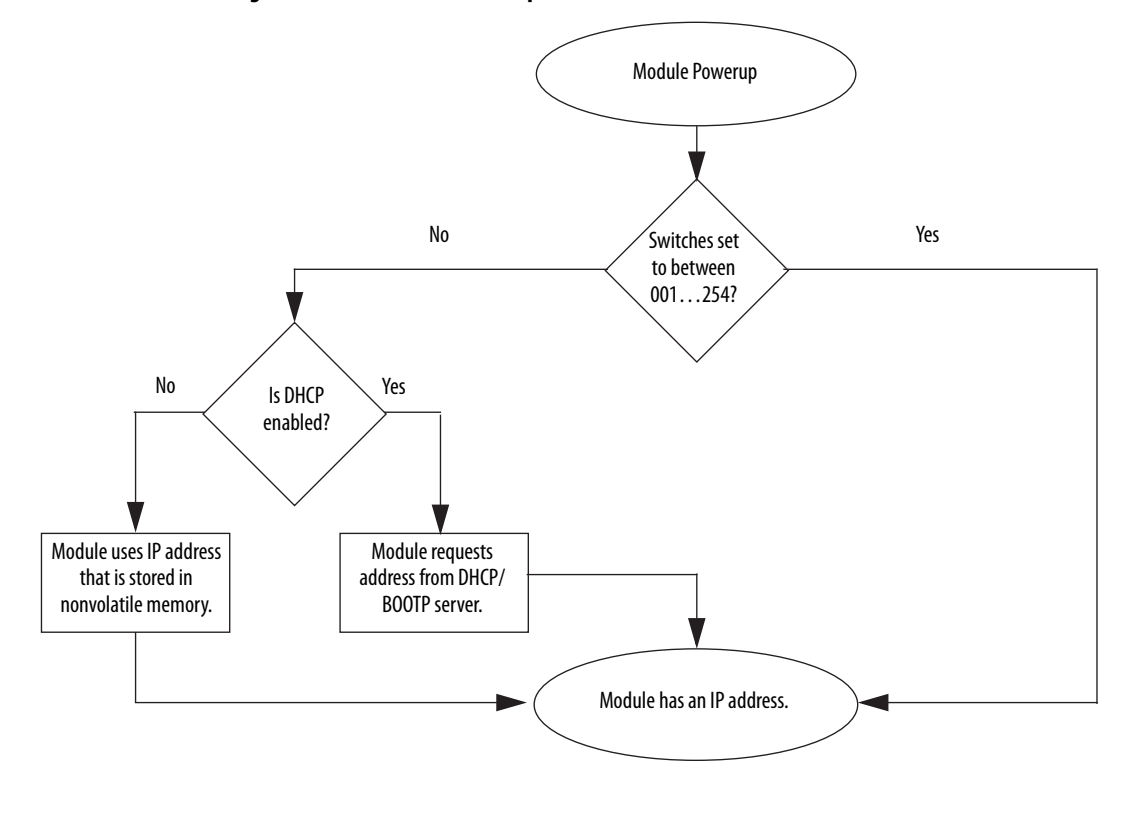

Figure 30 - How the Encoder Output Module IP Address Is Set

**IMPORTANT** Before you start the DHCP tool, make sure that you have the hardware (MAC) address of the encoder output module. The hardware address is on the nameplate (left side of module) in a format similar to the following: F4-54-33-ED-4B-B9.

Follow these steps to set the module IP address by using DHCP. In this example, the BOOTP DHCP EtherNet/IP Commissioning Tool is used.

- 1. Apply power to the encoder output module.
- 2. Start the BOOTP/DHCP tool software.
- 3. From the Tools menu, select Network Settings.

|   | unis Holp                                           |              |                    |
|---|-----------------------------------------------------|--------------|--------------------|
|   | Network Settings                                    |              |                    |
| E | Add Relation                                        | -            | Llear History      |
| F | Clear Discovery History                             | aress        | Hostname           |
|   | Delete Relation                                     |              |                    |
|   | Enable BOOTP/DHCP                                   |              |                    |
|   | Reset Module's Network Settings to Factory Defaults |              |                    |
| 1 | Properties                                          | e BOOTP/DHCP | Disable BOOTP/DHCP |

The Network Settings dialog box appears.

| - Defaults |          |                            |   |     |   |              |    |    |        |
|------------|----------|----------------------------|---|-----|---|--------------|----|----|--------|
| <          | Subnet   | 255                        |   | 255 |   | 255          |    | 0  | $\geq$ |
|            | Gateway: | 192                        |   | 168 |   | 1            |    | 1  |        |
|            | Primary  | 0                          |   | 0   |   | 0            |    | 0  |        |
| 9          | econdary | 0                          |   | 0   |   | 0            |    | 0  |        |
|            | Domain   |                            |   | _   |   | _            |    | _  |        |
| Reset D    | efaults  | $\boldsymbol{\mathcal{C}}$ | _ | ОК  | _ | $\mathbb{D}$ | )_ | Ca | ncel   |

4. Type the Subnet of the network.

The Gateway address, Primary and/or Secondary DNS address, and Domain Name fields are optional.

5. Click OK.

The Discovery History panel appears with the Ethernet (MAC) addresses of all modules that issue DHCP or BOOTP requests.

6. Select the address that matches your module and go to step 9.

If your module is not listed, Click Add Relation.

| BootP DHCP EtherNet/IP Commissioning Tool |                                                                 |      |                                      |        |          |             |     |
|-------------------------------------------|-----------------------------------------------------------------|------|--------------------------------------|--------|----------|-------------|-----|
| Fil                                       | le Tools Help                                                   |      |                                      |        |          |             |     |
|                                           | Add Relation                                                    |      | Clear History                        |        |          |             |     |
|                                           | Ethernet Address (MAC)                                          | Туре | ype (hr:min:sec) # IP Address Hostna |        |          |             | ime |
| Ľ                                         | F4:54:33:ED:4B:B9                                               | DHCP | 14:06:40                             | 11     |          |             |     |
|                                           | 90:B1:1C:81:2B:95                                               | DHCP | 14:06:09                             | 4      |          |             |     |
|                                           |                                                                 |      |                                      |        |          |             |     |
|                                           |                                                                 |      | Entered Re                           | ations |          |             |     |
|                                           | Ethernet Address (MAC)                                          | Туре | IP Address                           |        | Hostname | Description |     |
|                                           |                                                                 |      |                                      |        |          |             |     |
|                                           |                                                                 |      |                                      |        |          |             |     |
| Errors and warnings                       |                                                                 |      |                                      |        |          |             |     |
| L                                         | Unable to service DHCP request from F4:54:33:ED:4B:B9. 0 of 256 |      |                                      |        |          |             |     |
|                                           |                                                                 |      |                                      |        |          |             |     |

The New Entry dialog box appears.

| New Entry        | ×                   |
|------------------|---------------------|
| Ethernet Address | F4:54:33:ED:4B:B9   |
| IP               | 192 . 168 . 1 . 111 |
| Hostname:        |                     |
| Description:     |                     |
| ОК               | Cancel              |

- 7. In the Ethernet Address field, type the module Ethernet (MAC) address.
- 8. In the IP field, type an IP address of your choosing.
- 9. Click OK.

The Discover History panel appears with the Ethernet address of your module listed.

The Error and Warnings field shows Sent xxx.xxx.xxx to Ethernet address yy:yy:yy:yy:yy:yy.

| 5  | BootP DHCP EtherNet/IP Commissioning Tool                                             |                   |              |         |             |             |               |  |
|----|---------------------------------------------------------------------------------------|-------------------|--------------|---------|-------------|-------------|---------------|--|
| Fi | e Tools Help                                                                          |                   |              |         |             |             |               |  |
|    | Add Relation                                                                          | Discovery History |              |         |             |             | Clear History |  |
| ١. | Ethernet Address (MAC)                                                                | Туре              | (hr'min'sec) | #       | IP Address  | Hostn       | ате           |  |
|    | F4:54:33:ED:4B:B9                                                                     | DHCP              | 14:09:13     | 17      | 192.168.1.1 | 11          |               |  |
|    | 90:B1:1C:81:2B:95                                                                     | DHCP              | 14:07:22     | 5       |             |             |               |  |
|    |                                                                                       |                   | Entered Re   | lations |             |             |               |  |
|    | Ethernet Address (MAC)                                                                | Туре              | IP Address   |         | Hostname    | Description |               |  |
|    | F4:54:33:ED:4B:B9                                                                     | DHCP              | 192.168.1.11 | 1       |             |             |               |  |
|    |                                                                                       |                   |              |         |             |             |               |  |
| [  | Firors and warnings Sent 192.168.1.111 to Ethernet address F4:54:33:ED:4B:B9 1 of 256 |                   |              |         |             |             |               |  |

- 10. Save the IP address to your module.
- 11. Right-click the module Ethernet address in the Entered Relations panel and select Disable BOOTP/DHCP.

| 5   | BootP DHCP EtherNet/IP Commissioning Tool |                                                        |                   |          |         |             |                    |          |
|-----|-------------------------------------------|--------------------------------------------------------|-------------------|----------|---------|-------------|--------------------|----------|
| Fil | e Tools Help                              |                                                        |                   |          |         |             |                    |          |
|     | Add Relation                              | Discovery History Clea                                 |                   |          |         |             | Clear History      |          |
|     | Ethernet Address (MAC)                    | Туре                                                   | Type (hr:min:sec) |          |         | IP Address  |                    | Hostname |
|     | 90:B1:1C:81:2B:95<br>F4:54:33:ED:4B:B9    | DHCP<br>DHCP                                           | 14:09:<br>14:09:  | 54<br>13 | 6<br>17 | 192.168.1.1 | 11                 |          |
|     | Delete Relation                           | Entered Relations Enable BOOTP/DHCP Disable BOOTP/DHCP |                   |          |         |             | Disable BOOTP/DHCP |          |
|     | Ethernet Address (MAC)                    | Туре                                                   | IP Add            | ress     |         | Hostname    | Descri             | ption    |
|     | F4:54:33:ED:4B:B9                         | DHCP                                                   | 192.16            | 8 1 11   | 1       |             |                    |          |
|     |                                           |                                                        |                   | Add F    | Relatio | n           |                    |          |
|     |                                           |                                                        |                   | Delet    | e       |             |                    |          |
|     |                                           |                                                        |                   | Enabl    | e BOO   | TP/DHCP     |                    |          |
|     | Disable BOOTP/DHCP                        |                                                        |                   |          |         |             |                    |          |
| E   | rrors and warnings                        | Reset Module's Network Settings to Factory Defaults    |                   |          |         |             |                    |          |
| L   | Inable to service DHCP request fro        | m 90:B1:10                                             | 0:81:2            | Prope    | erties  |             |                    |          |

**IMPORTANT** If you do not disable BOOTP/DHCP before the next powerup, the module clears the current IP configuration and begins sending DHCP requests again.

The Errors and Warnings field confirms the disable command.

| 5                   | BootP DHCP EtherNet/IP Commissioning Tool |                         |              |         |             |        |                    |  |
|---------------------|-------------------------------------------|-------------------------|--------------|---------|-------------|--------|--------------------|--|
| Fil                 | e Tools Help                              |                         |              |         |             |        |                    |  |
|                     | Add Relation                              | Discovery History Clear |              |         |             |        |                    |  |
|                     | Ethernet Address (MAC)                    | Туре                    | (hr:min:sec) | #       | IP Address  |        | Hostname           |  |
|                     | 90:B1:1C:81:2B:95                         | DHCP                    | 14:09:54     | 6       |             |        |                    |  |
|                     | F4:54:33:ED:4B:B9                         | DHCP                    | 14:09:13     | 17      | 192.168.1.1 | 11     |                    |  |
|                     |                                           |                         |              |         |             |        |                    |  |
|                     | Delete Relation                           |                         | Entered Re   | lations | Enable BOOT | P/DHCP | Disable BOOTP/DHCP |  |
|                     | Ethernet Address (MAC)                    | Туре                    | IP Address   |         | Hostname    | Descr  | ption              |  |
|                     | F4:54:33:ED:4B:B9                         | DHCP                    | 192.168.1.11 | 1       |             |        |                    |  |
|                     |                                           |                         |              |         |             |        |                    |  |
| Errors and warnings |                                           |                         |              |         |             |        |                    |  |
| [[                  | Disable DHCP] Command successi            | ful                     |              |         |             |        | 1 of 256           |  |
| -                   | -                                         |                         |              |         |             |        |                    |  |

The next time that power is cycled, the module uses the configuration that is assigned in the previous steps and does not issue a new DHCP request.

## Reset the Module to Factory Default Settings

To reset the module to the factory default settings, set the rotary switches to 888 and cycle module control power.

When the switches are set to 888 during a powerup, a module behaves as follows:

- Factory default settings return (static IP address of 192.168.1.1)
- Ceases communication on all communication ports
- The Module Status indicator transitions to blinking red
- The Network Status indicator transitions to off

Change the switch settings to the value appropriate for your network before cycling power.

## Notes:

## **EC Certifications**

This appendix provides encoder output module certification information.

For product certifications and all declarations of conformity (DoC) currently available from Rockwell Automation, go to <u>http://</u><u>www.rockwellautomation.com</u>.

## **European Union Directives**

If this product is installed within the European Union or EEC regions and has the CE mark, the following regulations apply.

## **CE** Conformity

Conformity with the Low Voltage Directive and Electromagnetic Compatibility (EMC) Directive is demonstrated by using harmonized European Norm (EN) standards that are published in the Official Journal of the European Communities. The safe torque-off circuit complies with the EN standards when installed according to instructions found in this manual.

## **EMC Directive**

This unit is tested to meet Council Directive 2004/108/EC Electromagnetic Compatibility (EMC) by using these standards, in whole or in part:

EN 61800-3 - Adjustable Speed Electrical Power Drive Systems, Part 3 - EMC Product Standard including specific test methods

The product that is described in this manual is intended for use in an industrial environment.

## Notes:

#### **Numerics**

2198-K57CK-D15M 20, 30, 31 pinout 29 24V control power 21 24V input power wiring requirements 29

#### A

about this publication 7 absolute startup 13 additional resources 8 AOI create tag 47 download 41 errors 65 event task 48 files 41 audience for this manual 7 axis properties 73 axis tag 73 AXIS\_CIP\_DRIVE 34 AXIS\_VIRTUAL 34, 43

#### B

Base Update Rate 34 BOOTP 85

C

Œ comply with CE 95 conformity 95 certification EU Declaration of Conformity 95 European union directives 95 channel alarm 63 axis 43 fault 60, 63 behavior 64 tab 38 **CompactILogix** 10 configure AOI tag 47 channel axis 43 conversion constant 46, 52, 73 data types 47 download program 51 encoder output module 36 event task 48 **IOT instruction 58** module properties 36, 37 motion event 47 groups 43 new program 49

routine 50 connection tab 37 control input power pinout 24 specifications 26 controllers CompactLogix 10 ControlLogix 10 GuardLogix 10 ControlLogix 10 conventions used in this manual 7 constant 46, 52, 73 tab 73

## D

data types 47 ABQE input 67 ABQE output 69 channel configuration 70 channel input 68 channel output 69 device alarm 63 fault 60 fault behavior 64 faults 62 information tab 81 **DHCP** 35 IP address 85, 89 tool 90 differential output signals 27 outputs 30 signals 16 digital AqB encoders 15 dimensions 20 disable channel 64 outputs 64 download AOI 41 program 51 dynamic IP address 85

#### Ε

EMC directive 95 enable DHCP 86 encoder output module AOI files 42 configure 36 configure channel axis 43 download AOI 41 import AOI 41 motion event 47 encoder types digital AqB 15 step/direction 15 environmental specifications 21 Ethernet specifications 25 statistics 83 EU Declaration of Conformity 95 European union directives 95 event task 48

F

fault action 64 behavior 64 code summary 62 log 61 log tab 84 FaultReset 19 features 24 Frequency Limit 19 Frequency Limit Fault Time 19

#### G

general specifications 21 tab 37 GuardLogix 10

#### H

Home tab 80

## I

import AOI files 41 incremental startup 13 indicators 24 interconnect diagrams differential outputs 30 single-ended outputs 31 internet protocol tab 39 IP address 79 **BOOTP 85** DHCP 35, 85, 89 DHCP tool 90 enable DHCP 86 reset to factory settings 93 rotary switches 35, 85 **RSLinx software 85** static 85, 93

#### L

ladder code toolbox 42 link link/activity status indicator 61 speed status indicator 61 Logix Designer application 36, 41

#### М

MAC address 80 MAG instruction 34, 73 MAG ratio format fraction 76 real 74 Marker Position 17 module fault behavior 64 features 24 indicators 24 info tab 38 properties channels tab 38 connection tab 37 general tab 37 internet protocol tab 39 module info tab 38 network tab 40 port configuration tab 39 time sync tab 40 status indicator 60 channel fault 60 device fault 60 tag definitions data types 67 motion counts 73 event 47 event task 34 groups 43 planner 73

#### Ν

network settings tab 82 statistics 84 status indicator 61 tab 40 new program 49

routine 50

#### 0

output cable specifications 28 connector pinout 25 specifications Z-pulse 26 OutputEN 19

#### P

parameter relationships Marker Position 18 RelativePosition 18 Resolution 18 parameters conversion constant 73 FaultReset 19 Frequency Limit 19 Frequency Limit Fault Time 19 Marker Position 17 OutputEN 19 **RelativePosition 17** Resolution 16 SetMarkerPosition 18 SetZeroPosition 18 **PCDC** 41 download 41 pinout 2198-K57CK-D15M 29 control input power 24 output connector 25 port configuration tab 39 publications, related 8

#### R

related publications 8 RelativePosition 17 Requested Packet Interval 34 reset to factory settings 93 Resolution 16 rotary switches 35, 85 routing power and signal wiring 23 RPI 34 RSLinx software 85

## S

scaling relationship 73 SetMarkerPosition 18 SetZeroPosition 18 signal types differential 16 single-ended 16 single-ended output signals 27 outputs 31 signals 16 specifications 24V control power 21 control input power 26 differential output signals 27 dimensions 20 environmental 21 Ethernet 25 general 21 output cable 28 single-ended output signals 27 weight 21 SSV instruction 77 startup methods absolute 13 incremental 13 static IP address 85, 93

status indicators link speed status 61 link/activity status 61 module status 60 network status 61 step/direction encoders 15 Studio 5000 Logix Designer 36, 41, 73 axis properties conversion constant 78 scaling category 77 system overview encoder output module 34 EtherNet/IP 10, 11, 12

#### T

time sync tab 40 training 7 troubleshooting AOI errors 65 channel alarm 63 fault behavior 64 faults 63 device alarm 63 fault behavior 64 faults 62 disable channel 64 outputs 64 fault action 64 behavior 64 code summary 62 log 61 link speed status indicator 61 link/activity status indicator 61 module fault behavior 64 module status indicator 60 channel fault 60 device fault 60 network status indicator 61 safety precautions 59 typical installation EtherNet/IP 10, 11, 12

#### U

user units 73

#### V

virtual axis AXIS\_CIP\_DRIVE 34 AXIS\_VIRTUAL 34, 43 Base Update Rate 34 MAG instruction 34 motion event task 34

## W

web server categories 79 device information 81 Ethernet Statistics 83 fault log 84 Home tab 80 IP address 79 MAC address 80 network settings 82 statistics 84 weight 21 wiring diagrams differential outputs 30 single-ended outputs 31 requirements 23 24V input power 29 routing power and signal wiring 23

## Ζ

Z-pulse specifications 26

## **Rockwell Automation Support**

| Technical Support Center                            | Knowledgebase Articles, How-to Videos, FAQs, Chat,<br>User Forums, and Product Notification Updates.                  | https://rockwellautomation.custhelp.com/                                  |
|-----------------------------------------------------|----------------------------------------------------------------------------------------------------|---------------------------------------------------------------------------|
| Local Technical Support Phone<br>Numbers            | Locate the phone number for your country.                                                                             | http://www.rockwellautomation.com/global/support/get-support-now.page     |
| Direct Dial Codes                                   | Find the Direct Dial Code for your product. Use the code to route your call directly to a technical support engineer. | http://www.rockwellautomation.com/global/support/direct-dial.page         |
| Literature Library                                  | Installation Instructions, Manuals, Brochures, and Technical Data.                                                    | http://www.rockwellautomation.com/global/literature-library/overview.page |
| Product Compatibility and<br>Download Center (PCDC) | Get help determining how products interact, check features and capabilities, and find associated firmware.            | http://www.rockwellautomation.com/global/support/pcdc.page                |

Use the following resources to access support information.

## **Documentation Feedback**

Your comments will help us serve your documentation needs better. If you have any suggestions on how to improve this document, complete the How Are We Doing? form at

http://literature.rockwellautomation.com/idc/groups/literature/documents/du/ra-du002\_-en-e.pdf.

Rockwell Automation maintains current product environmental information on its website at http://www.rockwellautomation.com/rockwellautomation/about-us/sustainability-ethics/product-environmental-compliance.page.

Allen-Bradley, CompactLogix, ControlLogix, GuardLogix, Kinetix, Logix 5000, PanelView, POINT I/O, PowerFlex, Rockwell Automation, Rockwell Software, RSLinx, Stratix, Studio 5000, and Studio 5000 Logix Designer, are trademarks of Rockwell Automation, Inc.

Trademarks not belonging to Rockwell Automation are property of their respective companies.

Rockwell Otomasyon Ticaret A.Ş., Kar Plaza İş Merkezi E Blok Kat:6 34752 İçerenköy, İstanbul, Tel: +90 (216) 5698400

#### www.rockwellautomation.com

#### Power, Control and Information Solutions Headquarters

Americas: Rockwell Automation, 1201 South Second Street, Milwaukee, WI 53204-2496 USA, Tel: (1) 414.382.2000, Fax: (1) 414.382.4444 Europe/Middle East/Africa: Rockwell Automation NV, Pegasus Park, De Kleetlaan 12a, 1831 Diegem, Belgium, Tel: (32) 2 663 0600, Fax: (32) 2 663 0640 Asia Pacific: Rockwell Automation, Level 14, Core F, Cyberport 3, 100 Cyberport Road, Hong Kong, Tel: (852) 2887 4788, Fax: (852) 2508 1846